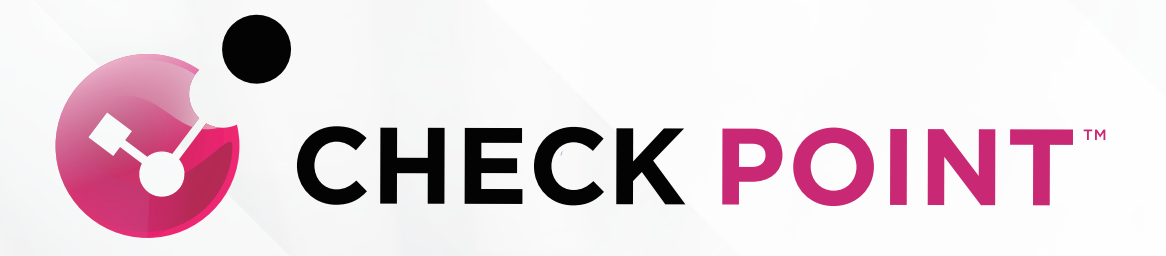

# QUANTUM SPARK 1530 系列 Quick Setup Guide

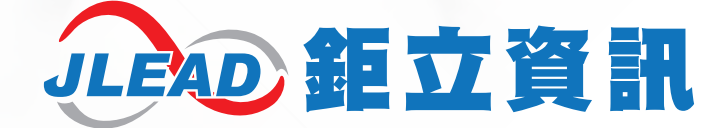

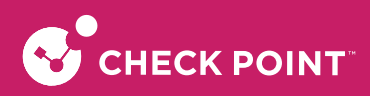

# Check Point Quantum Spark 防火牆快速安裝手冊

為保障貴客戶權益,收到本設備之後,請於收到設備 30 天內啟用。

免付費服務電話:0809-081-866

保固期限:該設備啟用之日起計二年

預設 IP 及 帳密 LAN IP Address: https://192.168.1.1 User Name: admin (預設) Password: (自行填入)

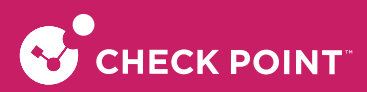

目 錄

### 第一章 安裝及設定 Quantum Spark 防火牆

| 1. 認識Check Point Quantum Spark 防火牆 | ŀ |
|------------------------------------|---|
| 2. Quantum Spark 1530 產品外觀         | ł |
| 3. 安裝 Quantum Spark 1530 設備        | ) |
| 4.所需環境介紹                           | } |
| 4-1. 電腦端設定                         | } |
| 4-2. 瀏覽器設定                         | ) |
| 5. 開始設定 Quantum Spark 防火牆之前 19     | ) |
| 5-1. 進行線上註冊                        | ) |
| 5-2. 回復出廠預設值 (Factory reset)       | ) |

### 第二章 開始設定 Quantum Spark 防火牆

| 1. 設定內部網路組態                                               |
|-----------------------------------------------------------|
| 2. 設定外部網路組態                                               |
| 2-1. 固定制 IP 客戶                                            |
| 2-2. 非固定制 IP 客戶 (PPPoE)                                   |
| 2-3. DHCP制客戶                                              |
| 3. 設定 DNS/NTP 伺服器位址                                       |
| 4. 設定防火牆開啟相關服務                                            |
| 5. 設定IPS/Application Control/URL Filtering/Anti-Bot/AV&AM |
| 6. IP-Mac Binding                                         |

### 第三章 建立企業網站服務

| 1. 設定 Web (網頁) 伺服器    | 40 |
|-----------------------|----|
| 2. 設定 Mail (郵件) 伺服器   | 45 |
| 3. 設定對外服務伺服器          | 50 |
| 4. 設定開啟 BitTorrent 服務 | 54 |

### 第四章 線路 Fail-over 設定

### 第五章 VPN 連線設定

| 1. IPsec VPN (Site-to-Site) 設定 | 64 |
|--------------------------------|----|
| 2. SSL VPN 設定                  | 71 |
| 2-1. SSL VPN 設定 步驟             | 71 |
| 2-2. SSL VPN 用戶端登入             | 72 |

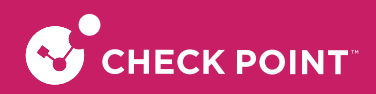

### 第六章 網路頻寬管理

| 1. 頻寬管理 (客戶可應用於網路語音/視訊會議) |  |
|---------------------------|--|
| 1-1. 依政策作頻寬管理             |  |
| 1-2. 依 IP ( per-ip) 作頻寬管理 |  |

### 第七章 系統備份設定

| 1. | 更新系統韌體                                 | 85 |
|----|----------------------------------------|----|
| 2. | 設定檔備份及上傳                               | 91 |
|    | 2-1. 備份設定檔                             | 91 |
|    | 備份設定檔操作路徑: Device > Setup > Operations | 92 |
|    | 2-2. 上傳設定檔                             | 93 |
|    |                                        |    |

### 第八章 遠端管理防火牆設定

| 1. 手機APP管理平台        | <br>76 |
|---------------------|--------|
| 2. SMP Portal雲端管理平台 | <br>01 |

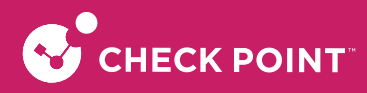

# 第一章 安裝及設定 Quantum Spark 防火牆

### 1-1. 認識 Check Point Quantum Spark 防火牆

對於小規模辦公室或遠端且有許多分部的企業而言,持續維護網路安全相當困難,因為公司內只有少數人、甚 至沒有人員具備 IT 專業。而中小型與遠端辦公室仍然需要與大企業主要辦公室相同級別的保護,以對抗複雜的 網路攻擊和零時差威脅。Quantum Spark 1530 資安防護閘道是小型企業與遠端多分點辦公室的理想首選。它能 提供簡易且直覺的網頁式本地管理介面,適用於小型辦公環境的本地管理與支援。若是必須由總部管理資安的 多分點企業,則可運用內部或雲端託管進行遠端管理,並可為各分點辦公室數以千計的繁多裝置應用提供持續 性的資安政策。

### Check Point 1530 優勢

- 提供 SandBlast 多合一次世代威脅防護 (SNBT):應用多層保護防堵複雜的網路威脅-用程式控管、網頁過濾、 IPS、殭屍網路防護、防毒、電子郵件安全與 SandBlast 零時差防護方案 (沙箱機制)。
- 共 6 個 1G 乙太網路連接埠:提供 5 個 Internal Port、1 個 WAN port。
- 內建 R80.20.15 (992001653) 版本。
- 可支援中控式管理(管理機需另購)和雲端式管理。

### 1-2. Quantum Spark 1530 產品外觀

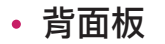

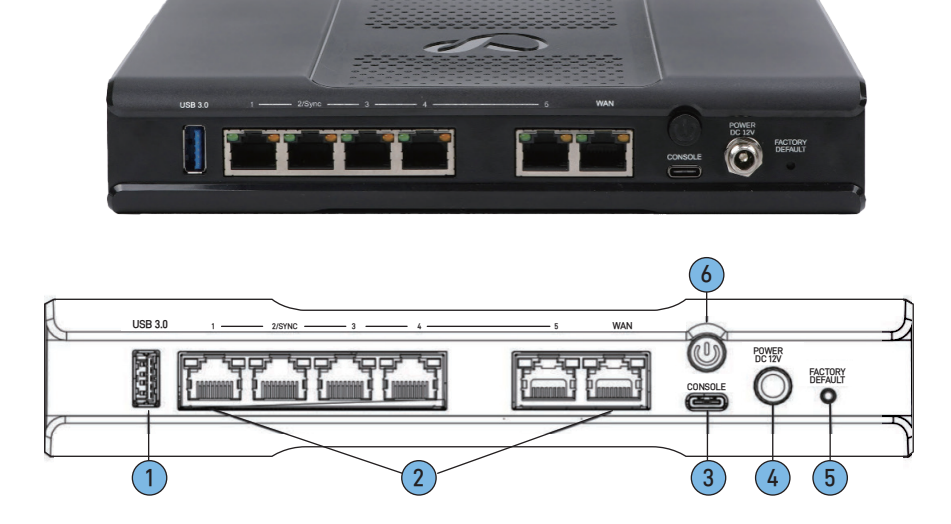

- 1. USB Port3.0:用於軟體下載
- Internal (Port1-5): Gigabit Ethernet 提供連接內部網路使用, WAN Port 提供 ISP 線路使用, 預設 IP: 192. 168. 0.1: 4434
- 3. Console Port:提供 CONSOLE 管理介面, Speed: 115200
- 4. Power DC12V: 電源線接孔
- 5. Factory Default:持續長壓至 Port LED 熄滅,約為 12 秒,可將設備還原為其出廠預設值
- 6. Power Button:按下以開啟或關閉硬體設備

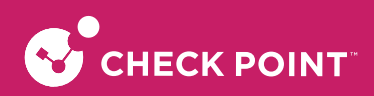

• 側面面板

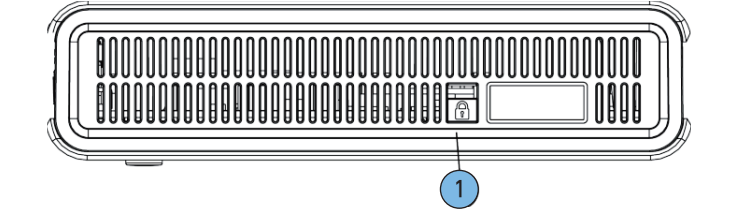

1. 防盜插槽:在此插入防盜線。使用 Kensington 和 Sunbox TL-623M 纜線作為參考

### • 燈號說明

| 管理 LED         | $   \mathbf{\widehat{v}} $ | <ul> <li>關閉:沒有管理</li> <li>顏色:請見下方</li> </ul>                                                                                    |
|----------------|----------------------------|----------------------------------------------------------------------------------------------------|
| 網際網路 LED       |                            | <ul> <li>關:沒有網際網路連線</li> <li><b>閃爍藍色</b>:正在嘗試連線至網際網路</li> <li>藍色:已連線</li> <li><b>閃爍紅色</b>:連線失敗</li> </ul>                       |
| 電源 LED<br>(狀態) | ↺                          | <ul> <li>穩定藍色:正常操作</li> <li>閃爍藍色:關機進行中以及安裝韌體。在程序完成之後,LED會穩定亮起藍燈。</li> <li>紅色:錯誤/警示</li> <li>注意:當硬體設備第一次開啟時,此LED 會是紅色</li> </ul> |

### 管理 LED

管理LED會顯示重試機制的狀態:

| 動作                                | 管理 LED 活動 |
|-----------------------------------|-----------|
| Zero Touch 正在執行中。                 | 閃爍紅色 (緩慢) |
| 已成功連線至 Zero Touch 雲端伺服器並且儲存部署指令碼。 | 閃爍紅色(快速)  |
| Zero Touch 程序已完成。SMP 啟用不需要。       | LED關閉     |
| 啟用睡眠時間。                           | 閃爍藍色(緩慢)  |
| 重新啟用。                             | 閃爍藍色(快速)  |
| SMP已連線。                           | 穩定藍色      |
| SMP模式已關閉。                         | LED關閉     |
| 閘道無法連線至 SMP,將會從重試指令碼推出。           | 持續紅色      |

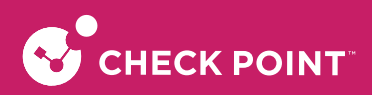

### 網路 LED (網路孔)

| 網路 LED<br>每個連接 <sup>;</sup> | (RJ45 WAN 和 LAN 連接埠)。<br>埠會使用雙色 LED 以反映連結/活動與速度 (從10M到1GbE)。 |
|-----------------------------|--------------------------------------------------------------|
| 無連結                         | :LED1(綠色) 關閉、LED2(琥珀色) 關閉                                    |
| 1G連結                        | :LED1(綠色)開啟、LED2(琥珀色)關閉                                      |
| 1G活動                        | :LED1 (綠色) 閃爍、LED2 (琥珀色) 開啟                                  |
| 100M連結                      | :LED1(綠色)開啟、LED2(琥珀色)關閉                                      |
| 100M活動                      | :LED1 (綠色) 閃爍、LED2 (琥珀色) 關閉                                  |
| 10M連結                       | :LED1 (綠色) 開啟、LED2 (琥珀色) 關閉                                  |
| 10M活動                       | :LED1 (綠色) 閃爍、LED2 (琥珀色) 關閉                                  |
|                             |                                                              |

### 1-3. 安裝 Quantum Spark 1530 設備

[請注意] 請避免將 Check Point-1530 的 Internal Port 連接到現有網路上, Checkpoint-1530 預設 DHCP Server 服務, 如接到現有網路上會造成網路異常。

- 1. 使用 RJ45 網路線,串接於 WAN 網路埠。
- 2. 另一端接於數據機或是上一層對外網路的網路設備,貴客戶若只有一個寬頻線路,建議使用 Check Point-1530 的 WAN Port。

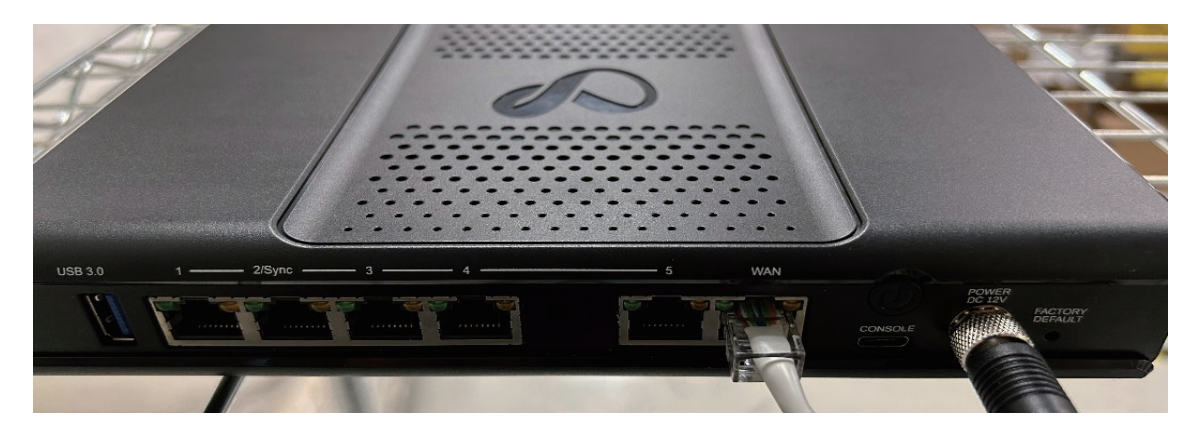

- 3. 請使用內附的電源變壓器 (12V / 3.0A) 連接至 Check Point-1530 電源接孔,另一端連接至電源插座。
- 4. 使用 RJ-45 網路線,將電腦或筆記型電腦連接於 Internal Port 網路埠任一埠上。

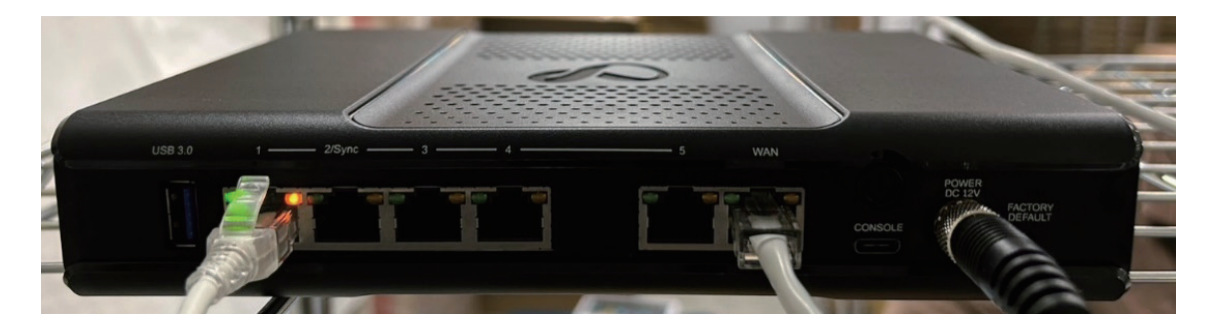

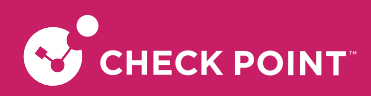

5. 請觀察前方面版燈號。POWER 燈號恆亮藍燈時,即表示完成開機。

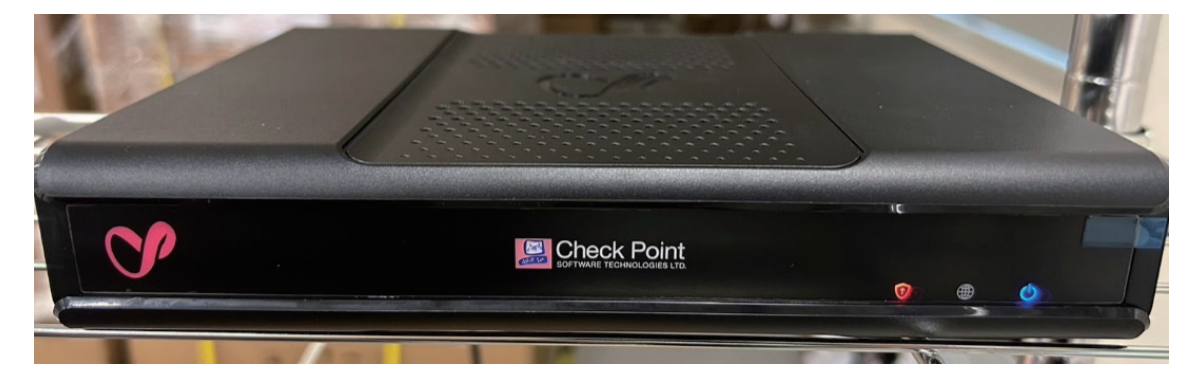

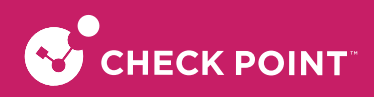

### 1-4. 所需環境介紹

在進行設定之前,請貴客戶先閱讀以下注意事項:

- 請確認網際網路連線是否正常運作:建議先以電腦直接連接 ISP 提供之寬頻設備,測試並確認電腦能正常的 連接到網際網路。
- 2. 建議貴客戶使用 Windows 10/11 作業系統及 Edge/Firefox/Chrome 瀏覽器來設定 Check Point Quantum Spark 1530。
- 建議使用瀏覽器,以圖形介面進行安裝設定,在開始設定之前建議貴客戶先將瀏覽器升級至最新的版本, 並確認 Java 正確的安裝。
- 4. Check Point-1530 透過區域連線埠 (Internal Port)即可進行設定。電腦或設備需做相關區域網路 TCP/IP 設定即可 (詳細請參考 4.1. 電腦端設定)。

#### 1-4-1. 電腦端設定

請依貴客戶使用的作業系統,選擇相對應的章節參考設定。

#### 1-4-1-1. Windows 10

設定目的:確認你的電腦區域網路設定為DHCP Client,可以自動從Check Point-1530 DHCP Server 獲得正確 IP。

- 步驟一:確定電腦的網路埠正確連接到 CheckPoint-1530 的WAN網路埠
- 步驟二:請確定 CheckPoint-1530 的燈號顯示正常 (POWER恆亮), CheckPoint-1530 預設為 DHCP Server 會配發 192.168.1.1~192.168.1.254 的 IP 給電腦
- 步驟三:請到貴客戶的電腦端

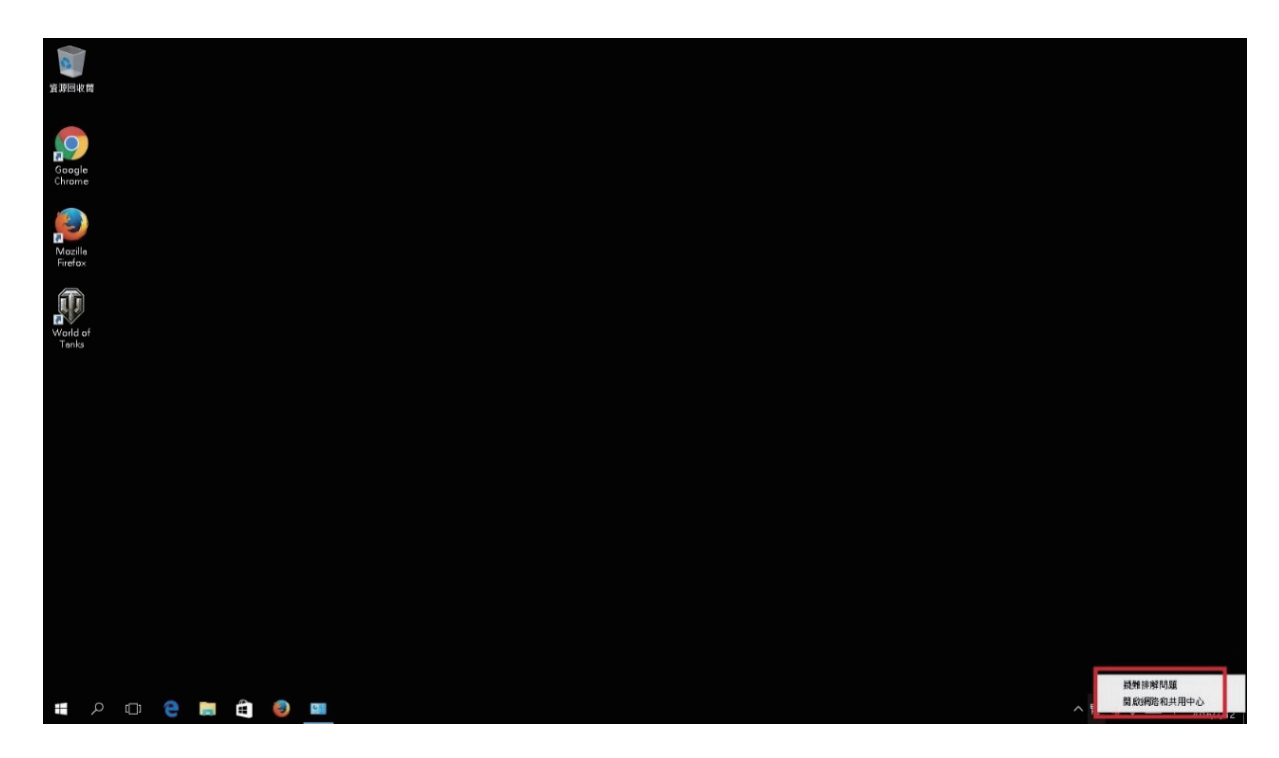

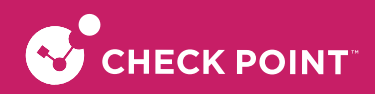

步驟四:請點選畫面右下角"網路連線圖形按右鍵選取開啟網路和共用中心

#### 步驟五:請點選變更介面卡設定

| ्रि<br>अज्ञास्टर स                                      |                                                                                                    |                                                                      |         |       |                           |
|---------------------------------------------------------|----------------------------------------------------------------------------------------------------|----------------------------------------------------------------------|---------|-------|---------------------------|
| Google<br>Chrome 整 網路和共用中心                              |                                                                                                    |                                                                      |         | - )   | ×                         |
| ← → ↑ 壁 か 20年<br>Mozila<br>Firefox<br>World of<br>Tarks | 会 → 規則也利用的利用 → 利用电机用用中心<br>快信/包括本的/網路留訊/包括/<br>地信化用中的網路<br>開點 =<br>私人網路<br>期夏/用於私花<br>型度/用於私花<br>型度/目的地域或用数<br>私花度/但· 品物式 VPN 違用<br>和前式 / PPN 連續<br>新算/中國/規模 = 或数/ | 2 建绿<br>平均描述: 研究研究<br>中omeGroup: 建型造工<br>重要: ¥ 乙大成的<br>1・或品之的由最成分为和。 | v 0 (6) | 發盤 新会 | 4                         |
| 語参照<br>HoneGroup<br>Windows 防火纜<br>網探網路編選               |                                                                                                    |                                                                      |         |       |                           |
| # P O C 🗧 🗮 🌒 💷                                         |                                                                                                    |                                                                      |         |       | ヘ 炉 🔩 🗐 📟 中 上牛 1<br>2016/ |

#### 步驟六:點選乙太網路

| <b>資</b> 務回收篇      |                                                    |     |      |          |     |        |                              |
|--------------------|----------------------------------------------------|-----|------|----------|-----|--------|------------------------------|
| Google<br>Chrome   | ·圣 网络地址                                            |     |      | -        |     | ×      |                              |
|                    | ← → ↑ ▲ 2 > 控制合 > 網路和網路網路 > 網路後線 > 組合管理 -          | v õ | 搜尋網路 | 連線<br>夏: | • 💷 | م<br>0 |                              |
| Mozilla<br>Firefox | Z.x1003<br>HSR 3<br>Realtel PCIe GBE Family Contro |     |      |          |     |        |                              |
|                    |                                                    |     |      |          |     |        |                              |
| World of<br>Tenks  |                                                    |     |      |          |     |        |                              |
|                    |                                                    |     |      |          |     |        |                              |
|                    |                                                    |     |      |          |     |        |                              |
|                    |                                                    |     |      |          |     |        |                              |
|                    |                                                    |     |      |          |     |        |                              |
|                    |                                                    |     |      |          |     |        |                              |
|                    | 1 個項目                                              |     |      |          |     |        |                              |
|                    |                                                    |     |      |          |     |        |                              |
| = ਨ 🗆 🗧 🛤 (        | Ê 🥹 💷                                              |     |      |          |     | ~ 1    | 豆 🕼 🗊 💷 中 上午 11:28 2016/7/12 |

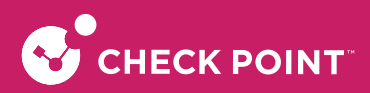

步驟七:在乙太網路內容視窗,選擇網際網路通訊協定第4版(TCP/IPv4)

| a Ber                                                 |                                                                                                    |                                                |
|-------------------------------------------------------|----------------------------------------------------------------------------------------------------|------------------------------------------------|
| Google<br>Chrome                                      | 9.7+05.10 V                                                                                                    | - D X                                          |
| ← → ∨ 个 ♥ 2 対応の対応的<br>総合管理 ▼ 停用症症病院範囲 診断症             | 1976年) ↓ 2 大利用用 人名 人名 人名 人名 人名 人名 人名 人名 人名 人名 人名 人名 人名                                                                                                  | く     5     振春 網路進線     戶       計     11     2 |
| Mozile<br>Firefox<br>GPResitek PCIe GBE Family Contro | 建编方式:<br>💇 Resitek:PCIe GBE Family Controller                                                                                                    |                                                |
| World of<br>Tonks                                     | 総定(C)<br>這個連線使用下列項目(O):                                                                                                    |                                                |
|                                                       | 図 全 Central of Matter Sharing for Microsoft Networks<br>図 実 Rela and Printer Sharing for Microsoft Networks<br>図 えのが自然電話<br>図 え 利暇利心道印象定葉4 委 (TCP/IPv4) |                                                |
|                                                       | → Microsoft Network Adapter 多工器通知協定<br>→ Microsoft LDP 通訊協定知動程式                                                                                         |                                                |
|                                                       | 安裝(N)                                                                                                    |                                                |
|                                                       | 讓您的電腦能夠存取 Microsoft 網際上的資源。                                                                                                    |                                                |
| 1. 保護目 三編款1. 保護日                                      | 補定 取消                                                                                                    | 100 MI                                         |
|                                                       |                                                                                                    |                                                |
| # P 💷 🤮 🗮 🖨 🧶 💻                                       |                                                                                                    | ヘ 見 4 同 画 中 片1130<br>2016//12                  |

步驟八:請選擇自動取得IP位址 (0) → 請選擇自動取得DNS 伺服器位址 (B)

然後點選確定

步驟九:請點選關閉

步驟十:請在區域連線上點選滑鼠右鍵→請點選狀態

| a Hist                                                             |                                                                |                       |
|--------------------------------------------------------------------|----------------------------------------------------------------|-----------------------|
| Google Internation                                                 |                                                                | - 🗆 X                 |
| 小 ジン 控制合 > 規築和相関網路 > 1                                             | 2 7-64885.5F36                                                 | ~ ひ 将最適的体体 の          |
|                                                                    | ¥ 2,538,8 198 ×                                                | Ere CI O              |
|                                                                    | 網路功能                                                           | B- • 11 🖉             |
| Mozilo<br>Frefox Zzstigio 1960 3<br>Resitai Pole GBE Family Contro | 塘<br>闲照细道田康定第4版 (TCP/IPv4) - 内容                                |                       |
|                                                                    | 一般 其他說定                                                        |                       |
| ET Mondul of                                                       | 5 均果在的網路支援边頂功能,您可以取得自動描述的 IP 設定。否则, 位必須<br>時時期指未成管理具正確的 IP 設定。 | _                     |
| Tenka                                                              |                                                                |                       |
|                                                                    | ● 回動取得 ₽ 位堆(O)                                                 |                       |
|                                                                    | ○使用下列的 IP 位址(S):                                               |                       |
|                                                                    | P位比O:                                                          |                       |
|                                                                    | 子網路進業(U):                                                      |                       |
|                                                                    | 9000 M (20):                                                   |                       |
|                                                                    | ● 自動取得 DNS 伺服器位 並(B)                                           |                       |
|                                                                    | ○ 使用下列的 DNS 伺服器位址(E):                                          |                       |
|                                                                    | ·俄用 DNS 伺服器(P):                                                |                       |
|                                                                    | 第治 DNS 伺服器(A):                                                 |                       |
| 1 保障目 已编取1 希項目                                                     | □ 结束時確認設定(L)<br>連路(V)                                          | 1                     |
|                                                                    | 20.00                                                          |                       |
|                                                                    | W.C. R.A                                                       |                       |
|                                                                    |                                                                |                       |
|                                                                    |                                                                |                       |
| 📰 🔑 🗔 🖼 🥥 🛄                                                        |                                                                | ^ 🖫 🖣 💭 💷 🔮 2016/7/12 |

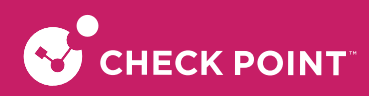

步驟十一:請點選詳細資料

| 般                    |                                 |                   |
|----------------------|---------------------------------|-------------------|
| 連線                   |                                 |                   |
| IPv4 連線能力            |                                 | 網際網路              |
| IPv6 連線能力            | :                               | 無網路存取             |
| 媒體狀態:                |                                 | 已啟用               |
| 連線時間:                |                                 | 02:05:50          |
| 速度:                  |                                 | 1.0 Gbps          |
|                      |                                 |                   |
| 活動 ————              |                                 |                   |
| 活動                   | 己傳送 ——                          |                   |
| 活動                   | 已傳送 ——<br>20,910,331            | 一 己接收             |
| 活動<br>位元組:<br>◆内容(P) | 已傳送 ——<br>20,910,331<br>��停用(D) | 一 己接收 511,213,700 |

步驟十二:請檢查 IP Address 是否為 192.168.1.X (最後一碼依 DHCP Server 配發 192.168.1.1~192.168.1.254 有所不同, 如 192.168.1.2), Subnet Mask 則為 255.255.255.0, Default Gateway 應為 192.168.1.1,如果無誤請直接關閉此視窗, 若不正確請將電腦重新開機後再確認一次。

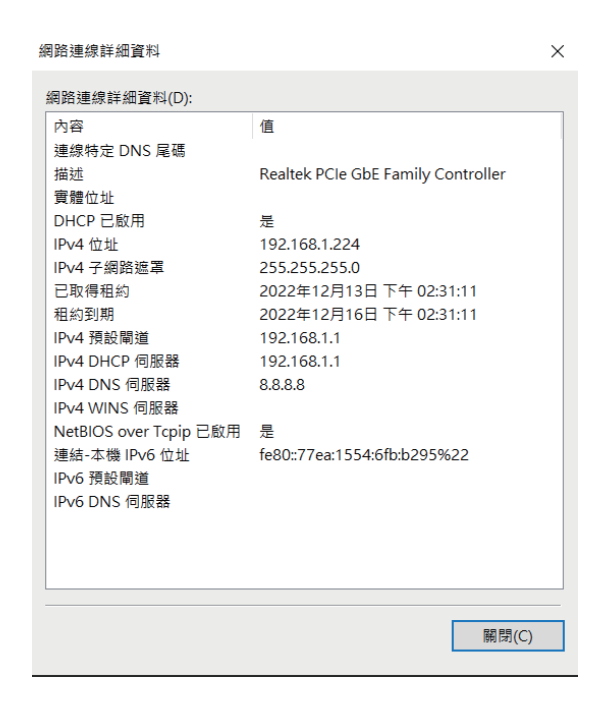

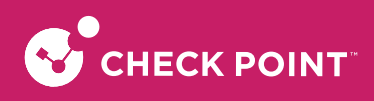

#### 1-4-1-2. Windows 11

設定目的:確認你的電腦區域網路設定為 DHCP Client,可以自動從 Check Point-1530 DHCP Server 獲得正確 IP。

步驟一:確定電腦的網路埠正確連接到 CheckPoint-1530 的WAN網路埠

步驟二:請確定CheckPoint-1530的燈號顯示正常 (POWER恆亮), CheckPoint-1530 預設為 DHCP Server 會配發 192.168.1.1~192.168.1.254 的 IP 給電腦

步驟三:請到貴客戶的電腦端

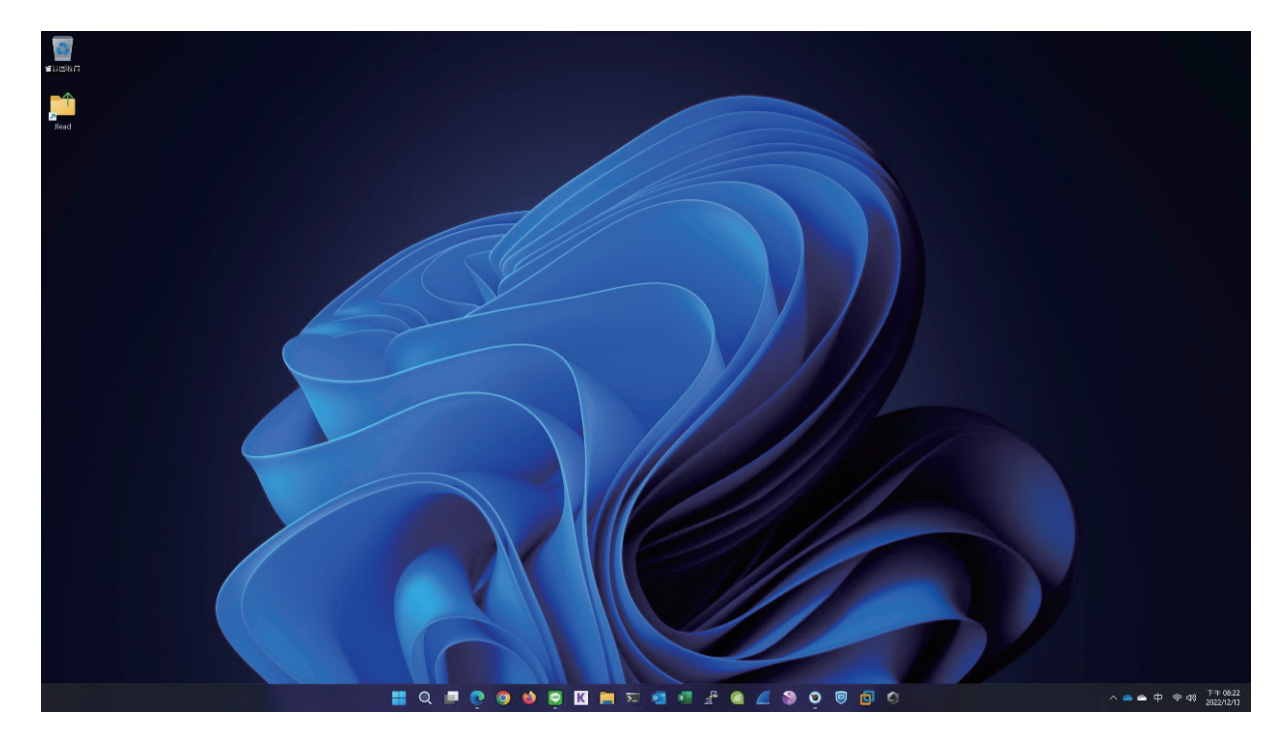

步驟四:請點選鍵盤按鈕 win+l, 會顯示下圖

| ■ 赤統             |       |                                       |        |  |
|------------------|-------|---------------------------------------|--------|--|
| 書牙與裝置            |       | Wi-Fi<br>建築、管理已知感路、計量付置感路             | 開啟 🛑 > |  |
| 🗢 網路和網際網路        |       |                                       |        |  |
| 🥖 個人化            |       | VPN<br>系後、建築、管理                       |        |  |
| 📑 應用程式           |       |                                       |        |  |
| 💄 ¶EB            | ((†)) | 行動熱點<br>共用的約個問題問題語建築                  |        |  |
| 6 時間與語言          |       |                                       |        |  |
| ☞ 遊戲             | ₽     | 预备(模式<br>件止無疎通問                       |        |  |
| ★ 協助工具           |       | Prove                                 |        |  |
| 🖤 隱私權與安全性        | 8     | Froxy<br>美用於 Wi-fi 及乙大網路建線的 Proxy 何重語 |        |  |
| 🥏 Windows Update |       | <b>粉饮</b><br>品立我试察阿察路接续               |        |  |
|                  | ₽     | / 推現/創設設定<br>豊富作有側部分子 卡·劉治重政          |        |  |
|                  |       |                                       |        |  |
|                  |       |                                       |        |  |

步驟五:請點選進階網路設定

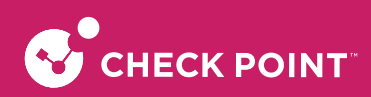

#### 步驟六:請點選更多網路介面卡選項

| 網路和網際網路 > 進階網路設定                                                                     |    |  |
|--------------------------------------------------------------------------------------|----|--|
| VMware Virtual Ethernet Adapter VMnet1<br>VMware Virtual Ethernet Adapter for VMnet1 | 停用 |  |
| C. 乙太網路<br>Forlinet Virtual Ethemet Adapter (NDIS 6.30)                              | 停用 |  |
| C. 乙太纲路 3<br>Check Point Virtual Network Adapter For Endpoint VPN Client             | 停用 |  |
| C                                                                                    | 啟用 |  |
| C 乙太絕路 2<br>Kaspersky Socurity Data Escort Adapter                                   | 停用 |  |
| 建多规定                                                                                 |    |  |
| <b>建销共用设定</b><br>紧更累固定条和时用动定                                                         |    |  |
| 數據使用量                                                                                |    |  |
| 硼糖及溃疡内容                                                                              |    |  |
| 續路 重設<br>或所其與說介质 + 重說為原論說定                                                           |    |  |
| <b>相關</b> 認定                                                                         |    |  |
| 更多網路介面卡選項                                                                            |    |  |
| Windows防火满                                                                           |    |  |
|                                                                                      |    |  |

#### 步驟七:點選乙太網路

| 2 網路連線                                                |       |               | - |   |   | × |
|-------------------------------------------------------|-------|---------------|---|---|---|---|
| 🔶 🛶 🔹 🛉 🙀 > 控制合 > 網路和網際網路 > 網路連線 >                    | ~ ひ 提 | <b>录 網路連線</b> |   |   |   | P |
| 組合管理 ▼                                                |       |               | - | • |   | 0 |
| <b>乙六時時</b><br>網路 3<br>Realtek PCIe GBE Family Contro |       |               |   |   |   |   |
|                                                       |       |               |   |   |   |   |
|                                                       |       |               |   |   |   |   |
|                                                       |       |               |   |   |   |   |
|                                                       |       |               |   |   |   |   |
|                                                       |       |               |   |   |   |   |
|                                                       |       |               |   |   |   |   |
| 使項目                                                   |       |               |   |   | B |   |

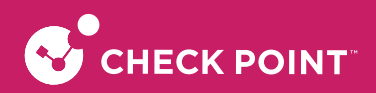

步驟八:在乙太網路內容視窗,選擇網際網路通訊協定第4版(TCP/IPv4)

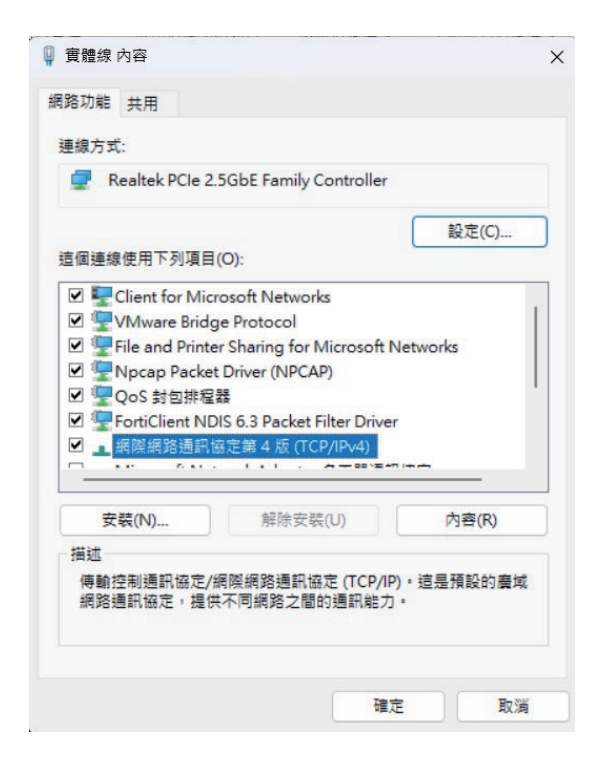

步驟九:請選擇自動取得IP位址(0)→請選擇自動取得DNS 伺服器位址(B)

然後點選確定

| 股          | 其他設定                            |              |      |         |          |      |
|------------|---------------------------------|--------------|------|---------|----------|------|
| ロ果(<br>)間# | 您的網路支援這項功能,您<br>網路系統管理員正確的 IP 認 | 可以取得自重<br>注: | 加措派的 | ) IP 設定 | 「不見      | ,您必須 |
| 0          | 自動取得 IP 位址(O)                   |              |      |         |          |      |
| 0          | 使用下列的 IP 位址(S):                 |              |      |         |          |      |
| IP         | 位址(I):                          |              |      |         |          |      |
| 子          | 網路遠罩(U):                        |              | ÷    |         |          |      |
| 預          | 設閘道(D):                         |              | -    |         |          |      |
| 0          | 自動取得 DNS 伺服器位址(                 | (B)          |      |         |          |      |
| 0          | 使用下列的 DNS 伺服器位:                 | 址(E):        |      |         |          |      |
| 慣          | 用 DNS 伺服器(P):                   |              |      |         |          |      |
| 其          | 他 DNS 伺服器(A):                   |              | *    | .*)     |          |      |
|            | 結束時確認設定(L)                      |              |      |         | <u>1</u> | 階(V) |
|            |                                 |              |      |         |          |      |

步驟十:請點選關閉

步驟十一:請在區域連線上點選滑鼠右鍵→請點選狀態

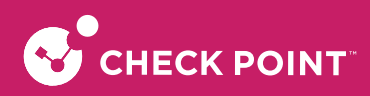

#### 步驟十二:請點選詳細資料

| 10.4 油油台出土. |        | · · · · · · · · · · · · · · · · · · · | 吃大雨          |
|-------------|--------|---------------------------------------|--------------|
| IFV4 建脉胎力.  |        | 無調味調                                  | 路左取          |
| 揮體狀能·       |        |                                       | 二的田          |
| 連線時間:       |        | 00:                                   | :01:32       |
| 速度:         |        | 1.0                                   | Gbps         |
| 詳細資料(E)     |        |                                       |              |
| 詳細資料(E,     |        | <b>.</b>                              | 己接收          |
| 詳細資料(E      | 已傳送 —— | <b>-</b>                              | ∃接收<br>1,508 |

步驟十三:請檢查 IP Address 是否為 192.168.1.X (最後一碼依 DHCP Server 配發 192.168.1.1~192.168.1.254 有所不同), Subnet Mask 則為 255.255.255.0, Default Gateway 應為 192.168.1.1, 如果無誤請直接關閉此視窗,若不正確請將電腦重新開機後再確認一次。

※正確地完成以上的動作後,請依1-4-2章節設定瀏覽器。

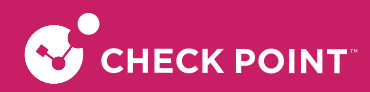

#### 1-4-2. 瀏覽器設定

在設定本產品之前,必須先設定 Web 瀏覽器,本說明書以 Edge, FireFox 以及 Chrome 為範例,請依貴客戶的需求選擇相對應的章節進行設定。

#### 1-4-2-1. Edge

設定目的:確認你的電腦瀏覽器設定正確,不會自動撥號連線,也沒有設定 Proxy 伺服器。

步驟一:鍵盤輸入Windows 標誌鍵 + I → 點選網路和網際網路 → 點選網路和共用中心 → 點選網際網路選項會 出現以下畫面 (此時若還不能上網,如果跳出 ADSL 撥號連線視窗請將其關閉)

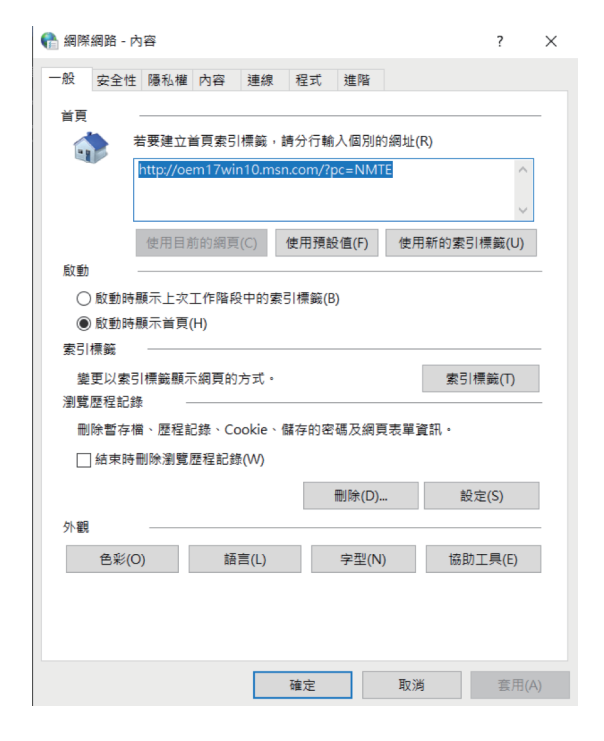

步驟二:點選區域網路設定會出現區域網路 (LAN) 設定的視窗

| 自動設定會取                     | 代手動設定。要確保使用手動設定,請停用自動設定。              |
|----------------------------|---------------------------------------|
| 🔽 自動偵測詞                    | 段定(A)                                 |
| 🗌 使用自動詞                    | 设定指令碼(S)                              |
| 位址(R)                      |                                       |
| Proxy 伺服器                  |                                       |
| □ <sup>為您的 LA</sup><br>(X) | N 使用 Proxy 伺服器 (這些設定將不會套用到撥號或 VPN 連線) |
| 位址(E);                     | 連接埠(T); 80 進階(C)                      |
| ☑ 近端維                      | ]址不使用 Proxy 伺服器(B)                    |

都不要勾選→確定後請點選<mark>確定</mark>,→再點選一次確定完成設定

※正確地完成以上的動作後,表示貴客戶已經可以透過貴客戶的電腦來連接到 CheckPoint-1530,接下來請跳至 1-5-1 進入預設 Web 設定畫面。

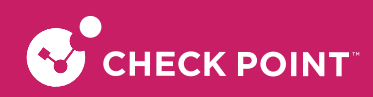

### 1-4-2-2. FireFox

設定目的:確認你的電腦瀏覽器設定正確,沒有設定 Proxy 伺服器。

步驟一:開啟FireFox 瀏覽器 → 點選設定 → 在一般頁面下拉網路設定,點選設定會出現下圖(此時若還不能上網,如果跳出 ADSL 撥號連線視窗請將其關閉)

| 連線設定                                                      |                | ×        |
|-----------------------------------------------------------|----------------|----------|
| 設定存取網際網路的代理伺服器<br>● 不使用 Proxy (Y) ● 自動偵測此網路的 Proxy 設定 (W) |                |          |
| ○ 使用系統 Proxy 設定 (U)                                       |                | _        |
| ○ 手動設定 Proxy ( <u>M</u> )                                 |                | _        |
| HTTP Proxy (X)                                            |                | 0        |
| _ 也針對 HTTPS 連線使用此代理伺服器 (S)                                |                |          |
| HTTPS Proxy (H)                                           | 埠 ( <u>O</u> ) | 0        |
|                                                           |                |          |
|                                                           |                | <u> </u> |
| ○ SOCKS V4 (K) ● SOCKS V5 (V)                             |                |          |
|                                                           | 重新載            | λ (F)    |
|                                                           |                |          |
|                                                           |                |          |
|                                                           |                |          |
|                                                           | 確定             | 取消       |

請選取不使用 Proxy (Y) ,按確定完成設定。

※正確地完成以上的動作後,表示貴客戶已經可以透過貴客戶的電腦來連接到 CheckPoint-1530,接下來請跳至 1-5-1 進入預設 Web 設定畫面。

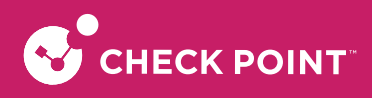

### 1-4-2-3. Google Chrome

設定目的:確認你的電腦瀏覽器設定正確,沒有設定 Proxy 伺服器。

步驟一:開啟Chrome 瀏覽器→點選右上角設定→點選左側系統會出現下圖:

| 9 | 設定        | Q、搜尋設定                         | D |
|---|-----------|--------------------------------|---|
| • | 你與 Google | <b>齨</b> 你的 <u>瀏覽器是由貴機構所管理</u> |   |
| â | 自動填入      | 系統                             |   |
| • | 隱私權和安全性   | Google Chrome 關閉時繼續執行背景應用程式    |   |
| æ | 外觀        | 在可用時使用硬體加速                     |   |
| ۹ | 搜尋引擎      | 開啟電腦的 Proxy 設定                 | 2 |
| □ | 預設瀏覽器     |                                |   |
| ሳ | 起始畫面      |                                |   |
| ₿ | 語言        |                                |   |
| ₹ | 下載        |                                |   |
| Ť | 無障礙設定     |                                |   |
| 4 | 系統        |                                |   |
| Ð | 重設與清理     |                                |   |

#### 步驟二:再選取開啟電腦的Proxy設定

| 設定                                                                                                    |                                                       |
|----------------------------------------------------------------------------------------------------|-------------------------------------------------------|
| 命 首頁                                                                                                    | Proxy                                                 |
| 尋找設定         ク           網路和網際網路                                                                                                    | 針對乙太網路或 Wi-Fi 連線使用 Proxy 伺阪器。這些設定不會套用到<br>VPN 連線。     |
| <b>④</b> 狀態                                                                                                    | 自動傾測設定                                                |
| <i>(i</i> , Wi-Fi                                                                                                    | 使用設定指令碼 開閉                                            |
| <b>記</b> 乙太網路                                                                                                    | 指令碼位址                                                 |
| ☆ 撥號                                                                                                    |                                                       |
| % VPN                                                                                                    |                                                       |
| 97 元朝(1933<br>(19) 行動熱點                                                                                                    | 手動 Proxy 設定<br>針對乙太網路或 Wi-Fi 連線使用 Proxy 伺服器。這些設定不會套用到 |
| Proxy                                                                                                    | VPN 連線。<br>使用 Proxy 伺服器                               |
| and the second second se |                                                       |
|                                                                                                    | 位址 連接單                                                |
|                                                                                                    | 不要為開頭為下列項目的位址使用 Proxy 伺服器。請使用分號 () 來分陽<br>每個項目。       |
|                                                                                                    |                                                       |

關閉 Proxy 伺服器設定,→ 儲存完成設定

※正確地完成以上的動作後,表示貴客戶已經可以透過貴客戶的電腦來連接到 CheckPoint-1530,接下來請跳至 1-5-1 進入預設 Web 設定畫面。

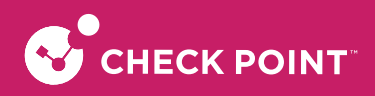

### 1-5. 開始設定 Quantum Spark 防火牆

#### 1-5-1. 進入預設 Web 啟動「首次設定精靈」

設定前請先確認已完成 第一章 第 3 節. 安裝 Quantum Spark 1530 設備,第 4 節. 所需環境介紹。

開啟貴客戶的網頁瀏覽器 → 請在網址輸入https://192.168.1.1:4434

edge 會出現以下的畫面,"選取進階,繼續前往192.168.1.1"

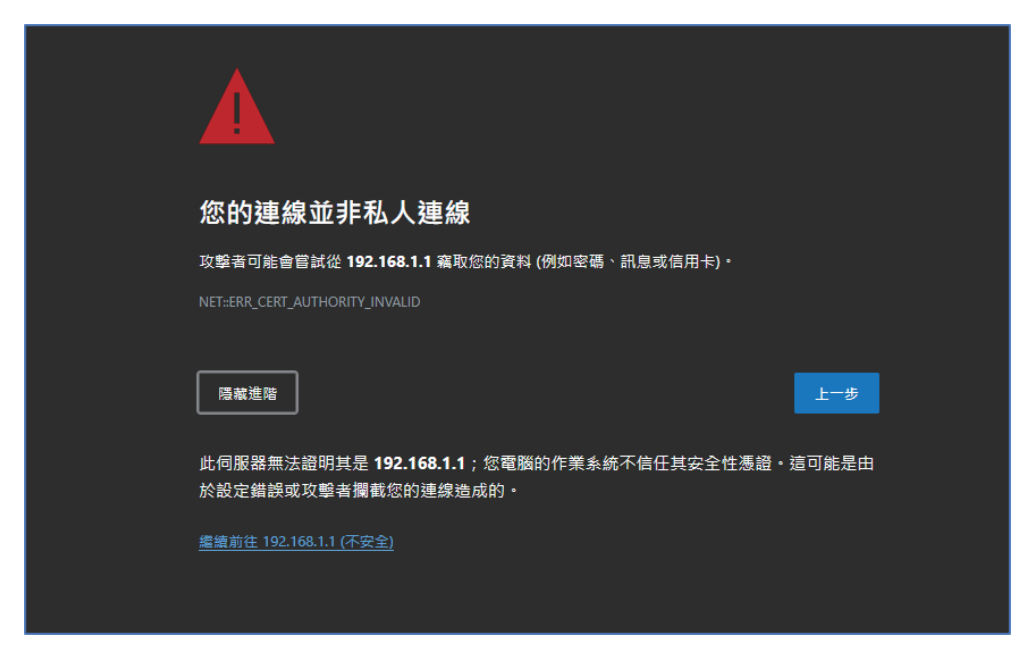

### 1-5-2. 透過精靈設定 CheckPoint-1530

步驟一:初次設定會直接進入以下的畫面 (預設語言為英文),若要變更 WebUI 應用程式的語言,選取頁面頂端的語言連結 (英文/日文)。

| CHECK POINT 1500 APPLIANCE WIZARD                    |                                  | ❸ English   日本語 |
|------------------------------------------------------|----------------------------------|-----------------|
|                                                      |                                  |                 |
|                                                      |                                  |                 |
|                                                      |                                  |                 |
| <b>O</b> f #100.00                                   |                                  |                 |
| Welcome to the Check Point<br>First Time Configurati | <b>1500 Applian</b><br>on Wizard | ce              |
| You are just a few steps away from using your ne     | w Check Point 1500 Ap            | opliance!       |
|                                                      |                                  |                 |
|                                                      |                                  |                 |
|                                                      | a Daala Mau                      |                 |
| Fetch settings from Zero Touch                       | < Back Nex                       | t> Quit         |

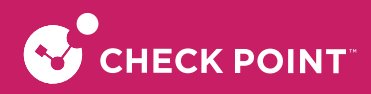

步驟二:設定密碼,輸入管理者的帳號與密碼

• 驗證詳細資料

在驗證詳細資料頁面中,輸入登入硬體設備 WebUI 所需的詳細資料:

管理員名稱:我們建議您變更預設的管理員登入名稱「admin」。名稱有區分大小寫。

密碼: 強式密碼至少會有6個字元,其中包括至少一個大寫字母、一個小寫字母以及一個特殊字元。使用密碼 強度表來衡量您的密碼強度。

注意:強度表只是一個指標,並不會強制建立具有指定數量的字元或字元組合的密碼。若要實施密碼複雜性, 請按一下核取方塊。

| CHECK POINT 1500 APPL                                                                                                    | IANCE WIZARD                     |                    | ? Help      |  |
|----------------------------------------------------------------------------------------------------|----------------------------------|--------------------|-------------|--|
| Authentication Details                                                                                                    |                                  |                    |             |  |
| Change the default admi                                                                                                    | nistrator name and set the passw | ord:               |             |  |
| Administrator name:                                                                                                    | admin                            |                    |             |  |
| Password:                                                                                                    |                                  | Password strength: | ong         |  |
| Confirm password:                                                                                                    |                                  |                    |             |  |
| Enforce password cor                                                                                                    | nplexity on administrators       |                    |             |  |
| It is strongly recommended to use both uppercase and lowercase characters as well as one of the following characters in the password: 1@#\$%^&*0=+:; |                                  |                    |             |  |
| Help us improve product experience by sending data to Check Point                                                                                    |                                  |                    |             |  |
| Step 1 of 9   Authenticatio                                                                                                    | n                                | < Back             | Next > Quit |  |

步驟三:設定時間與時區

• 硬體設備日期與時間設定

在硬體設備日期與時間設定頁面,手動設定硬體設備的日期、時間以及時區設定,或是使用「網路時間通訊協 定」選項。

| CHECK POINT 1500 APPLIANCE WIZARD |                                  |      |             |  |  |
|-----------------------------------|----------------------------------|------|-------------|--|--|
| Appliance Date an                 | Appliance Date and Time Settings |      |             |  |  |
| O Set time manually               |                                  |      |             |  |  |
| Date:                             | Thursday, June 23, 2022          | 苗    |             |  |  |
| Time:                             | 3 : 18 PM 🔻                      |      |             |  |  |
| Time zone:                        | (GMT+08:00) Taipei               | -    |             |  |  |
| Use Network Time Pre              | otocol (NTP)                     |      |             |  |  |
| First NTP server:                 | ntp.checkpoint.com               |      |             |  |  |
| Second NTP server:                | ntp2.checkpoint.com              |      |             |  |  |
| Time zone:                        | (GMT+08:00) Taipei               | •    |             |  |  |
|                                   |                                  |      |             |  |  |
|                                   |                                  |      |             |  |  |
| Step 2 of 9   Date and Tim        | e Settings <                     | Back | Next > Quit |  |  |

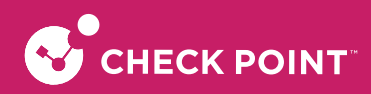

如果您選擇選項手動設定時間,硬體設備會使用電腦中的日期與時間作為初始值。如果需要,請變更時區設定以顯示您的正確位置。根據預設,會自動啟用日光節約時間。您可以在WebUI應用程式中的裝置>日期與時間頁面變更此時間。

- 日期:根據預設,日期會在電腦上顯示。如果需要,請設定不同的日期。
- 時間:根據預設,時間會在電腦上顯示。如果需要,請設定不同的時間。
- 時區:根據預設,時區會在電腦上顯示。如果需要,請選擇時區設定以反映您準確的所在位置。
- 主要NTP伺服器:主要NTP伺服器的IP或主機名稱。預設伺服器為ntp.checkpoint.com
- 次要NTP伺服器:次要NTP伺服器的IP或主機名稱。預設伺服器為ntp2.checkpoint.com

步驟四:設定設備名稱與網域名稱

• 硬體設備名稱

在硬體設備名稱頁面中輸入名稱以識別硬體設備,然後輸入網域名稱(可以不必輸入)。

當閘道為指定的物件名稱執行 DNS 解析時,網域名稱會附加至物件名稱。如此可以讓網路中的主機按其內部名 稱查詢主機。

| CHECK POINT 1500       | APPLIANCE WIZARD       |        |        | 🥐 Help |
|------------------------|------------------------|--------|--------|--------|
| Appliance Nan          | ne                     |        |        | Point" |
| <b>Of Back</b>         |                        |        |        |        |
| Appliance Name:        | Gateway-ID-7F9C9FF6    |        |        |        |
| Domain name:           | Field is not mandatory |        |        |        |
|                        | Example: mycompany.com |        |        |        |
| Step 3 of 9   Appliand | ce Name                | < Back | Next > | Quit   |

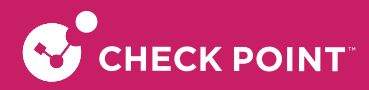

步驟五:設定管理模式 單點管理/中心端管理

• 安全性原則管理

中央管理 (Central): 遠端的「安全管理伺服器」可使用網路物件以及安全性原則管理 SmartConsole 中的安全閘道。 本機管理 (Local):硬體設備使用網路應用程式來管理安全性原則。在您使用「首次設定精靈」配置硬體設備之後, 將會自動實施預設安全性原則。藉由硬體設備 WebUI 的協助,可以配置您啟動的「軟體刀鋒」並且微調安全性原 則。

本「入門指南」描述如何配置本機的部署。

| CHECK POINT 1500 APPLIANCE WIZARD                                                                           | ? Help                                    |
|----------------------------------------------------------------------------------------------------|-------------------------------------------|
| Security Policy Management                                                                                  | Check Point<br>SOFTWARE TECHNOLOGIES LTD. |
| Choose how to manage security settings                                                                      |                                           |
| Local management     I want to manage the security policy of the device     using the local web application |                                           |
| Central management<br>I am using a Management Server that will manage this                                  | s device                                  |
|                                                                                                    |                                           |
|                                                                                                    |                                           |
| Step 4 of 9   Security Policy Management < Back                                                             | Next > Quit                               |

步驟六:設定網際網路

• 網際網路連線

在網際網路連線頁面中,設定您的網際網路連線細節,或是選擇稍後設定網際網路連線。

若要立即設定網際網路連線:

- 1. 選擇立即設定網際網路連線。
- 2. 從連線類型下拉式清單中,選擇用於連線至網際網路的協定。
- 3. 輸入選取連線協定的欄位。您針對每個協定輸入的資訊必須各有不同。您可以透過網際網路服務提供者(ISP) 取得。
  - · 靜態IP:固定(非動態)的IP位址。
  - · DHCP: 動態主機設定通訊協定(Dynamic Host Configuration Protocol, DHCP)會自動將指定範圍內的IP位 址發給網路上的裝置。這是在您透過網路數據機連接時常見的選項。

- PPPoE (乙太網路上的PPP):用於封裝乙太網路框架內的點對點通訊協定(PPP)框架的網路通訊協定。主要 會與DSL服務搭配使用,在此服務中,個別使用者會透過乙太網路和都會乙太網路連接至 DSL 數據機。
   輸入ISP登入使用者名稱與ISP登入密碼。注意:在「首次設定精靈」中僅支援動態IP。
- · PPTP:點對點通道通訊協定(PPTP)實施虛擬私人網路。PPTP在TCP以及GRE通道作業中使用控制通道以封裝PPP封包。
- · L2TP:第二層通道通訊協定(L2TP)是用於支援虛擬私人網路(VPN)的通道通訊協定。此通訊協定並未提供 任何加密或保密。它依賴的是加密通訊協定,此協定會在通道內部傳輸以提供隱私。
- · 橋接器:連接資料連結層(第二層)的多個網路區段。

CHECK POINT

DNS伺服器(靜態IP與橋接器連接):在相關欄位中輸入 DNS 伺服器位址資訊。對於 DHCP、PPPoE、PPTP、L2TP、行動網絡以及,DNS設定是由您的服務提供者所提供。您可以稍後在WebUI應用程式的裝置→DNS 底下中覆寫這些設定。

我們建議您將 DNS 設定為硬體設備需要,以便針對不同功能執行 DNS 解析。舉例來說,在授權啟用期間或是當應 用程式控制、網站篩選、防毒軟體或是防垃圾郵件服務啟用時連線至 Check Point 使用者中心。

\*請依照網路類型參照 5-2-1. 設定外部連線(單條寬頻網路)

| CHECK POINT 1500 APPLIA      | NCE WIZARD   | 7 Help             | • |
|------------------------------|--------------|--------------------|---|
| Internet Connection          | ı            |                    |   |
| • Configure Internet conr    | nection now  |                    |   |
| Connection type:             | DHCP         | •                  |   |
| Configure Internet conr      | ection later |                    |   |
| Step 5 of 9   Internet Conne | ction        | < Back Next > Quit |   |

若要測試您的 ISP 連線狀態:按一下連線。

硬體設備會連接至您的 ISP。成功或失敗會顯示在頁面底部。

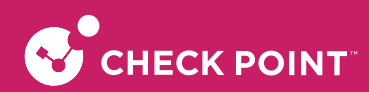

步驟七:設定區域網路

• 區域網路

在區域網路頁面中,選擇啟用或是停用 LAN 連接埠的開關,並且配置您的網路設定。根據預設,它們為啟用狀態。在硬體設備的原始IP保存為別名IP時,您可以變更IP位址並且保持連線,直到您初次將硬體設備開機為止。

相關資訊

- · 啟用 LAN 連接埠的開關:彙總所有 LAN 連接埠作為開關,同時此開關會有一個IP位址。如果已停用此選項(已清除核取方塊),則會將區域網路定義為僅 LAN1。
- · 網路名稱:輸入網路名稱。
- · IP 位址:您可以修改IP位址並且維持連接性。硬體設備的原始IP保存為別名IP以維持連接性,直到精靈完成為止。
- · 子網路遮罩:輸入子網路遮罩。
- · DHCP 伺服器與範圍欄位:根據預設,DHCP 為啟用狀態,並且有預設的網路範圍。請務必設定適當範 圍,不要在網路中包括預先定義的靜態 IP。
- 排除範圍:設定 DHCP 伺服器未定義的IP位址的排除範圍。定義在網路中指定 IP 位址時 DHCP 會排除的 IP 位址範圍。硬體設備的 IP 位址會自動從範圍排除。舉例來說,如果硬體設備 IP 為 1.1.1.1,則範圍也會從
   1.1.1.1開始,但是其自身的 IP 位址例外。

| CHECK POINT 1500 AF   | PPLIANCE WIZARD        |                   |        | 0                                  | Help       |
|-----------------------|------------------------|-------------------|--------|------------------------------------|------------|
| Local Network         |                        |                   |        |                                    | ogies LTD. |
| LAN Settings          |                        |                   |        |                                    |            |
| ✓ Enable switch on    | LAN ports              |                   |        | 1 2 3 5                            | 5 WAN      |
| Network name:         | LAN Switch             |                   | [      |                                    |            |
| IP address:           | 192.168.1.1            |                   |        |                                    | 1          |
| Subnet mask:          | 255.255.255.0          |                   |        |                                    |            |
| DHCP Settings         |                        |                   | LAN    | I switch                           |            |
| DHCP Server:          | Enabled 🔹              |                   | Tr     | affic between LAN por<br>inspected | ts is not  |
| DHCP range:           | 192.168.1.1            | : 192.168.1.254   |        |                                    | <u> </u>   |
| The device IP address | is automatically exclu | ded from the DHCP | range  |                                    | <b>–</b>   |
| Exclusion range:      | not mandatory          | : not mandatory   |        |                                    |            |
|                       |                        |                   |        |                                    |            |
| Step 6 of 9   LAN     |                        |                   | < Back | Next > Q                           | uit        |

重要事項:如果您選擇停用 Enable Switch on LAN ports,請確定您的網路線已連接 LAN1 連線埠。否則,在您按一下下一步時將會遺失連線。

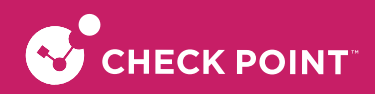

步驟八:設定存取範圍

• 管理員存取

在管理員存取頁面中,設定管理員是否可以從指定的 IP 位址或任何 IP 位址使用硬體設備。

若要設定管理員存取權限:

1. 選擇可允許管理員存取的來源位置:

- · LAN:所有內部實體連接埠。
- · 受信任的無線:已知的無線網路。
- · VPN:從遠端網站透過 VPN 通道使用加密流量或是使用遠端存取客戶。
- · 網際網路:清除網際網路的流量(不建議)。

2. 選擇 IP 位址,管理員可以透過此 IP 位址存取硬體設備:

- ・ 任何 IP 位址。
- · 僅指定的 IP 位址:選取此選項能夠讓管理員透過指定的 IP 位址或網路存取硬體設備。按一下新增以設定 IP 位址資訊。
- · 網際網路中的指定 IP 位址以及其他來源的任何IP位址:選擇此選項可允許管理員僅可從網際網路中的特定 IP 位址存取,或是從任何 IP 位址的其他選取來源存取。此選項為預設值。

若要指定 IP 位址:

1. 按一下新增。

- 2. 在 IP 位址設定視窗中,選擇一個選項:
  - · 特定 IP 位址:輸入 IP 位址或是按一下從我的電腦取得 IP。
  - · 特定網路:輸入網路 IP 位址以及子網路遮罩。

3. 按一下套用。

| CHECK POINT 1500 APPLIANCE WIZARD                                                                      | 🝞 Help      |
|----------------------------------------------------------------------------------------------------|-------------|
| Administrator Access                                                                                   |             |
| Select the sources from which to allow administrator access                                            |             |
| ✓ LAN ✓ VPN Internet                                                                                   |             |
| Access from the above sources is allowed from                                                          |             |
| O Any IP address                                                                                       |             |
| O Specified IP addresses only                                                                          |             |
| <ul> <li>Specified IP addresses from the Internet<br/>and any IP address from other sources</li> </ul> |             |
| * New × Delete                                                                                         |             |
| No Items Found                                                                                         |             |
| Step 7 of 9   Administrator Access < Back                                                              | Next > Quit |

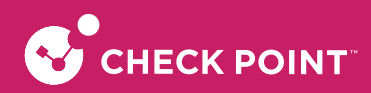

步驟九:設定硬體設備註冊

• 硬體設備註冊

硬體設備可以連接至 Check Point 使用者中心,利用其憑證可以取得授權資訊並且啟動硬體設備。如果您已經 設定網際網路連線:按一下啟用授權。您會被告知已經成功啟動硬體設備,並且會看見每個「軟體刀鋒」的授 權狀態。

| CHECK POINT 1500 APPLIANCE WIZARD |                                 |                |                  |                  |  |
|-----------------------------------|---------------------------------|----------------|------------------|------------------|--|
| Software Blades Activation        |                                 |                |                  |                  |  |
| Select the Softw                  | vare Blades you wis             | h to activate  |                  |                  |  |
| ACCESS CONTR                      | 0L                              |                | VPN              |                  |  |
| <b>v</b>                          |                                 | <b>√</b> []=   | v 🦚              |                  |  |
| Firewall                          | Applications &<br>URL Filtering | User Awareness | Remote Access    | Site To Site VPN |  |
| THREAT PREVEN                     | ITION ·····                     |                |                  |                  |  |
| <b>v</b> ()                       | v 🗞                             | ✓ ¥            | v 😫              | $\checkmark$     |  |
| Intrusion<br>Prevention (IPS)     | Anti-Virus                      | Anti-Bot       | Threat Emulation | Anti-Spam        |  |
|                                   |                                 |                |                  |                  |  |
|                                   |                                 |                |                  |                  |  |
|                                   |                                 |                |                  |                  |  |
|                                   |                                 |                |                  |                  |  |
| Step 9 of 9   Soft                | ware Blades Activation          | on             | < Back           | Next > Quit      |  |

#### 步驟十:檢視摘要

摘要

摘要頁面顯示使用「首次設定精靈」設定元素的詳細資料。按一下Finish,以完成「首次設定精靈」。

| The First Time Configu  | ration Wizard has completed                                                                                                    |
|-------------------------|----------------------------------------------------------------------------------------------------|
| Administrator name:     | admin                                                                                                    |
| System time:            | Friday, April 29, 2022 02:07 PM                                                                                                    |
| Appliance name:         | Gateway-ID-7F9C9FF6 (1550 Appliance)                                                                                                    |
| Internet:               | Connected                                                                                                    |
| License:                | Obtained                                                                                                    |
| Local network:          | 192.168.100.253 / 255.255.255.0                                                                                                    |
|                         | DHCP server is disabled                                                                                                    |
|                         | 🛕 A secondary IP address was set on LAN1 Switch 🕕                                                                                                    |
| Security policy mode:   | Locally managed                                                                                                    |
| Active Software Blades: | Firewall, Application Control, URL Filtering, User Awareness, Remote<br>Access, Site To Site VPN, Intrusion Prevention (IPS), Anti-Virus, Anti-Bot,<br>Threat Emulation, Anti-Spam |
|                         |                                                                                                    |

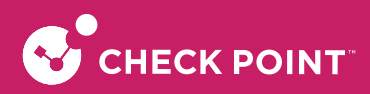

將電腦網卡 IP 修改為跟防火牆同一網段後,在瀏覽器輸入新設定的 IP,登入網頁確認,狀態設置完成

| Check Po<br>1530 Ap                               | vint<br>pliance                                                                                   |                                                                                                    | wadmin   E+ Log Out   ? Help / Support Q Search                                                                                                    |
|---------------------------------------------------|---------------------------------------------------------------------------------------------------|----------------------------------------------------------------------------------------------------|----------------------------------------------------------------------------------------------------|
| Номе                                              | <ul> <li>Overview</li> </ul>                                                                      | System System INFORMATION                                                                                                    | Help     NETWORK     Internet connections                                                                                                    |
| DEVICE<br>DEVICE<br>ACCESS<br>POLICY              | Security Dashboard<br>Security Management<br>Cloud Services<br>License<br>Site Map                | Check Point<br><b>1530 Appliance</b><br>Wersion:: R80.20.15 (992001653)<br>Name: Gateway-ID-7FB0DCB6<br>MAC: 00:1C:7F:B0.DC:B6<br>Wednesday, December 14th, 2022 02:22:59 PM<br>(GMT-08:00) Taipei<br>System is up for 0 days, 22 hours, 42 minutes and 13<br>seconds                                                                                                    | Connection type: DHCP   Interface: WAN   IPv4 address: 10.10.150.104/24                                                                                                    |
| THREAT<br>PREVENTION<br>VPN<br>USERS &<br>OBJECTS | Notifications<br>Active Devices<br>Monitoring<br>Reports<br>• Troubleshooting<br>Tools<br>Support | NOTIFICATIONS         Notifications page           Image: New device detected         Informative Event         11:40:44 14 Dec 2022           (192.168.99.99) connects to your network (LANS) for the first time.         Informative Event         11:38:55 14 Dec 2022           (192.168.200.1) connects to your network (LAN1) for the first time.         Informative Event         11:38:55 14 Dec 2022           (192.168.200.1) connects to your network (LAN1) for the first time.         Informative Event         11:38:35 14 Dec 2022           (172.161.1) connects to your network (LAN2) for the first time.         Informative Event         11:38:35 14 Dec 2022 | WATCHTOWER MOBILE APP  WATCHTOWER  WATCHTOWER  WATCHTO |
| LOGS &<br>MONITORING                              |                                                                                                   | NETWORK ACTIVITY Packet Rate (packets per second)                                                                                                    | Reports   Monitoring Throughput (Kbps)                                                                                                    |

### 1-5-2-1. 設定外部連線 (單條寬頻網路)

### 1-5-2-1-1. 固定制 IP 客戶

請下拉 connection type,選取 Static IP 後,輸入寬頻網路業者提供 IP 位址資料以及預設閘道器 IP 位址資料

IP 網址/網路遮罩:10.10.150.99/255.255.255.0, Default gateway 10.10.150.254 (此為範例,請貴客戶依寬頻網路業者 提供資料鍵入)

以及 DNS 資料 8.8.8.8

完成後按 Apply 完成設定

| CHECK POINT 1500 APPLIANCE WIZARD     |               |        |        |        | ? Help |
|---------------------------------------|---------------|--------|--------|--------|--------|
| Internet Connection                   |               |        |        |        | Point" |
| • Configure Internet conne            |               |        |        |        |        |
| Connection type:                      | Static IP     |        | •      |        |        |
| IP address:                           | 10.10.150.99  |        |        | 3-4-5  | WAN    |
| Subnet mask:                          | 255.255.255.0 |        |        |        | -      |
| Default gateway:                      | 10.10.150.254 |        |        |        |        |
| First DNS server:                     | 8.8.8.8       |        |        |        | J      |
| Second DNS server:                    |               |        |        |        |        |
|                                       |               | Connec | t      |        |        |
| O Configure Internet connection later |               |        |        |        |        |
| 🕏 WAN link is up                      |               |        |        |        |        |
| Step 5 of 9   Internet Connect        | ion           |        | < Back | Next > | Quit   |

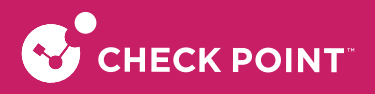

### 1-5-2-1-2. 非固定制 IP 客戶 (PPPoE)

如客戶對外網路是 PPPOE 模式,則在 Connection type 選取 DHCP,點擊 Connect 測試,如 DHCP 正常則在左下 角顯示綠色勾勾以及獲得 IP 位址,如獲取失敗請連繫 ISP 網路業者

| CHECK POINT 1500 APPLIANCE WIZARD                                                                                                    | ? Help           |
|----------------------------------------------------------------------------------------------------|------------------|
| Internet Connection                                                                                                    |                  |
| <ul> <li>Configure Internet connection now</li> <li>Connection type: PPPoE</li> <li>ISP login user name:</li> <li>ISP login password:</li> <li>Connect</li> <li>Configure Internet connection later</li> </ul> |                  |
| Step 5 of 9   Internet Connection <                                                                                                    | Back Next > Quit |

### 1-5-2-1-3. DHCP 制客戶

如客戶對外網路是 DHCP 模式,則在 Connection type 選取 DHCP,點擊 Connect 測試,如 DHCP 正常則在左下角 顯示綠色勾勾以及獲得 IP 位址,如獲取失敗請連繫 ISP 網路業者

| CHECK POINT 1500 APPLIAN       | CE WIZARD        |        | Help            |
|--------------------------------|------------------|--------|-----------------|
| Internet Connection            |                  |        |                 |
| • Configure Internet conne     | ction now        |        |                 |
| Connection type:               | DHCP             | -      |                 |
| Configure Internet conne       | Connection later | ct     | - 3 - 4 - 5 WAN |
| Connected [IP: 10.10.150.      | 106]             |        |                 |
| Step 5 of 9   Internet Connect | ion              | < Back | Next > Quit     |

# 第二章 開始設定 Quantum Spark 防火牆

### 2-1. 設定內部網路組態

貴客戶請登入 Check Point 1530,點選 DEVICE → Local Network → 選取 LAN1 按 Edit ,進入下一步驟

| Check P<br>1530 Ap | oint<br>opliance           |                                   |                                                          | 🛥 adn            | nin   🗗 Log Out   ? Help / Supp | ort <b>Q</b> Search      |
|--------------------|----------------------------|-----------------------------------|----------------------------------------------------------|------------------|---------------------------------|--------------------------|
|                    |                            | Local Network: Configure and mana | age local interfaces, switches, bridges, bonds and VLANs |                  |                                 | Help                     |
| HOME               | Network     Internet       | Type to filter Q 🗧                | New 🔻 🧪 Edit 🗙 Delete 🗮 Enable 🛛 Disj                    | olay: Networks 🔻 |                                 |                          |
|                    | Local Network              | Name                              | Local IPv4 address                                       | Subnet mask      | MAC Address                     | Status                   |
| DEVICE             | Hotspot                    | 🗼 LAN1                            | 192.168.1.1                                              | 255.255.255.0    | 00:1c:7f:b0:dc:b7               | 3 1 Gbps/Full duplex     |
|                    | Routing                    | 🗼 LAN2                            |                                                          |                  | 00:1c:7f:b0:dc:b7               | Cable disconnected       |
| :::                | MAC Filtering              | 🗼 LAN3                            |                                                          |                  | 00:1c:7f:b0:dc:b7               | O Disabled               |
| ACCESS<br>POLICY   | DNS                        | 🗼 LAN4                            |                                                          |                  | 00:1c:7f:b0:dc:b7               | <b>⊘</b> Disabled        |
| 6                  | Proxy                      | 🗼 LAN5                            |                                                          |                  | 00:1c:7f:b0:dc:b7               | Cable disconnected       |
| THREAT             | <ul> <li>System</li> </ul> |                                   |                                                          |                  |                                 |                          |
| PREVENTION         | System Operations          |                                   |                                                          |                  |                                 |                          |
| 22.0               | Administrators             |                                   |                                                          |                  |                                 |                          |
| VPN                | Administrator Access       |                                   |                                                          |                  |                                 |                          |
|                    | Device Details             |                                   |                                                          |                  |                                 |                          |
|                    | Date and Time              |                                   |                                                          |                  |                                 |                          |
| OBJECTS            | DDNS & Device Access       |                                   |                                                          |                  |                                 |                          |
| ~                  | Tools                      |                                   |                                                          |                  |                                 |                          |
| LOGS &             | Certificates               |                                   |                                                          |                  |                                 |                          |
| MONITORIN          | Installed Certificates     |                                   |                                                          |                  |                                 |                          |
|                    | Internal Certificate       |                                   |                                                          |                  |                                 |                          |
|                    | • Advanced                 |                                   |                                                          |                  |                                 |                          |
|                    | Painternet connected       |                                   |                                                          |                  |                                 | 🚱 Up to date 🛛 O 2:28 PM |

在位址模式下,更改所需的 IP 位址及網路遮罩 (例如: 192.168.1.99/255.255.255.0)

請注意:請務必更改 DHCP 派發 IP 範圍,點選 DHCP Server 位址範圍,修改為:

IP:192.168.1.110-192.168.1.210 (此為範例,請貴客戶依實際狀況更改)

| Configuration Advanced                 | DHCPv4 Settings             |         |               |   |
|----------------------------------------|-----------------------------|---------|---------------|---|
| Interface Configuration                |                             |         |               |   |
| ······································ |                             |         |               |   |
| Assigned to:                           | Separate network            | •       |               |   |
| Local IPv4 address:                    | 192.168.1.1                 |         |               |   |
| Subnet mask:                           | 255.255.255.0               |         |               |   |
| Use hotspot when connecting t          | o network                   |         |               |   |
| DUCD 4 Server                          |                             |         |               | ~ |
| DHCFV4 Server                          |                             |         |               |   |
| <ul> <li>Enabled</li> </ul>            |                             |         |               |   |
| IP address range:                      | 192.168.1.110               | -       | 192.168.1.210 |   |
| The device IP address is automatic     | cally excluded from the DHC | P range |               |   |
| IP addresses exclude range:            |                             | -       |               |   |
| Relay                                  |                             |         |               |   |
|                                        |                             |         |               |   |
|                                        |                             |         |               |   |
| ODisabled                              |                             |         |               |   |
| Obiabled                               |                             |         |               |   |
|                                        |                             |         |               |   |
|                                        |                             |         |               |   |

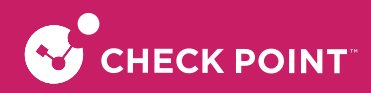

選取 DHCPv4 setting 頁面,確定點選 Auto-Use the DNS configuration of the device

完成後,點選確定,設定完成

請注意:此時連線會中斷,請更改電腦 IP 位址為 固定 IP 後 (例如: 192.168.1.99) 再連線到 CheckPoint 1530 系統 (例如: https://192.168.1.254)

| EDIT LAN1                                            | ×                                     |
|------------------------------------------------------|---------------------------------------|
| Configuration Advanced                               | DHCPv4 Settings                       |
| DNS Server Settings (For DHCPv4)                     |                                       |
| <ul> <li>Auto - use the DNS configuration</li> </ul> | on of the device                      |
| O Use the following IP addresses:                    |                                       |
| First DNS server:                                    |                                       |
| Second DNS server:                                   |                                       |
| Third DNS server:                                    |                                       |
| Default Gateway                                      | ~                                     |
| <ul> <li>Use this gateway's IP address a</li> </ul>  | is the default gateway                |
| O Use the following IP address:                      |                                       |
| WINS                                                 | · · · · · · · · · · · · · · · · · · · |
| <ul> <li>Use the WINS servers configure</li> </ul>   | ed for the internet connection        |
| Use the following WINS servers                       |                                       |
| First:                                               |                                       |
| Second:                                              |                                       |
| Lease                                                | ~ *                                   |
|                                                      |                                       |
|                                                      | ✓ Apply × Cancel                      |

### 2-2. 設定外部網路組態

固定制用戶,請參考 2-2-1 設定。 非固定制用戶 (PPPoE),請參考 2-2-2 設定。 DHCP 制用戶,請參考 2-2-3 設定。

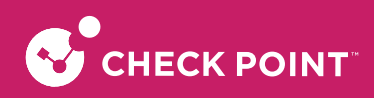

### 2-2-1. 固定制 IP 客戶

貴客戶請登入 CheckPoint1530,點選 DEVICE → Internet → 按 Edit,進入下一步驟

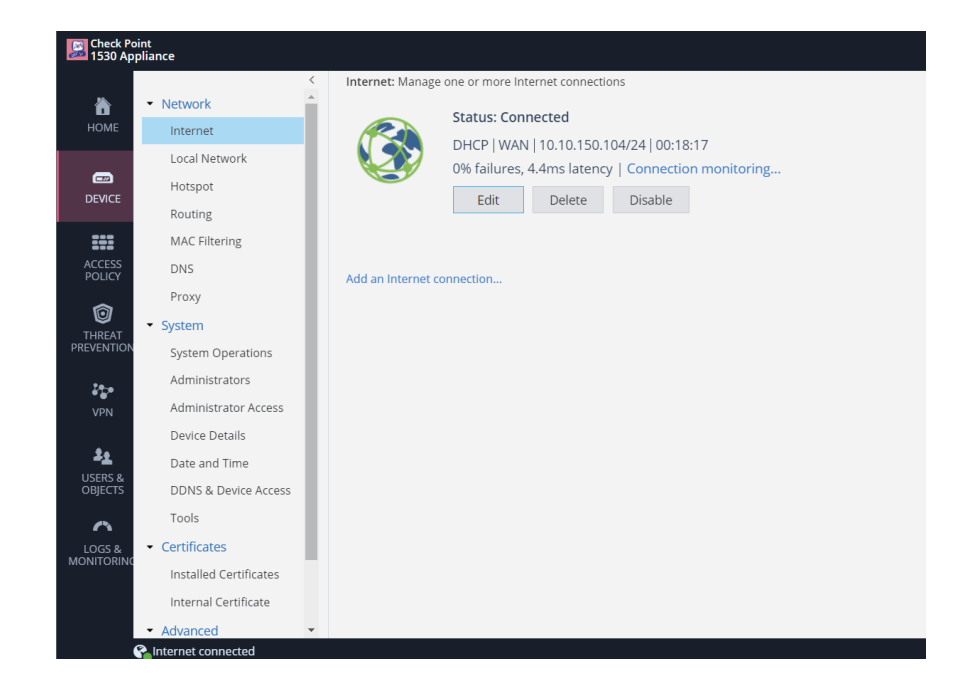

#### 請注意:系統預設值為 DHCP

|                  | INECTION    |               |          |   |  |
|------------------|-------------|---------------|----------|---|--|
| Configuration    | Connecti    | on Monitoring | Advanced |   |  |
| Internet Configu | ration      |               |          |   |  |
| Connection nam   | ne:         | Internet1     |          |   |  |
| Interface:       |             | WAN           |          | • |  |
| Connection type  | 2:          | DHCP          |          | • |  |
| Use connect      | ion as VLAN |               |          |   |  |
|                  |             |               |          |   |  |
|                  |             |               |          |   |  |
|                  |             |               |          |   |  |
|                  |             |               |          |   |  |
|                  |             |               |          |   |  |
|                  |             |               |          |   |  |
|                  |             |               |          |   |  |
|                  |             |               |          |   |  |
|                  |             |               |          |   |  |
|                  |             |               |          |   |  |

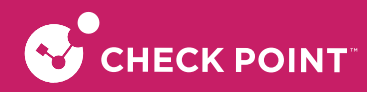

請下拉 connection type,選取 Static IP 後,輸入寬頻網路業者提供 IP 位址資料以及預設閘道器 IP 位址資料

IP 網址/網路遮罩:10.10.150.104/255.255.255.0, Default gateway 10.10.150.254 (此為範例,請貴客戶依寬頻網路業 者提供資料鍵入)

以及 DNS 資料 168.85.1.1、8.8.8.8

完成後按 Apply 完成設定

| Configuration     | Connection Monitoring Advanced |     |
|-------------------|--------------------------------|-----|
| nternet Configura | ation                          | ~ ~ |
| Connection name   | : Internet1                    |     |
| Interface:        | WAN 👻                          |     |
| Connection type:  | Static IP 🗸                    |     |
| IP address:       | 10.10.150.104                  |     |
| Subnet mask:      | 255.255.255.0                  |     |
| Default gateway:  | 10.10.150.254                  |     |
| Use connectio     | n as VLAN                      |     |
| ONS Server Settin | gs                             | ~   |
| First DNS server: | 168.95.1.1                     |     |
| Second DNS serve  | er: 8.8.8.8                    |     |
| Third DNS server: | Field is not mandatory         |     |
|                   |                                |     |

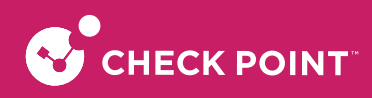

### 2-2-2. 非固定制 IP 客戶 (PPPoE)

貴客戶請登入CheckPoint1530,點選 DEVICE → Internet → 按 Edit,進入下一步驟

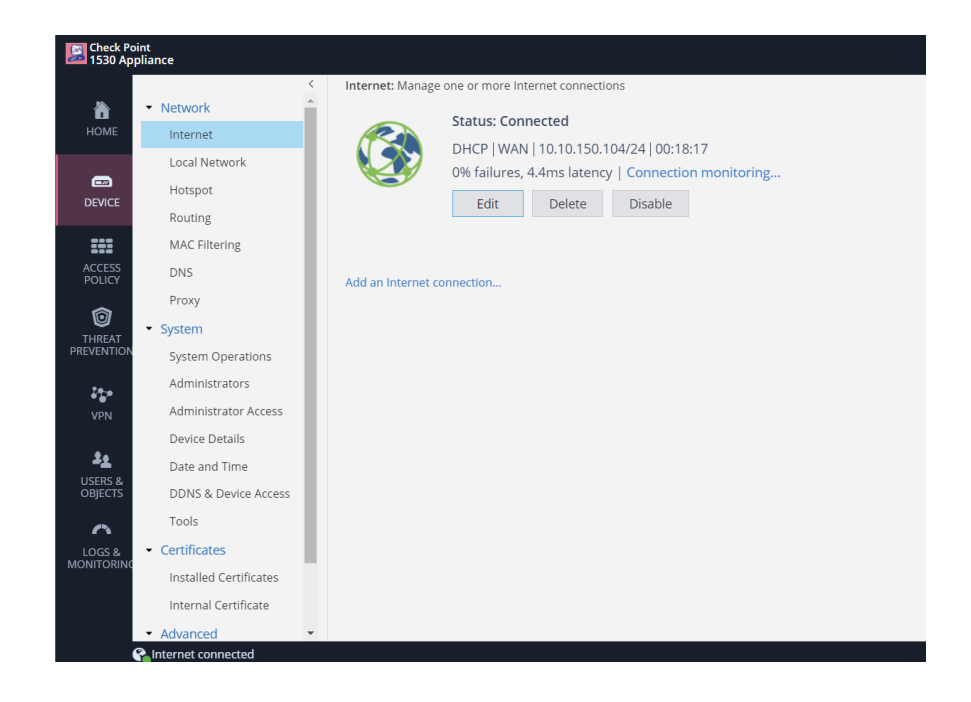

#### 請注意:系統預設值為 DHCP

| DIT INTERNET CON | INECTION    |               |          |   |  |
|------------------|-------------|---------------|----------|---|--|
| Configuration    | Connectio   | on Monitoring | Advanced |   |  |
| Internet Configu | ration      |               |          |   |  |
| Connection nan   | ne:         | Internet1     |          |   |  |
| Interface:       |             | WAN           |          | • |  |
| Connection type  | 2:          | DHCP          |          | • |  |
| Use connect      | ion as VLAN |               |          |   |  |
|                  |             |               |          |   |  |
|                  |             |               |          |   |  |
|                  |             |               |          |   |  |
|                  |             |               |          |   |  |
|                  |             |               |          |   |  |
|                  |             |               |          |   |  |
|                  |             |               |          |   |  |
|                  |             |               |          |   |  |
|                  |             |               |          |   |  |
|                  |             |               |          |   |  |

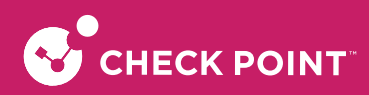

請下拉 connection type,選取 PPPOE 後,輸入寬頻網路業者提供的使用者帳號以及密碼,完成後按 Apply 完成 設定

| Configuration     | Connec     | tion Monitoring | Advanced |   |   |
|-------------------|------------|-----------------|----------|---|---|
| Internet Configu  | ration     |                 |          |   | ~ |
| Connection nam    | e:         | Internet1       |          |   |   |
| Interface:        |            | WAN             |          | • |   |
| Connection type   | :          | PPPoE           |          | • |   |
| ISP login user na | me:        |                 |          |   |   |
| ISP login passwo  | rd:        |                 |          |   |   |
|                   |            | Show            |          |   |   |
| Use connecti      | on as VLAN |                 |          |   |   |
|                   |            |                 |          |   |   |
|                   |            |                 |          |   |   |
|                   |            |                 |          |   |   |
|                   |            |                 |          |   |   |
|                   |            |                 |          |   |   |
|                   |            |                 |          |   |   |

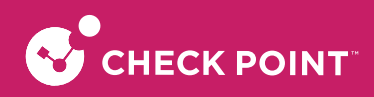

### 2-2-3. DHCP 制客戶

貴客戶請登入CheckPoint1530,點選 DEVICE → Internet → 按 Edit,進入下一步驟

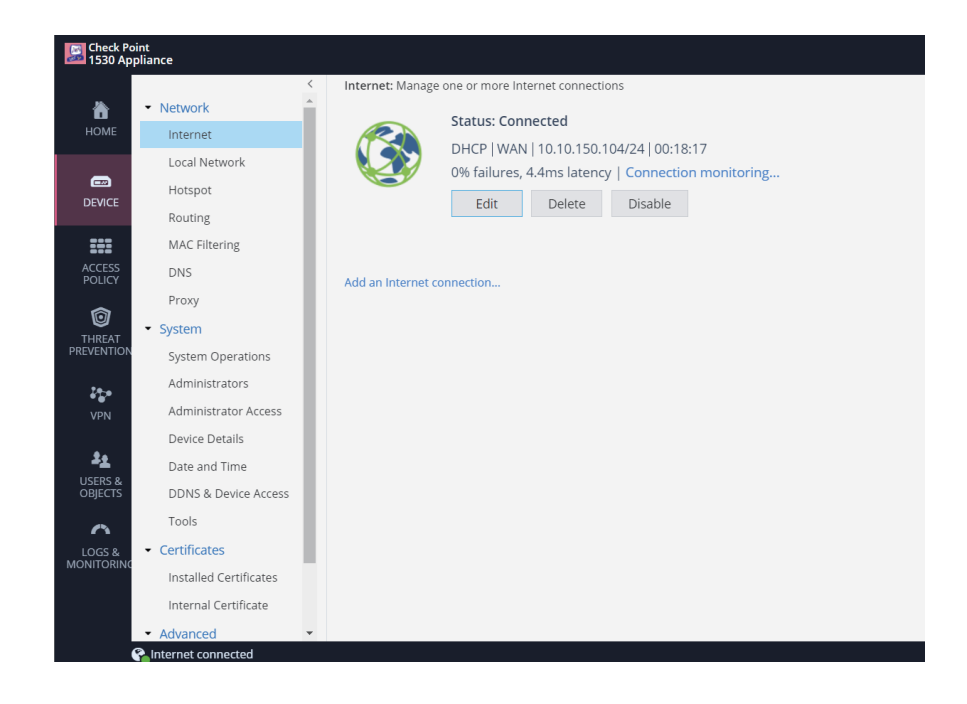

系統預設值為 DHCP,檢查 connection type 為 DHCP後,

#### 按 Apply 完成設定

| ×                 |
|-------------------|
| nitoring Advanced |
| ~                 |
| rnet1             |
| V -               |
| P 🔹               |
|                   |
|                   |
|                   |
|                   |
|                   |
|                   |
|                   |
|                   |
|                   |
| ✓ Apply × Cancel  |
|                   |
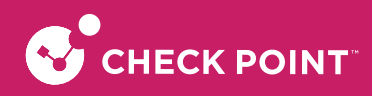

# 2-3. 設定 DNS/NTP 伺服器位址

貴客戶請登入CheckPoint1530,點選 DEVICE → DNS → 按 Configure,手動設定DNS IP

| Check Po<br>1530 Ap | pint<br>pliance                    | , second second s | 🛶 admin |  |  |  |  |  |
|---------------------|------------------------------------|----------------------------------------------------------------------------------------------------|---------|--|--|--|--|--|
|                     |                                    | Configure DNS and Domain settings for the device                                                                                                    |         |  |  |  |  |  |
| 6                   | <ul> <li>Network</li> </ul>        | IPv4 DNS                                                                                                    |         |  |  |  |  |  |
| HOME                | Internet                           | IPv4 DNS Servers                                                                                                    |         |  |  |  |  |  |
| _                   | Local Network                      |                                                                                                    |         |  |  |  |  |  |
|                     | Hotspot                            | Configure DNS servers     These settimes will be applied as all laterant compactions                                                                                                    |         |  |  |  |  |  |
| DEVICE              | Routing                            | mese secongs will be applied on all internet connections                                                                                                    |         |  |  |  |  |  |
| :::                 | MAC Filtering                      | First DNS server:                                                                                                    |         |  |  |  |  |  |
| ACCESS              | DNS                                | Second DNS server:                                                                                                    |         |  |  |  |  |  |
|                     | Proxy                              | Third DNS server:                                                                                                    |         |  |  |  |  |  |
|                     | <ul> <li>System</li> </ul>         | Use DNS servers configured for the active Internet connection(s)                                                                                                    |         |  |  |  |  |  |
| PREVENTION          | N System Operations IPv4 DNS Proxv |                                                                                                    |         |  |  |  |  |  |
| 2 <del>0.</del>     | Administrators                     |                                                                                                    |         |  |  |  |  |  |
| VPN                 | Administrator Access               | Relay DNS requests from internal network clients to the DNS servers defined above                                                                                                    |         |  |  |  |  |  |
|                     | Device Details                     | ✓ Resolve Network Objects                                                                                                    |         |  |  |  |  |  |
|                     | Date and Time                      | Use network objects as a hosts list to translate names to their IP addresses                                                                                                    |         |  |  |  |  |  |
| OBJECTS             | DDNS & Device Access               |                                                                                                    |         |  |  |  |  |  |
| 0                   | Tools                              | Domain Name                                                                                                    |         |  |  |  |  |  |
| LOGS &              | Certificates                       | Domain name: e.g. MyCompany.com                                                                                                    |         |  |  |  |  |  |
| MONITORING          | Installed Certificates             |                                                                                                    |         |  |  |  |  |  |
|                     | Internal Certificate               | e Apply - M Cascal                                                                                                    |         |  |  |  |  |  |
|                     | <ul> <li>Advanced</li> </ul>       | ▼ Appiy × Cancel                                                                                                    |         |  |  |  |  |  |
|                     | Salnternet connected               |                                                                                                    |         |  |  |  |  |  |

或選取 Use DNS servers configured for the active connection(s),自動使用電信業者提供的 DNS

| 1530 App           | pliance                          | DNG Configure DNC and Dama                  | in settings for the devise             |                              | admin 🗳          |  |  |
|--------------------|----------------------------------|---------------------------------------------|----------------------------------------|------------------------------|------------------|--|--|
| ð                  | • Network                        | DN3. Compute DNS and Doma                   | in settings for the device             |                              |                  |  |  |
| HOME               | Internet                         | IPV4 DINS                                   |                                        |                              |                  |  |  |
| _                  | Local Network                    | IPv4 DNS Servers                            |                                        |                              |                  |  |  |
| -                  | Hotspot                          | O Configure DNS servers                     |                                        |                              |                  |  |  |
| DEVICE             | Routing                          | These settings will be ap                   | olied on all Internet connecti         | ons                          |                  |  |  |
|                    | MAC Filtering                    |                                             |                                        |                              |                  |  |  |
| ACCESS             | DNS                              |                                             |                                        |                              |                  |  |  |
| POLICY             | Dave                             |                                             |                                        |                              |                  |  |  |
| Ô                  | Proxy                            |                                             |                                        |                              |                  |  |  |
| THREAT             | <ul> <li>System</li> </ul>       | <ul> <li>Use DNS servers configu</li> </ul> | red for the active internet co         | nnection(s)                  |                  |  |  |
| EVENTION           | System Operations                | Connection Name                             | First DNS Server                       | Second DNS Server            | Third DNS Server |  |  |
| 220                | Administrators                   | Internet1                                   | 168.95.1.1                             | 8.8.8.8                      |                  |  |  |
| VPN                | Administrator Access             |                                             |                                        |                              |                  |  |  |
|                    | Device Details                   | IPv4 DNS Proxy                              |                                        |                              |                  |  |  |
| 22                 | Date and Time                    | <ul> <li>Enable DNS proxy</li> </ul>        |                                        |                              |                  |  |  |
| JSERS &<br>DBJECTS | DDNS & Device Access             | Relay DNS requests from                     | internal network clients to t          | he DNS servers defined above |                  |  |  |
| ~                  | Tools                            | Resolve Network Objects                     |                                        |                              |                  |  |  |
| 065.8              | <ul> <li>Certificates</li> </ul> | Use network objects a                       | as a <b>hosts list</b> to translate na | mes to their IP addresses    |                  |  |  |
| NITORING           | Installed Certificates           | Domain Name                                 |                                        |                              |                  |  |  |
|                    | Internal Certificate             | Domain wante                                |                                        |                              |                  |  |  |
|                    | internar certificate             |                                             |                                        | 🗸 Apply                      | × Cancel         |  |  |
|                    | <ul> <li>Advanced</li> </ul>     |                                             |                                        |                              |                  |  |  |

完成後按 Apply 完成設定

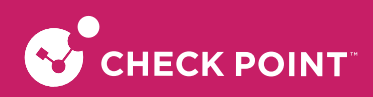

貴客戶可以在 DEVICE → Date and Time 中設定時間,如需手動設定可以點選 Set date and time manually,手動修改時間

| Check Poi<br>1530 App | int<br>oliance                   |                                                                                         |                              |                                                  |            | Y                                  | 🖬 admin   🛛 |  |  |  |  |
|-----------------------|----------------------------------|-----------------------------------------------------------------------------------------|------------------------------|--------------------------------------------------|------------|------------------------------------|-------------|--|--|--|--|
|                       | <                                | Date and Time                                                                           | : Configu                    | ring c                                           | device's d | ate and time manually or using NTP |             |  |  |  |  |
|                       | <ul> <li>Network</li> </ul>      | Connect Contern Times We describe: Describes 14th 2020 02:05:01 DM (CMT: 00:00) Tyles I |                              |                                                  |            |                                    |             |  |  |  |  |
| HOME                  | Internet                         | Adjust Date ar                                                                          | d Time                       | ember 140, 2022 03.03.51 Hw (Gwi 1 00.00) Taiper |            |                                    |             |  |  |  |  |
|                       | Local Network                    | Aujust Date al                                                                          | Aujust Date and Time         |                                                  |            |                                    |             |  |  |  |  |
| -                     | Hotspot                          | Set date a                                                                              | • Set date and time manually |                                                  |            |                                    |             |  |  |  |  |
| DEVICE                | Routing                          | Date:                                                                                   | Wedne                        | esday,                                           | Decemb     | er 14th, 🗰                         |             |  |  |  |  |
| :::                   | MAC Filtering                    | Time:                                                                                   | 03 :                         | 04                                               | PM 🔻       |                                    |             |  |  |  |  |
| ACCESS<br>POLICY      | DNS                              | 🔵 Set date a                                                                            | nd time u                    | using                                            | a Networ   | k Time Protocol (NTP) server       |             |  |  |  |  |
| ~                     | Proxy                            | NTP serve                                                                               |                              |                                                  |            | ntp.checkpoint.com                 |             |  |  |  |  |
|                       | • System                         | NTP serve                                                                               |                              |                                                  |            |                                    |             |  |  |  |  |
| PREVENTION            | System Operations                |                                                                                         |                              |                                                  |            |                                    |             |  |  |  |  |
| 10-0                  | Administrators                   |                                                                                         |                              |                                                  |            |                                    |             |  |  |  |  |
| VPN                   | Administrator Access             | NTP authentication                                                                      |                              |                                                  |            |                                    |             |  |  |  |  |
|                       | Device Details                   |                                                                                         |                              |                                                  |            |                                    |             |  |  |  |  |
| 2 <u>2</u>            | Date and Time                    |                                                                                         |                              |                                                  |            |                                    |             |  |  |  |  |
| USERS &<br>OBJECTS    | DDNS & Device Access             | Time Zone                                                                               |                              |                                                  |            |                                    |             |  |  |  |  |
| ~                     | Tools                            | Local time zo                                                                           | ne:                          |                                                  | GMT+08     | 00) Taipei                         |             |  |  |  |  |
| LOGS &                | <ul> <li>Certificates</li> </ul> |                                                                                         | Cocar ume zone. (GMT+08      |                                                  |            |                                    |             |  |  |  |  |
| MONITORING            | Installed Certificates           | ✓ Automatic                                                                             | any dujus                    | st clot                                          | LK TOF GAY | nghi saying changes                |             |  |  |  |  |
|                       | Internal Certificate             |                                                                                         |                              |                                                  |            |                                    |             |  |  |  |  |
|                       | Advanced                         |                                                                                         |                              |                                                  |            | ✓ Apply × Cancel                   |             |  |  |  |  |
|                       | lnternet connected               |                                                                                         |                              |                                                  |            |                                    |             |  |  |  |  |

如需設定 NTP server 可以點選 Set date and time using a Network Time Protocol (NTP) server

| Check Poi<br>1530 App | int<br>Diance                              |                                                             |                                                                                                    | 🛶 adm                         |  |  |  |  |
|-----------------------|--------------------------------------------|-------------------------------------------------------------|----------------------------------------------------------------------------------------------------|-------------------------------|--|--|--|--|
| <b>і</b><br>номе      | Network     Internet                       | <ul> <li>Current System</li> <li>Adjust Date and</li> </ul> | Date and Time: Configuring device's date and time manually or using NTP<br>Current System Time: Wednesday, December 14th, 2022 03:07:16 PM (GMT+08:00) Talpei<br>Adjust Date and Time |                               |  |  |  |  |
| DEVICE                | Local Network<br>Hotspot<br>Routing        | O Set date and<br>Date:                                     | <ul> <li>○ Set date and time manually</li> <li>Date: Wednesday, December 14th,</li></ul>                                                                                              |                               |  |  |  |  |
| ACCESS<br>POLICY      | MAC Filtering<br>DNS<br>Proxy              | Set date and     NTP server:                                | d time using a Networ                                                                                                    | rk Time Protocol (NTP) server |  |  |  |  |
| THREAT<br>PREVENTION  | System     System Operations               | NTP server:                                                 | rval (minutes):                                                                                                    | Intp2.checkpoint.com          |  |  |  |  |
| VPN                   | Administrators<br>Administrator Access     | NTP aut                                                     | hentication                                                                                                    |                               |  |  |  |  |
| USERS &<br>OBJECTS    | Date and Time<br>DDNS & Device Access      | Shared S                                                    | Secret identifier:                                                                                                    |                               |  |  |  |  |
| LOGS &<br>MONITORING  | Tools  Certificates Installed Certificates | Local time zone                                             | e: (GMT+08:<br>Ily adjust clock for day                                                                                                    | :00) Taipel                   |  |  |  |  |
|                       | Internal Certificate                       |                                                             |                                                                                                    | ✓ Apply X Cancel              |  |  |  |  |

完成後按 Apply 完成時間設定

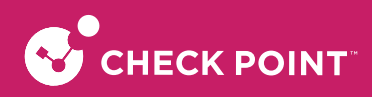

## 2-4. 設定防火牆開啟相關服務

貴客戶請登入 CheckPoint1530,點選 HOME → Security Dashboard,在頁面中可以選擇開啟或關閉防火牆相關的功能

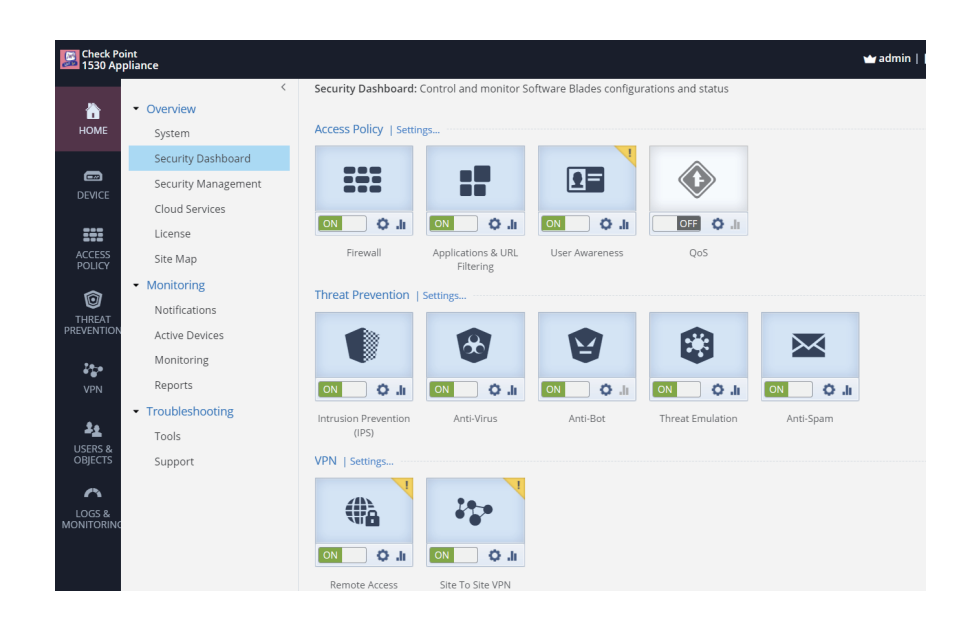

## 2-5. 設定 IPS/Application Control/URL Filtering/Anti-Bot/AV&AM

貴客戶請登入 CheckPoint1530,點選 THREAT PREVENTION → Blade Control,在頁面中可以選擇開啟或關閉 IPS/Anti-Virus/Anti-Bot/Threat Emulation,也可以進行資料庫的更新,在 Policy 的部分可以依照客戶需求調整嚴 謹度,預設等級為 Recommended

| Check Po<br>1530 Ap  | oint<br>opliance                      |                                                                   | 🛥 admin   [ |
|----------------------|---------------------------------------|-------------------------------------------------------------------|-------------|
|                      | <                                     | Threat Prevention Blade Control: Configure IPS and malware policy |             |
| <b>``</b>            | <ul> <li>Threat Prevention</li> </ul> | •¥• O                                                             |             |
| HOME                 | Blade Control                         | Vinfected devices More details                                    |             |
|                      | Exceptions                            | Threat Prevention (Powered by SandBlast Cloud)                    |             |
| DEVICE               | Infected Devices                      | ON IPS Out of date                                                |             |
|                      | <ul> <li>Protections</li> </ul>       | ON Anti-Virus 📀 Up to date                                        |             |
| ::::                 | IPS Protections                       | Anti-Bot Q Up to date                                             |             |
| ACCESS<br>POLICY     | Engine Settings                       |                                                                   |             |
| <b></b>              | <ul> <li>Anti-Spam</li> </ul>         | Inreat Emulation                                                  |             |
| THREAT               | Blade Control                         | Schedule updates                                                  |             |
| PREVENTION           | Exceptions                            | Policy                                                            |             |
| 22.0                 |                                       | O Stalet                                                          |             |
| VPN                  |                                       | O strict                                                          |             |
| <b>A</b> .           |                                       | Recommended                                                       |             |
|                      |                                       | ○ Custom                                                          |             |
| OBJECTS              |                                       | Tracking options:                                                 |             |
| $\sim$               |                                       | Protection Activation                                             |             |
| LOGS &<br>MONITORING |                                       |                                                                   |             |
|                      |                                       | High confidence: Vrevent                                          |             |
|                      |                                       | ✓ Apply 🗙 Cancel                                                  |             |

可以點選 THREAT PREVENTION → IPS Protection,在頁面中可以針對 IPS 的內容作細部設定

| Check Po<br>1530 Ap  | pint<br>pliance                                              |                                      |                                  |                                | 🍟 adm                 | iin   E+ Log_Out   ?) E | ielp / Support Q  | Search               |       |
|----------------------|--------------------------------------------------------------|--------------------------------------|----------------------------------|--------------------------------|-----------------------|-------------------------|-------------------|----------------------|-------|
| <b>П</b><br>НОМЕ     | <ul> <li>Threat Prevention</li> <li>Blade Control</li> </ul> | IPS Protections: Monitor protections | ctions list and manually configu | re specific protections to ove | erride general policy |                         |                   | 📇 Print   🕑          | Help  |
|                      | Exceptions                                                   | Protection                           | Protection Type                  | Category                       | Action                | Severity                | Confidence L      | Performance Imp      |       |
| -                    | Infected Devices                                             | SYN Attack                           | Server/Client Protection         | ТСР                            | Inactive              | High                    | High              | Critical             | ^     |
| DEVICE               | <ul> <li>Protections</li> </ul>                              | Sequence Verifier                    | Server Anomaly                   | TCP                            | Thactive 🖤            | High                    | Mediu             | Low                  |       |
| ===                  | IPS Protections                                              | LAND                                 | Server/Client Protection         | Denial of Service              | Prevent               | Medium                  | Mediu             | Very-low             |       |
| ACCESS               | Engine Settings                                              | Ping of Death                        | Server/Client Protection         | Denial of Service              | Prevent               | 🛑 Medium                | Mediu             | Very-low             |       |
| POLICI               | <ul> <li>Anti-Spam</li> </ul>                                | Small PMTU                           | Server/Client Anomaly            | TCP                            | That ive              | High                    | High              | Critical             |       |
| Ô                    | Blade Control<br>Exceptions                                  | Teardrop                             | Server/Client Anomaly            | Denial of Service              | Thactive 🖤            | High                    | Mediu             | Very-low             |       |
| THREAT<br>PREVENTION |                                                              | Max Ping Size                        | Server/Client Anomaly            | IP and ICMP                    | Prevent               | Medium                  | High              | Very-low             |       |
|                      |                                                              | Non-TCP Flooding                     | Server/Client Anomaly            | Denial of Service              | That ive              | High                    | Mediu             | Low                  |       |
| 2000 - C             |                                                              | Network Quota                        | Server/Client Anomaly            | IP and ICMP                    | Inactive              | High                    | Mediu             | Critical             |       |
| VPN                  |                                                              | Dynamic Ports                        | Server/Client Anomaly            | Network Security               | Inactive              | Medium                  | High              | Very-low             |       |
| 22                   |                                                              | Inbound DNS Request                  | Server Protection                | Cache Poisoning                | Inactive              | High                    | Low               | Critical             |       |
| USERS &              |                                                              | Mismatched Replies                   | Server/Client Protection         | Cache Poisoning                | Inactive              | High                    | Mediu             | Critical             |       |
| OBJECTS              |                                                              | Scrambling                           | Server/Client Protection         | Cache Poisoning                | Inactive              | High                    | Mediu             | Critical             |       |
| $\sim$               |                                                              | Non Compliant DNS                    | Server/Client Anomaly            | DNS                            | Inactive              | Critical                | Medium            | Low                  |       |
| LOGS &<br>MONITORING |                                                              | Unknown Resource Record              | Server/Client Anomaly            | DNS                            | Inactive              | Medium                  | Low               | Low                  |       |
|                      |                                                              | DNS Data Overflow                    | Server/Client Protection         | DNS                            | Inactive              | Critical                | Mediu             | Low                  | -     |
|                      |                                                              | ≪ < Page 1 of 2 >                    | >                                |                                |                       |                         |                   | 1-50 0               | of 64 |
|                      | Salnternet connected                                         |                                      |                                  |                                |                       | 🕹 Upgr                  | ade available 🛛 😵 | Up to date 🛛 🛇 03:16 | 5 PM  |

## 2-6. Mac Binding

如需設定 IP-Mac Binding 須前往 USER&OBJECTS → Network Objects,在頁面中上方點選 New,會跳出 NEW NETWORK OBJECT 的視窗,將 Type 選項改為 Single IP 並輸入物件 IP 以及物件名稱,並勾選 Reserve IP address in DHCP service for MAC,並在 MAC address 欄位輸入 MAC 位址

注意:格式須為 AA:AA:AA:AA:AA:AA

| Check Poin<br>1530 Appli | it<br>iance                                                  |                           |                                                 |                                   |                   | 🕁 admin   🗗 Log C |
|--------------------------|--------------------------------------------------------------|---------------------------|-------------------------------------------------|-----------------------------------|-------------------|-------------------|
| <b>і</b><br>номе         | <ul> <li>Users Management</li> <li>User Awareness</li> </ul> | Network Objects: Create a | and edit network objects that<br>Q 🔆 New 🖍 Edit | will be used in the device's feat | ure configuration |                   |
|                          | Users                                                        | Object Name               | -                                               | Type Domain / IP Ac               | ldresses          |                   |
| -                        | Administrators                                               | PC2                       | EDIT NETWORK OBJ                                | ECT                               | ×                 |                   |
| DEVICE                   | Authentication Servers                                       |                           |                                                 |                                   |                   |                   |
| 343                      | <ul> <li>Network Resources</li> </ul>                        |                           | Type:                                           | Single IP                         | *                 |                   |
| ACCESS<br>POLICY         | Servers                                                      |                           | IPv4 address:                                   | 192.168.1.2                       |                   |                   |
|                          | Applications & URLs                                          |                           | Object name:                                    | PC2                               |                   |                   |
| U<br>THREAT              | Services                                                     |                           | ✓ Allow DNS server                              | r to resolve this object name     |                   |                   |
| PREVENTION               | Service Groups                                               |                           | ✓ Exclude from DH                               | ICP service                       |                   |                   |
| 250                      | Network Objects                                              |                           | Reserve IP ad                                   | dress in DHCP service for MAC     |                   |                   |
| VPN                      | Network Object Groups                                        |                           | MAC address                                     | ·                                 |                   |                   |
|                          |                                                              |                           | MAC address                                     |                                   |                   |                   |
|                          |                                                              |                           |                                                 |                                   |                   |                   |
| OBJECTS                  |                                                              |                           |                                                 | Apply                             | × Cancel          |                   |
| 0                        |                                                              |                           |                                                 |                                   |                   |                   |
| LOGS &<br>MONITORING     |                                                              |                           |                                                 |                                   |                   |                   |
|                          |                                                              |                           |                                                 |                                   |                   |                   |
|                          |                                                              |                           |                                                 |                                   |                   |                   |
| 0                        | Internet connected                                           |                           |                                                 |                                   |                   |                   |
| 10                       | internet connected                                           |                           |                                                 |                                   |                   |                   |

設定完成後按 Apply 完成設定

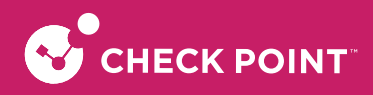

# 第三章 建立企業內部網站服務

如果貴客戶需要架設內部的伺服器 IP 地址對應(如:網頁伺服器,郵件伺服器),或是某些網路服務需要設定 通訊埠 (port) 的對應 (如:網路遊戲、BitTorrent),即可於 NAT 設定。

### 3-1. 設定 Web (網頁) 伺服器

貴客戶請確認完成內部網路組態及外部網路組態設定,確認網際網路連線正常

開啟 Web UI 選擇左邊分頁的 [ACCESS POLICY] → [Firewall] → [NAT], 選擇右邊選單 NAT Rules 的 [New Server (forwarding rule)] 進行設定。

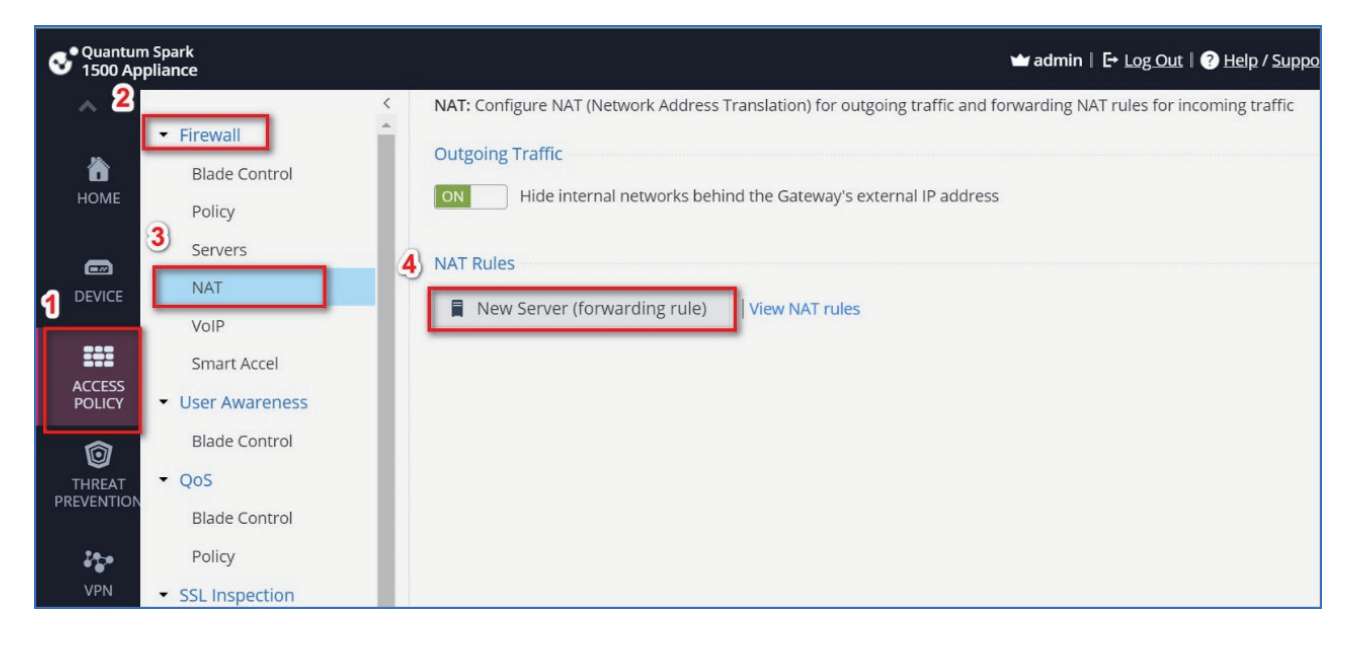

Port 對應方式 (外部 IP Port 對應到內部 IP Port, 此設定會將所有連線到外部 IP Port 轉到內部 IP Port)

架構圖如下:

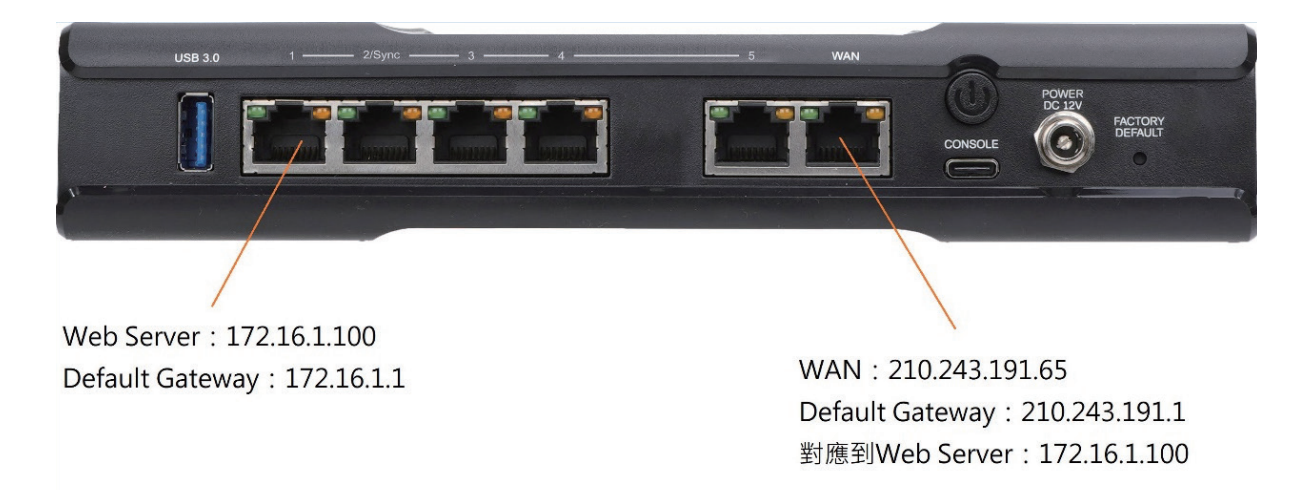

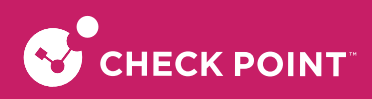

選擇 [Web Server],並於後方 [edit],設定所需對應的 port 端設定。

| NEW SERVER WIZ | ARD STEP 1: SERVER TYPE      | ×    |
|----------------|------------------------------|------|
| ✓ Web Server   | HTTP (80, 8080), HTTPS (443) |      |
| Mail Server    | . /                          |      |
| DNS Server     |                              |      |
| FTP Server     | EDIT WEB SERVER PORTS ×      |      |
| Citrix Server  | ✓ HTTP 80, 8080              |      |
| PPTP Server    | ✓ HTTPS 443                  |      |
| Other Server   |                              |      |
|                |                              |      |
|                | ✓ Apply × Cancel             |      |
|                |                              |      |
|                |                              |      |
|                |                              |      |
| Cancel         | Back                         | Next |

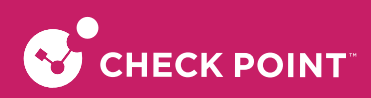

設定網頁伺服器內容:

| NEW SERVER W                                                           | VIZARD STEP 2: SERVER DEFINITIONS                                                         | ×         |
|------------------------------------------------------------------------|-------------------------------------------------------------------------------------------|-----------|
| Name:                                                                  | WebServer                                                                                 |           |
| IP address:                                                            | 172.16.1.100                                                                              | $\equiv$  |
| Comments:                                                              | web server                                                                                |           |
| <ul> <li>Allow DNS s</li> <li>Exclude from</li> <li>Reserve</li> </ul> | erver to resolve this object name<br>m DHCP service<br>IP address in DHCP service for MAC |           |
| MAC add                                                                | dress:                                                                                    | Back Next |

Name (用戶名): WebServer (此為範例,請貴客戶依需求輸入)

IP Address (IP地址): 172.16.1.100 (此為範例,請貴客戶依需求輸入)

Comments (註解): web server (只可英文) (此為範例,請貴客戶依需求輸入)

☑ Allow DNS Server to resolve this object name (此為範例,請貴客戶依需求輸入)

→ 允許 DNS 伺服器解析此對象名稱

☑ Exclude from DHCP service (此為範例,請貴客戶依需求輸入)

→ 從 DHCP 服務排除

Reserve IP address in DHCP service for MAC

→ 於 DHCP 服務中透過 MAC 保留 IP

MAC address :

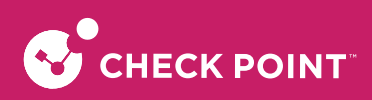

設定訪問來源:

| NEW SERVER WIZARD STEP 3: ACCESS                    |      | ×    |
|-----------------------------------------------------|------|------|
| This server is accessible from the following zones: |      |      |
| All zones (including the Internet)                  |      |      |
| Only trusted zones (my organization)                |      |      |
| V LAN                                               |      |      |
| Remote Access VPN users                             |      |      |
| ✓ Remote VPN sites                                  |      |      |
| O Manually configure access policy to this server   |      |      |
| Ping to this server                                 |      |      |
| ✓ Allow access to the server using ICMP (ping)      |      |      |
| Logging traffic to this server                      |      |      |
| ✓ Log blocked connections                           |      |      |
| Log accepted connections                            |      |      |
|                                                     |      |      |
| Cancel                                              | Back | Next |

選擇可訪問此伺服器的區域:

● All zones (including the internet) (此為範例,請貴客戶依需求輸入)

→ 所有區域皆可以訪問

Only trusted zones (my organization)

🗹 LAN

Remote Access VPN Sites

Remote VPN Sites

→ 只有受信任的區域可以訪問

O Manually configure access policy to this server

→ 手動配置對此服務器的訪問策略

Ping to this server :

☑ Allow access to the server using ICMP (ping) (此為範例,請貴客戶依需求輸入)

→ 允許使用ICMP到伺服器

Logging traffic to this server :

☑ Log blocked connections (此為範例,請貴客戶依需求輸入)

Log accepted connections

→ 將流量記錄到此服務器

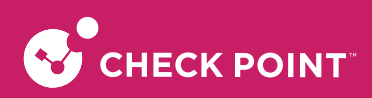

網路地址轉換設定:

| NEW SERVER WIZARD STEP 4: NAT                                                                        | × |
|----------------------------------------------------------------------------------------------------|---|
| NAT Settings                                                                                         |   |
| Hide Behind Gateway (Port Forwarding)                                                                |   |
| Traffic to the gateway's external IP address on the specified ports will be forwarded to this server |   |
| • Static NAT: 210.243.191.65                                                                         |   |
| Traffic to the specified IP address and ports will be forwarded to this server                       |   |
| $\checkmark$ Hide outgoing traffic from the server behind this IP address                            |   |
| 🔘 No NAT                                                                                             |   |
| The server's IP address is accessible from the Internet                                              |   |
| Redirect from port:                                                                                  |   |
| Port translation is only available for a single-port server                                          |   |
| Advanced                                                                                             |   |
| $\checkmark$ Force translated traffic to return to the gateway                                       |   |
| Allow access from internal networks to the external IP address of the server via local switch        |   |
| Cancel Back Finish                                                                                   |   |

#### O Hide Behind Gateway(port Forwarding)

- → 隱藏在網關後面(端口轉發)
- Static NAT: [210.243.191.65] (此為範例,請貴客戶依需求輸入)
- → 靜態NAT

☑ Hide outgoing traffic from the server behind this IP address(此為範例,請貴客戶依需求輸入)

- O No NAT
- $\rightarrow$   $\pm$ NAT

Redirect from port : [\_\_\_\_]

設定完成後到[ACCESS POLICY]⊠[Servers]確認是否有設定成功。

| Check Po<br>1500 Ap                                                                             | oint<br>pliance                                                                                         |                          |                                                                |                |                   | 🛥 admin   🗗 Log Out   📀 Hel | A Search                      |
|-------------------------------------------------------------------------------------------------|----------------------------------------------------------------------------------------------------|--------------------------|----------------------------------------------------------------|----------------|-------------------|-----------------------------|-------------------------------|
| номе                                                                                            | Firewall     Blade Control                                                                              | Servers Definition and A | CCCESS: Access permissions and NAT for<br>Q ★ New ✓ Edit × Dei | server objects |                   |                             | 🚔 Print   🚱 Help              |
|                                                                                                 | Policy                                                                                                  | Name<br>My PC            | Server Type                                                    | IP Address     | Ports             | Public IP Address           | Comments<br>BitTorrent access |
| DEVICE                                                                                          | NAT                                                                                                    | WebServer                | 😼 Web Server                                                   | 172.16.1.100   | TCP: 80, 443,8080 | 210.243.191.65              | web server                    |
| ACCESS<br>POLICY<br>IHREAT<br>PREVENTION<br>VPN<br>USERS &<br>OBJECTS &<br>LOGS &<br>MONITORING | User Awareness Blade Control     QoS Blade Control Policy     SSL Inspection Policy Exceptions Advanced | MailSever                | 👪 Mai Server                                                   | 172-19-1.200   | TCP: 25, 110,143  | 210.245.191.65              |                               |

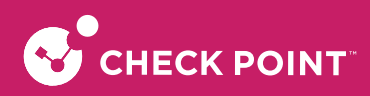

確認已有設定成功,再到 [ACCESS POLICY] → [Firewall] → [NAT],選擇 [Hide NAT rules],確認是否有自動產生出 對應的rule。

| Check P<br>1500 Ap  | oint<br>opliance                                                                                                    |                                         |                                                                                        |                                                                |                         |                                  |                              | <u>ा</u>                     | 🖬 admin   🗗 Log Out   🧿 Help / Support 🔍 Search      |      |
|---------------------|----------------------------------------------------------------------------------------------------|-----------------------------------------|----------------------------------------------------------------------------------------|----------------------------------------------------------------|-------------------------|----------------------------------|------------------------------|------------------------------|------------------------------------------------------|------|
| HOME                | <ul> <li>Frewall</li> <li>Blade Control</li> <li>Policy</li> <li>Servers</li> <li>NAT</li> <li>User Awareness</li> </ul> | NAT: Conf<br>Outgoing<br>ON<br>NAT Rule | figure NAT (Network Ar<br>Traffic<br>Hide internal networ<br>S<br>v Server (forwarding | idress Translation) for ou<br>ks behind the Gateway's<br>rule) | tgoing traffic and forw | arding NAT rules for inc         | oming traffic                |                              |                                                      | Help |
| POLICY              | Blade Control                                                                                                    | * New No.                               | Criginal Source                                                                        | elete Enable Original Destinati                                | Original Service        | Translated Sourc                 | Translated Destin            | Translated Servic            | Comment                                              |      |
| 0<br>THREAT         | Blade Control                                                                                                    | ▼ Auto                                  | o Generated Forwardi                                                                   | ng Rules                                                       |                         |                                  |                              |                              |                                                      |      |
| PREVENTION          | Policy                                                                                                    | 1                                       | * Any                                                                                  | 210.243.191.65                                                 | 🔀 Custom, ICMP          | * This Gateway                   | My_PC                        | <ul> <li>Original</li> </ul> | Generated forwarding rule: My_PC   Servers page      |      |
| 24-0                | <ul> <li>SSL Inspection</li> </ul>                                                                                       | 2                                       | My_PC                                                                                  | * Any                                                          | * Any                   | 210.243.191.65                   | <ul> <li>Original</li> </ul> | <ul> <li>Original</li> </ul> | Generoted forwarding rule: My_PC   Servers page      |      |
| VPN                 | Policy                                                                                                    | 3                                       | * Any                                                                                  | 210.243.191.65                                                 | 🕃 Web, ICMP             | <ul> <li>This Gateway</li> </ul> | R WebServer                  | <ul> <li>Original</li> </ul> | Generated forwarding rule: WebServer   Servers page  |      |
|                     | Exceptions                                                                                                    | 4                                       | Row WebServer                                                                          | * Any                                                          | · Any                   | 210.243.191.65                   | <ul> <li>Original</li> </ul> | <ul> <li>Original</li> </ul> | Generated forwarding rule: WebServer   Servers page  |      |
| 22                  | Advanced                                                                                                    | 5                                       | · Any                                                                                  | 210.243.191.65                                                 | 🕃 Mail, ICMP            | <ul> <li>This Gateway</li> </ul> | Ra MailServer                | <ul> <li>Original</li> </ul> | Generated forwarding rule: MailServer   Servers page |      |
| OBJECTS             |                                                                                                    | 6                                       | RailServer                                                                             | · Any                                                          | · Any                   | 210.243.191.65                   | <ul> <li>Original</li> </ul> | <ul> <li>Original</li> </ul> | Generated forwarding rule: MailServer   Servers page |      |
| LOGS &<br>MONITORIN |                                                                                                    | 4                                       |                                                                                        |                                                                |                         |                                  |                              |                              |                                                      | •    |

# 3-2. 設定 (Mail) 郵件伺服器

貴客戶請確認完成內部網路組態及外部網路組態設定,確認網際網路連線正常

開啟 Web UI 選擇左邊分頁的 [ACCESS POLICY] → [Firewall] → [NAT], 選擇右邊選單 NAT Rules 的 [New Server (forwarding rule)] 進行設定。

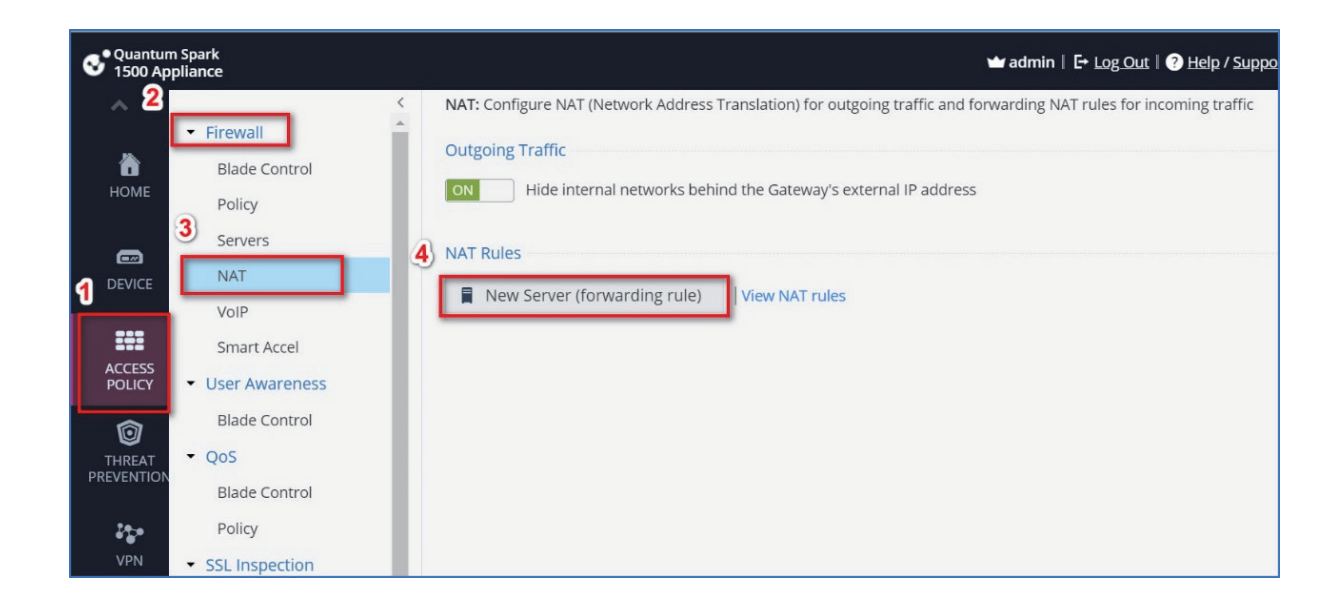

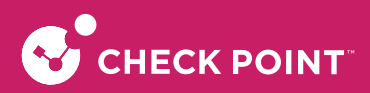

Port 對應方式 (外部 IP Port 對應到內部 IP Port ,此設定會將所有連線到外部 IP Port 轉到內部 IP Port ) 架構圖如下:

| USB 3.0 1 2/Sync 3 4         | 5 WAN                           |
|------------------------------|---------------------------------|
|                              | CONSOLE CONSOLE                 |
|                              |                                 |
| Mail Server : 172.16.1.200   | WAN: 210.243.191.65             |
| Default Gateway : 172.16.1.1 | Default Gateway : 210.243.191.1 |
|                              | 對應到Mail Server: 172.16.1.200    |

選擇 [Mail Server],並於後方 [edit],設定所需對應的port端設定。

| NEW SERVER WIZARD STE | P 1: SERVER TYPE    |                  | ×    |
|-----------------------|---------------------|------------------|------|
| Web Server            |                     |                  |      |
| Mail Server SMTP (    | 25), IMAP (143), PC | DP3 (110) Edit   |      |
| DNS Server            |                     | Ĥ                |      |
| FTP Server            | EDIT MAIL SE        | RVER PORTS X     | 1 I. |
| Citrix Server         |                     |                  |      |
| PPTP Server           | SMTP                | 25               |      |
| Other Server          | ✓ POP3              | 110              |      |
|                       | ✓ IMAP              | 143              |      |
|                       |                     |                  | _    |
|                       |                     | ✓ Apply X Cancel |      |
|                       |                     |                  |      |
|                       |                     |                  |      |
| Cancel                |                     | Back             | Next |

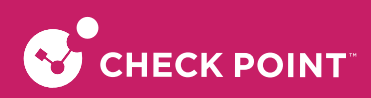

設定郵件伺服器內容:

| NEW SERVER V               | VIZARD STEP 2: SERVER DEFINITIONS               |            |
|----------------------------|-------------------------------------------------|------------|
| Name:                      | MailServer                                      |            |
| IP address:                | 172.16.1.200                                    | $\equiv$   |
| Comments:<br>✓ Allow DNS : | server to resolve this object name              |            |
| Reserve                    | IP address in DHCP service for MAC <sup>®</sup> |            |
| Consul                     |                                                 | Deels Neut |

Name(用戶名): MailServer (此為範例,請貴客戶依需求輸入)

IP Address(IP地址): 172.16.1.200 (此為範例,請貴客戶依需求輸入)

Comments(註解):可不填(只可英文)(此為範例,請貴客戶依需求輸入)

☑ Allow DNS Server to resolve this object name(此為範例,請貴客戶依需求輸入)

→ 允許DNS伺服器解析此對象名稱

☑ Exclude from DHCP service(此為範例,請貴客戶依需求輸入)

→ 從DHCP服務排除

Reserve IP address in DHCP service for MAC

→ 於DHCP服務中透過MAC保留IP

MAC address :

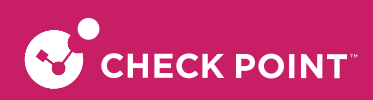

設定訪問來源:

| NEW SERVER WIZARD STEP 3: ACCESS                    | × |
|-----------------------------------------------------|---|
| This server is accessible from the following zones: |   |
| All zones (including the Internet)                  |   |
| Only trusted zones (my organization)                |   |
| ✓ LAN                                               |   |
| Remote Access VPN users                             |   |
| ✓ Remote VPN sites                                  |   |
| O Manually configure access policy to this server   |   |
| Ping to this server                                 |   |
| ✓ Allow access to the server using ICMP (ping)      |   |
| Logging traffic to this server                      |   |
| ✓ Log blocked connections                           |   |
| Log accepted connections                            |   |
|                                                     |   |
| Cancel Back Next                                    |   |

選擇可訪問此伺服器的區域:

● All zones(including the internet) (此為範例,請貴客戶依需求輸入)

→ 所有區域皆可以訪問

Only trusted zones(my organization)

🗹 LAN

Remote Access VPN Sites

Remote VPN Sites

→ 只有受信任的區域可以訪問

O Manually configure access policy to this server

→ 手動配置對此服務器的訪問策略

Ping to this server :

✓ Allow access to the server using ICMP (ping) (此為範例,請貴客戶依需求輸入)

→ 允許使用ICMP到伺服器

Logging traffic to this server :

☑ Log blocked connections (此為範例,請貴客戶依需求輸入)

Log accepted connections

→ 將流量記錄到此服務器

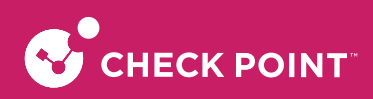

網路地址轉換設定:

| NEW SERVER WI                     | ZARD STEP 4: NAT                                                        | ×    |
|-----------------------------------|-------------------------------------------------------------------------|------|
| NAT Settings                      |                                                                         |      |
| O Hide Behind                     | Gateway (Port Forwarding)                                               |      |
| Traffic to the this server        | gateway's external IP address on the specified ports will be forwarded  | d to |
| • Static NAT:                     | 210.243.191.65                                                          |      |
| Traffic to the                    | specified IP address and ports will be forwarded to this server         |      |
| No NAT<br>The server's            | IP address is accessible from the Internet                              |      |
| <ol> <li>Port translat</li> </ol> | ion is only available for a single-port server                          |      |
| Advanced                          |                                                                         |      |
| ✓ Force transla                   | ited traffic to return to the gateway                                   |      |
| Allow access<br>switch            | from internal networks to the external IP address of the server via loc | al   |
| Cancel                            | Back Fin                                                                | iish |

O Hide Behind Gateway(port Forwarding)

- → 隱藏在網關後面(端口轉發)
- Static NAT: [210.243.191.65] (此為範例,請貴客戶依需求輸入)
- → 靜態NAT

☑ Hide outgoing traffic from the server behind this IP address(此為範例,請貴客戶依需求輸入)

- O No NAT
- $\rightarrow$   $\pm$ NAT
  - Redirect from port : [\_\_\_\_\_]

設定完成後到 [ACCESS POLICY] → [Servers] 確認是否有設定成功。

| Check P<br>1500 Ap                                                        | oint<br>opliance                                                                           |                                            |                                                                |                       |                   | 🛥 admin   🗗 <u>Log Out</u>   🥐 <u>Hel</u> | g/Support Q Search |
|---------------------------------------------------------------------------|--------------------------------------------------------------------------------------------|--------------------------------------------|----------------------------------------------------------------|-----------------------|-------------------|-------------------------------------------|--------------------|
| номе                                                                      | <ul> <li>Firewall</li> <li>Blade Control</li> </ul>                                        | Servers Definition and A<br>Type to filter | CCCESS: Access permissions and NAT for<br>Q ★ New ✓ Edit ★ Del | server objects<br>ete |                   |                                           | 🚔 Print   🕢 Help   |
|                                                                           | Policy                                                                                     | Name                                       | Server Type                                                    | IP Address            | Ports             | Public IP Address                         | Comments           |
|                                                                           | Servers                                                                                    | My_PC                                      | Custom Server                                                  | 172.16.1.10           | TCP: 6881-6889    | 210.243.191.65                            | BitTorrent access  |
| DEVICE                                                                    | NAT                                                                                        | WebServer                                  | R Web Server                                                   | 172.16.1.100          | TCP: 80, 443,8080 | 210.243.191.65                            | -                  |
|                                                                           | User Awareness                                                                             | MallServer                                 | Ra Mail Server                                                 | 172.16.1.200          | TCP: 25, 110,143  | 210.243.191.65                            |                    |
| ACCESS                                                                    | Blade Control                                                                              |                                            |                                                                |                       |                   |                                           | _                  |
| THREAT<br>PREVENTION<br>VPN<br>USERS &<br>OBJECTS<br>LOGS &<br>MONITORING | QoS     Blade Control     Policy     SSL Inspection     Policy     Exceptions     Advanced |                                            |                                                                |                       |                   |                                           |                    |

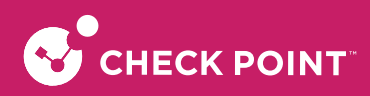

確認已有設定成功,再到 [ACCESS POLICY] → [Firewall] → [NAT], 選擇 [Hide NAT rules], 確認是否有自動產生 出對應的rule。

| Check P<br>1500 Ap  | oint<br>ppliance                                                                                  |                                                                          |                                                                       |                                                              |                              |                                                                                  |                                                                    | 1                                                                | admin   E+ Log Out   ? Help / Support Q. Search                                                                                                    |      |
|---------------------|---------------------------------------------------------------------------------------------------|--------------------------------------------------------------------------|-----------------------------------------------------------------------|--------------------------------------------------------------|------------------------------|----------------------------------------------------------------------------------|--------------------------------------------------------------------|------------------------------------------------------------------|----------------------------------------------------------------------------------------------------|------|
| HOME<br>BOUCE       | <ul> <li>Firewall</li> <li>Blade Control</li> <li>Policy</li> <li>Servers</li> <li>NAT</li> </ul> | <ul> <li>NAT: Co</li> <li>Outgoir</li> <li>ON</li> <li>NAT Ru</li> </ul> | nfigure NAT (Network A<br>ng Traffic<br>] Hide internal networ<br>les | ddress Translation) for ou<br>ks behind the Gateway's        | utgoing traffic and forw     | varding NAT rules for inc                                                        | oming traffic                                                      |                                                                  |                                                                                                    | Help |
| ACCESS<br>POLICY    | <ul> <li>✓ User Awareness</li> <li>Blade Control</li> </ul>                                       | ∎ Ne                                                                     | ew Server (forwarding<br>w 🔹 🧨 Edit 🗙 D                               | rule)   Hide NAT rule:                                       | 5                            |                                                                                  |                                                                    |                                                                  |                                                                                                    |      |
|                     | ✓ QoS<br>Blade Control                                                                            | No.                                                                      | Original Source                                                       | Original Destinati                                           | Original Service             | Translated Sourc                                                                 | Translated Destin                                                  | Translated Servic                                                | Comment                                                                                                    |      |
| 8 <b>5</b> 0        | SSL Inspection     Bolicy                                                                         | 2                                                                        | My_PC                                                                 | * Any<br>210.243.191.65                                      | * Any<br>Web, ICMP           | <ul> <li>This Gateway</li> <li>210.243.191.65</li> <li>This Gateway</li> </ul>   | Original     WebServer                                             | <ul> <li>Original</li> <li>Original</li> </ul>                   | Generated forwarding rule: My_PC   Servers page<br>Generated forwarding rule: My_PC   Servers page<br>Generated forwarding rule: WebServer   Servers page           |      |
| USERS &<br>OBJECTS  | Exceptions<br>Advanced                                                                            | 4 5 6                                                                    | <ul> <li>WebServer</li> <li>Any</li> <li>MailServer</li> </ul>        | <ul> <li>Any</li> <li>210.243.191.65</li> <li>Any</li> </ul> | * Any<br>Mail, ICMP<br>* Any | <ul> <li>210.243.191.65</li> <li>This Gateway</li> <li>210.243.191.65</li> </ul> | <ul> <li>Original</li> <li>MailServer</li> <li>Original</li> </ul> | <ul> <li>Original</li> <li>Original</li> <li>Original</li> </ul> | Generated farwarding rule: WebServer   Servers page<br>Generated forwarding rule: MailServer   Servers page<br>Generated forwarding rule: MailServer   Servers page |      |
| LOGS &<br>MONITORIN | ¢                                                                                                 | -                                                                        |                                                                       |                                                              |                              |                                                                                  |                                                                    |                                                                  |                                                                                                    | •    |

# 3-3. 設定對外服務伺服器

貴客戶若有需求要將內部 PC 開放由外部連線(如, PC 需外部人員連線遠端桌面協助設定) 貴客戶請確認完成內部網路組態及外部網路組態設定,確認網際網路連線正常

開啟 Web UI 選擇左邊分頁的 [ACCESS POLICY] → [policy] 選擇右邊選單下方 [incoming]的[New] 進行設定。

| eck Point<br>00 Appliance                                                                                    |                                                            |                                                                                                    |                                               |                                                                 |                                                                    |                                             | wadmin   E+ Log Out   ⑦ Help / Support Q Search                                                                                                    |
|----------------------------------------------------------------------------------------------------|------------------------------------------------------------|----------------------------------------------------------------------------------------------------|-----------------------------------------------|-----------------------------------------------------------------|--------------------------------------------------------------------|---------------------------------------------|----------------------------------------------------------------------------------------------------|
| Firewall<br>Blade Control                                                                                    | Firewall A<br>Outgoing<br>* New                            | cccess Policy<br>g access to the Internet<br>→ → ∠ Edit × Delete                                                                                                    | ≡ Enable [≘ Clone ♦                           | Customize Messages                                              |                                                                    |                                             | 6                                                                                                    |
| Servers                                                                                                    | No.                                                        | Source                                                                                                    | Destination                                   | Application / Service                                           | Action                                                             | Log                                         | Comment                                                                                                    |
| CE NAT                                                                                                    | ▼ Auto                                                     | o Generated Rules                                                                                                    |                                               |                                                                 |                                                                    |                                             |                                                                                                    |
| User Awareness                                                                                               | 1                                                          | * Any                                                                                                    | () Internet                                   | 🔀 Undesired applications                                        | Block                                                              | E Log                                       | Standard default policy is configured in Firewall blade control page                                                                                                    |
|                                                                                                    | 2                                                          | * 6.00                                                                                                    | () Internet                                   | + Anv                                                           | 🕀 Accept                                                           | - None                                      | Standard default policy is configured in Firewall blade control page                                                                                                    |
| Blade Control                                                                                                |                                                            | # Cuty                                                                                                    | <b>U</b> macrice                              |                                                                 |                                                                    |                                             |                                                                                                    |
| SS Blade Control<br>CV Blade Control<br>AT Blade Control                                                     | 3<br>Incoming                                              | Finternal and VPN traffic                                                                                                    | Enable CE Clone                               |                                                                 |                                                                    |                                             |                                                                                                    |
| CY Blade Control<br>QOS<br>AT Blade Control<br>TION Policy                                                   | 3<br>Incoming                                              | Edit X Delete                                                                                                    | Enable C Cone                                 | Service                                                         | Action                                                             | Log                                         | Comment                                                                                                    |
| CY Blade Control<br>QOS<br>AT<br>HON<br>Policy<br>• SSL Inspection                                           | 3<br>Incoming<br>* New<br>No.<br>• Auto                    | <ul> <li>J. Internal and VPN traffic -</li> <li>Edit × Delete</li> <li>Source</li> <li>Generated Rules</li> </ul>                                                                        | Enable C Cone                                 | Service                                                         | Action                                                             | Log                                         | Comment                                                                                                    |
| Blade Control     QOS     Blade Control     Policy     SSL Inspection     Policy                             | 3<br>Incoming<br>* New<br>No.<br>• Auto<br>1               | <ul> <li>Any</li> <li>Internal and VPN traffic -</li> <li>Edit X Delete</li> <li>Source</li> <li>o Generated Rules</li> <li>Any</li> </ul>                                               | Enable (E Clone<br>Destination                | Service<br># Custom, ICMP                                       | Action<br>() Accept                                                | Log<br>— None                               | Comment Generated rule: Access policy for My_PC   Servers page                                                                                                    |
| Blade Control     QoS     Blade Control     Policy     SSL Inspection     Policy     Exceptions              | 3<br>Incoming<br>* New<br>No.<br>• Auto<br>1<br>2          | Internal and VPN traffic     Edit X Delete     Source     o Generated Rules     Any     Any                                                                                              | Enable (E Clone Destination My_PC R_WebServer | Service<br># Custom, ICMP<br># Web, ICMP                        | Action<br>Accept<br>Accept                                         | Log<br>— None<br>— None                     | Comment Generated rule: Access policy for My_PC   Servers page Generated rule: Access policy for WebServer   Servers page                                                                                                    |
| SSC Blade Control  CQOS  AT  AT  Flade Control  Policy  SSL Inspection  Policy  Exceptions  Advanced         | 3<br>Incoming<br>* New<br>No.<br>1<br>2<br>3               | <ul> <li>Any</li> <li>Edit × Delete</li> <li>Source</li> <li>Generated Rules</li> <li>Any</li> <li>Any</li> <li>Any</li> </ul>                                                           |                                               | Service<br>Custon, ICMP<br>H Web, ICMP<br>H Mail, ICMP          | Action<br>Accept<br>Accept<br>Accept<br>Accept                     | Log<br>- None<br>- None<br>- None           | Comment Generated rule: Access policy for My_PC   Servers page Generated rule: Access policy for WebServer   Servers page Generated rule: Access policy for MaliServer   Servers page                                                                         |
| Blade Control     QoS     Blade Control     Policy     SSL Inspection     Policy     Exceptions     Advanced | 3<br>Incoming<br>* New<br>No.<br>• Aut<br>1<br>2<br>3<br>4 | <ul> <li>Ary</li> <li>Internal and VPN traffic -</li> <li>Edit × Delete</li> <li>Source</li> <li>Generated Rules</li> <li>Any</li> <li>Any</li> <li>Any</li> <li>LAN networks</li> </ul> |                                               | Service<br>Custom, ICMP<br>H Web, ICMP<br>H Mail, ICMP<br>* Any | Action<br>Accept<br>Accept<br>Accept<br>Accept<br>Accept<br>Accept | Log<br>- None<br>- None<br>- None<br>- None | Comment<br>Generated rule: Access policy for My_PC [ Servers page<br>Generated rule: Access policy for WebServer   Servers page<br>Generated rule: Access policy for MailServer   Servers page<br>Default policy is configured in Firewall blade control page |

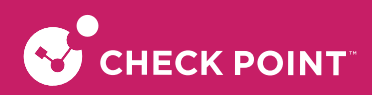

Port 對應方式 (外部 IP Port 對應到內部 IP Port ,此設定會將所有連線到外部 IP Port 轉到內部 IP Port ) 架構圖如下:

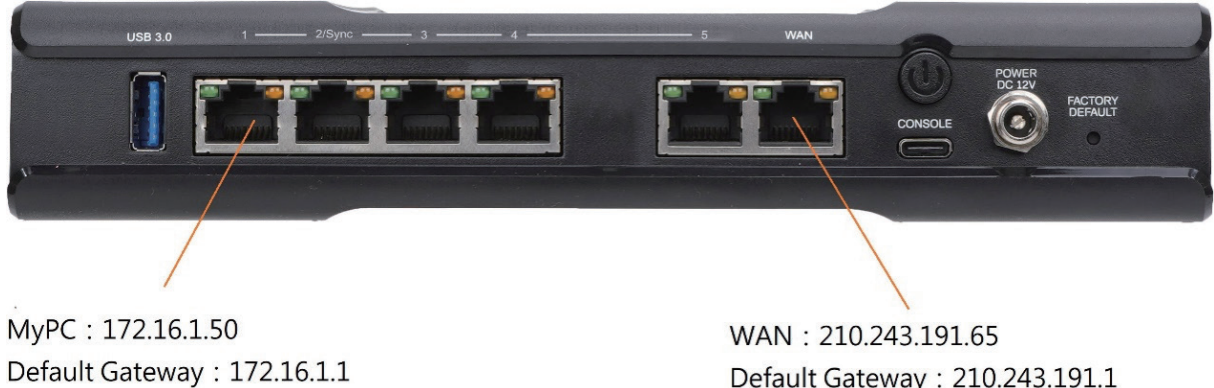

WAN: 210.243.191.65 Default Gateway: 210.243.191.1 取210.243.191.66 對應到MyPC: 172.16.1.50

選擇 [Source],然後輸入服務網路位址/範圍: 210.243.191.66 (此為範例,請貴客戶依需求輸入,請勿使用外部網路介面 IP,若只有一個真實外部 IP,請使用 Port 轉發方式)

| Check Pr<br>1500 Ap  | pint<br>ppliance                                                                     |                                                                                                    |                                                                                    |                                    |                                             |                  | 🛥 adm     | in   E+ Log Out   ③ Help / Support                                                                                                    |
|----------------------|--------------------------------------------------------------------------------------|----------------------------------------------------------------------------------------------------|------------------------------------------------------------------------------------|------------------------------------|---------------------------------------------|------------------|-----------|----------------------------------------------------------------------------------------------------|
| HOME<br>DEVICE       | Firewall     Blade Control     Policy     Servers     NAT                            | <ul> <li>Firewall Access Po</li> <li>Outgoing access t</li> <li>* New *</li> <li>No.</li> <li>Source</li> <li>* Auto General</li> </ul> | icy<br>o the Internet<br>Edit X Delete 🗮 Enabl<br>e Des<br>ted Rules               | e 🔚 Clone 🔕 Custo<br>stination     | mize Messages<br>Application / Service Acti | on Log           | Comn      | nent.                                                                                                    |
| ACCESS<br>POLICY     | User Awareness     Blade Control                                                     | 1 *<br>2 *                                                                                                    | ADD RULE: INCOMING, INTERN                                                         | IAL AND VPN TRAFFIC                | destination on any service is accepted a    | nd logged        | ×         | d default policy is configured in Firewa<br>d default policy is configured in Firewa                                                                                                    |
| THREAT<br>PREVENTION | Policy                                                                               | Incoming, Inter                                                                                                    | Source<br>* Any                                                                    | Destination<br>* Any               | Service<br>* Any                            | Action<br>Accept | Log       |                                                                                                    |
| VPN                  | SSL Inspection IP address     Policy IP range     Networ     Exceptions     Advanced | x set:<br>210.243.191.66<br>210.243.191.66/x.x.x<br>210.243.191.66/x.x.x<br><i>TER when done</i><br>3<br>4<br>4                         | 210.243.191.66<br>Search or type a new IP address<br>Filter: Networks   Users   AD | (e.g. 10.0.1)<br>Updatable objects | AM * - 09 : 00 AM *                         | ✓ Apply          | X Cancel  | d rule: Access policy for My_PC   Serv<br>d rule: Access policy for WebServer  <br>d rule: Access policy for WebServer  <br>bolicy is configured in Firewall bilder of<br>policy is configured in Firewall bilder |
| LOGS &<br>MONITORING |                                                                                      | 3 44                                                                                                    | Any source except                                                                  | Import • New •                     |                                             |                  | wg. Ucrau | n porteg in consegure diff in events builder o                                                                                                    |

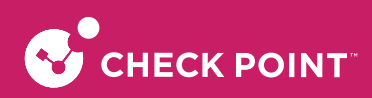

#### 選擇 [Destination],選擇 [New] 中的 [Network object]

| Source                     | Destination                 | Application / Service                | Action                 | Log (      | Comment               |
|----------------------------|-----------------------------|--------------------------------------|------------------------|------------|-----------------------|
| ienerated Rules            |                             |                                      |                        |            |                       |
| * ADD RULE: INCOMING, IN   | TERNAL AND VPN TRAFFIC      |                                      |                        |            | × d default po        |
| *                          | Fraffic from 210.243.191.66 | to any destination on any service    | is accepted and logged |            | d default po          |
| nter Source                | Destination                 | Service                              | Action                 | Log        |                       |
| 210.243.191.66             | * Any                       | * Any                                | <b>(</b> ) Ассер       | t 🖹 Log    |                       |
| Sol<br>Write a comment     | Search or type a new        | domain or IP address (e.g. 10.0.0.1) | Q                      |            | nt                    |
| * Apply only during this t | ime: Filter: Networks  Us   | ers  AD  Updatable objects           | *                      |            | d rule: Acce          |
| * Match only for encrypt   | ed traff                    |                                      |                        |            | d rule: Acce          |
| *                          | All identified use          | ers                                  | Network Object         | 5          | ed rule: Acce         |
| ÷                          | Blocked_hosts               | ×                                    | Network Object Group   | pply X Can | cel policy is cor     |
| * Any                      | * An<br>Blocked_infecte     | d_hosts                              | Domain                 | Log [      | Default policy is cor |
|                            | 🜲 LAN networks              |                                      | Local user             |            |                       |
|                            | Any destination             | except Import                        | N <b>-</b>             |            |                       |

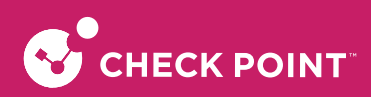

於 New Network object 中的 [type] 選擇 Single IP

| Туре:            | Single IP                       | Single IP    |
|------------------|---------------------------------|--------------|
| IPv4 address:    | 172.16.1.50                     | Single IP    |
| IPv6 address:    |                                 | IP Range     |
| Object name:     | МуРС                            | IPv6 Range   |
| ✓ Allow DNS serv | er to resolve this object name  | Network      |
| ✓ Exclude from D | HCP service                     | IPv6 Network |
| Reserve IP a     | address in DHCP service for MAC | Domain Name  |
| MAC addres       | 55:                             | Device       |

IPV4 address: 172.16.1.50 (此為範例,請貴客戶依需求輸入) Object name: MyPC (此為範例,請貴客戶依需求輸入)

☑ Allow DNS Server to resolve object name (此為範例,請貴客戶依需求輸入)

→ 允許DNS伺服器解析此對象名稱

☑ Exclude from DHCP (此為範例,請貴客戶依需求輸入)

→ 從DHCP服務排除

#### 確認都有設定完成後,選[apply]確認

| Source                                                 | Destination | Service             | Action   | Log   |
|--------------------------------------------------------|-------------|---------------------|----------|-------|
| <b>P</b> 210.243.191.66                                | 🖳 МуРС      | * Any               | H Accept | E Log |
| Vrite a comment                                        |             |                     |          |       |
| Apply only during this tir<br>Match only for encrypted | me: 09 : 09 | 00 AM 🔻 - 09 : 00 A | M        |       |

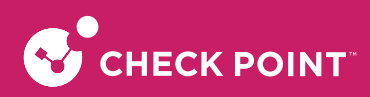

設定完成後到 [ACCESS POLICY] → [Servers] 確認是否有設定成功。

| Check Pe<br>1500 Ap  | pint<br>pliance                                                              |                                     |                                                                                                |                                                |                                                 |                                                          |                                                  |                                                | admin   🗗 Log Out   ? Help / Support 🔍 Search                                                                                                    |      |
|----------------------|------------------------------------------------------------------------------|-------------------------------------|------------------------------------------------------------------------------------------------|------------------------------------------------|-------------------------------------------------|----------------------------------------------------------|--------------------------------------------------|------------------------------------------------|----------------------------------------------------------------------------------------------------|------|
| HOME<br>DEVICE       | Firewall     Blade Control     Policy     Servers     NAT     User Awareness | < NAT: Co<br>Outgoi<br>ON<br>NAT RL | onfigure NAT (Network A<br>ng Traffic<br>Hide internal networ<br>Iles<br>ew Server (forwarding | dress Translation) for our the Gateway's rule) | itgoing traffic and forw<br>external IP address | varding NAT rules for inc                                | oming traffic                                    |                                                |                                                                                                    | Help |
| ACCESS               | Blade Control                                                                | * No                                | ew 👻 🧨 Edit 🗙 D                                                                                | elete 🗮 Enable                                 |                                                 |                                                          |                                                  |                                                |                                                                                                    |      |
| THREAT<br>PREVENTION | <ul> <li>QoS</li> <li>Blade Control</li> <li>Policy</li> </ul>               | No.<br>• A<br>1                     | Original Source<br>uto Generated Forwardi<br>Any                                               | Original Destinati<br>ing Rules                | Original Service                                | Translated Sourc     This Gateway                        | Translated Destin                                | Translated Servic     Original                 | Comment Generated forwarding rule: My_PC   Servers page Generated forwarding rule: My_PC   Servers page                                                           |      |
| VPN                  | SSL Inspection     Policy     Eventions                                      | 3                                   | Any     WebServer                                                                              | * Any<br>                                      | Any     Web, ICMP     Any                       | <ul> <li>This Gateway</li> <li>210.243.191.65</li> </ul> | Original     WebServer     Original              | Original     Original                          | Generated forwarding rule: WebServer   Servers page<br>Generated forwarding rule: WebServer   Servers page<br>Generated forwarding rule: WebServer   Servers page |      |
| LOGS &<br>MONITORING | Advanced                                                                     | 5                                   | • Any                                                                                          | 210.243.191.65<br>* Any                        | <ul> <li>Mail, ICMP</li> <li>Any</li> </ul>     | <ul> <li>This Gateway</li> <li>210.243,191.65</li> </ul> | <ul> <li>MailServer</li> <li>Original</li> </ul> | <ul> <li>Original</li> <li>Original</li> </ul> | Generated forwarding rule: MailServer   Servers page<br>Generated forwarding rule: MailServer   Servers page                                                      | •    |

## 3-4. 設定開啟 BitTorrent 服務

開起單一 PC 可使用 BitTorrent 服務

貴客戶請確認完成內部網路組態及外部網路組態設定,確認網際網路連線正常

開啟 Web UI 選擇左邊分頁的 [ACCESS POLICY] → [Firewall] → [NAT],選擇右邊選單 NAT Rules 的 [New Server (forwarding rule)] 進行設定。

| Se Quantur<br>1500 Ap       | m Spark<br>opliance                                   | 🛥 admin   🗗 Log <u>Out</u>   🥐 Help / Sup                                                                                                    |
|-----------------------------|-------------------------------------------------------|----------------------------------------------------------------------------------------------------|
| ∧ 2<br>Маноме               | Firewall     Blade Control     Policy     Sepuers     | NAT: Configure NAT (Network Address Translation) for outgoing traffic and forwarding NAT rules for incoming traffic Outgoing Traffic N Hide internal networks behind the Gateway's external IP address |
| DEVICE<br>ACCESS<br>POLICY  | VoIP<br>Smart Accel                                   | NAT Rules     New Server (forwarding rule)     View NAT rules                                                                                                    |
| THREAT<br>PREVENTION<br>VPN | Blade Control COS Blade Control Policy SSL Inspection |                                                                                                    |

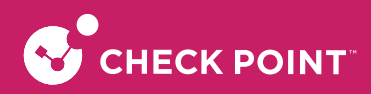

Port 對應方式 (外部 IP Port 對應到內部 IP Port ,此設定會將所有連線到外部 IP Port 轉到內部 IP Port ) 架構圖如下:

| USB 3.0 1 3 3 4               | 5 WAN                           |
|-------------------------------|---------------------------------|
|                               | CONSOLE CONSOLE                 |
|                               |                                 |
| IMy_PC : 172.16.1.10          | WAN: 210.243.191.65             |
| IDefault Gateway : 172.16.1.1 | Default Gateway : 210.243.191.1 |
|                               | 對應到My PC: 172.16.1.10           |

選擇[Other Server],選擇Protocol,然後設定所需對應的port端設定。

| NEW SERVER WIZARI                     | STEP 1: SERVER TYPE                                 |      | ×    |
|---------------------------------------|-----------------------------------------------------|------|------|
| Web Server                            |                                                     |      |      |
| Mail Server                           |                                                     |      |      |
| DNS Server                            |                                                     |      |      |
| FTP Server                            |                                                     |      |      |
| Citrix Server                         |                                                     |      |      |
| PPTP Server                           |                                                     |      |      |
| ✓ Other Server                        |                                                     |      |      |
| Protocol:                             | TCP                                                 |      |      |
| TCP ports:                            | 6881-6889                                           |      |      |
| Enter port numbe<br>For example: 1,3, | ers and/or port ranges separated by comma<br>5-8,15 | s    |      |
| Cancel                                |                                                     | Back | Next |

Procotol:TCP(此為範例,請貴客戶依需求輸入)

TCP ports: 6881-6889 (此為範例,請貴客戶依需求輸入)

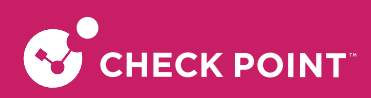

#### 設定對外伺服器內容:

| Name:                                                | My_PC                                                                                               | _ |          |
|------------------------------------------------------|----------------------------------------------------------------------------------------------------|---|----------|
| IP address:                                          | 172.16.1.10                                                                                         | = |          |
| Comments:                                            | BitTorrent access                                                                                   |   |          |
|                                                      |                                                                                                    |   | <b>.</b> |
| Allow DNS s     Exclude from     Reserve             | erver to resolve this object name<br>n DHCP service<br>IP address in DHCP service for MAC           |   |          |
| Allow DNS s     Exclude from     Reserve     MAC add | erver to resolve this object name<br>n DHCP service<br>IP address in DHCP service for MAC<br>Iress: |   |          |

Name (用戶名): My\_PC (此為範例,請貴客戶依需求輸入)

IP Address (IP地址): 172.16.1.10 (此為範例,請貴客戶依需求輸入)

Comments (註解): BitTorrent access (只可英文)(此為範例,請貴客戶依需求輸入)

- ☑ Allow DNS Server to resolve this object name (此為範例,請貴客戶依需求輸入)
- → 允許DNS伺服器解析此對象名稱
- ☑ Exclude from DHCP service (此為範例,請貴客戶依需求輸入)
- → 從 DHCP 服務排除
- Reserve IP address in DHCP service for MAC
- → 於 DHCP 服務中透過 MAC 保留 IP

MAC address :

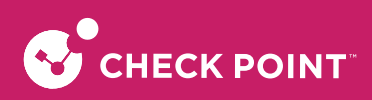

設定訪問來源:

| NEW SERVER WIZARD STEP 3: ACCESS                    |      | ×    |
|-----------------------------------------------------|------|------|
| This server is accessible from the following zones: |      |      |
| • All zones (including the Internet)                |      |      |
| Only trusted zones (my organization)                |      |      |
| ✓ LAN                                               |      |      |
| Remote Access VPN users                             |      |      |
| ✓ Remote VPN sites                                  |      |      |
| O Manually configure access policy to this server   |      |      |
| Ping to this server                                 |      |      |
| ✓ Allow access to the server using ICMP (ping)      |      |      |
| Logging traffic to this server                      |      |      |
| ✓ Log blocked connections                           |      |      |
| Log accepted connections                            |      |      |
|                                                     |      |      |
| Cancel                                              | Back | Next |

選擇可訪問此伺服器的區域:

● All zones(including the internet) (此為範例,請貴客戶依需求輸入)

→ 所有區域皆可以訪問

Only trusted zones(my organization)

🗹 LAN

Remote Access VPN Sites

Remote VPN Sites

→ 只有受信任的區域可以訪問

O Manually configure access policy to this server

→ 手動配置對此服務器的訪問策略

Ping to this server :

☑ Allow access to the server using ICMP (ping) (此為範例,請貴客戶依需求輸入)

→ 允許使用ICMP到伺服器

Logging traffic to this server :

☑ Log blocked connections (此為範例,請貴客戶依需求輸入)

Log accepted connections

→ 將流量記錄到此服務器

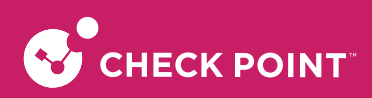

網路地址轉換設定:

| NEW SERVER WIZARD STEP 4: NAT ×                                                                                                    |
|----------------------------------------------------------------------------------------------------|
| NAT Settings                                                                                                    |
| <ul> <li>Hide Behind Gateway (Port Forwarding)</li> <li>Traffic to the gateway's external IP address on the specified ports will be forwarded to<br/>this server</li> </ul>                                  |
| <ul> <li>Static NAT: 210.243.191.65</li> <li>Traffic to the specified IP address and ports will be forwarded to this server</li> <li>Hide outgoing traffic from the server behind this IP address</li> </ul> |
| <ul> <li>No NAT</li> <li>The server's IP address is accessible from the Internet</li> </ul>                                                                                                    |
| <ul> <li>Redirect from port:</li> <li>Port translation is only available for a single-port server</li> </ul>                                                                                                 |
| Advanced                                                                                                    |
| Force translated traffic to return to the gateway                                                                                                    |
| Allow access from internal networks to the external IP address of the server via local switch                                                                                                    |
| Cancel Back Finish                                                                                                    |

網路地址轉換設置:

O Hide Behind Gateway(port Forwarding)

- → 隱藏在網關後面(端口轉發)
- Static NAT: [210.243.191.65] (此為範例,請貴客戶依需求輸入)
- → 靜態NAT

☑ Hide outgoing traffic from the server behind this IP address(此為範例,請貴客戶依需求輸入)

- O No NAT
- $\rightarrow \texttt{mNAT}$

Redirect from port : [\_\_\_\_]

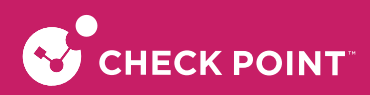

設定完成後到 [ACCESS POLICY] → [Servers] 確認是否有設定成功。

| Check Point<br>1500 Appli                                                                               | t<br>ance                                                                                               |                           |                      |                |                   | 🛥 admin   🗗 Log Out   🧿 He | p/Support Q Search |
|----------------------------------------------------------------------------------------------------|----------------------------------------------------------------------------------------------------|---------------------------|----------------------|----------------|-------------------|----------------------------|--------------------|
| НОМЕ                                                                                                    | <ul> <li>Firewall</li> <li>Blade Control</li> </ul>                                                     | Servers Definition and Ar | Q ★ New ✓ Edit × Dei | server objects |                   |                            | 🚔 Print   🕑 Help   |
|                                                                                                    | Policy                                                                                                  | Name                      | Sonior Tipo          | ID Addrose     | Deste             | Dublic ID Addrose          | Commente           |
| DEVICE                                                                                                  | Servers                                                                                                 | My_PC                     | Custom Server        | 172.16.1.10    | TCP: 6881-6889    | 210.243.191.65             | BitTorrent access  |
| DEVICE                                                                                                  | NAT                                                                                                    | WebServer                 | Web Server           | 172.16.1.100   | TCP: 80, 443,8080 | 210.243.191.65             |                    |
| ACCESS<br>PROVENTION<br>THREAT<br>PROVENTION<br>VPN<br>44<br>USERS &<br>OBJECTS<br>LOGS &<br>MONITORING | User Awareness Blade Control     QoS Blade Control Policy     SSL Inspection Policy Exceptions Advanced | MallServer                | R Mai Server         | 172.16.1.200   | TCP: 25, 110,143  | 210.243,191.65             |                    |

確認已有設定成功,再到 [ACCESS POLICY] → [Firewall] → [NAT],選擇 [Hide NAT rules],確認是否有自動產生出 對應的rule。

| Check P<br>1500 Ap   | oint<br>opliance                                                                                  |   |                              |                                                           |                                                       |                                                 |                                                          |                         |                                                | 🛥 admin   🗗 Log Out   🕐 Help / Support 🔍 Search                                                                                                    |        |
|----------------------|---------------------------------------------------------------------------------------------------|---|------------------------------|-----------------------------------------------------------|-------------------------------------------------------|-------------------------------------------------|----------------------------------------------------------|-------------------------|------------------------------------------------|----------------------------------------------------------------------------------------------------|--------|
| HOME<br>BEVICE       | <ul> <li>Firewall</li> <li>Blade Control</li> <li>Policy</li> <li>Servers</li> <li>NAT</li> </ul> | ¢ | NAT: Confi<br>Outgoing<br>ON | igure NAT (Network Ad<br>Traffic<br>Hide Internal network | idress Translation) for ou<br>is behind the Gateway's | itgoing traffic and forw<br>external IP address | arding NAT rules for inc                                 | oming traffic           |                                                |                                                                                                    | 🛛 Help |
| ACCESS<br>POLICY     | User Awareness     Blade Control                                                                  |   | New * New                    | Server (forwarding r                                      | elete                                                 |                                                 |                                                          |                         |                                                |                                                                                                    |        |
|                      | ✓ QoS<br>Blade Control                                                                            |   | No.<br>• Auto                | Original Source<br>Generated Forwardin                    | Original Destinati                                    | Original Service                                | Translated Sourc                                         | Translated Destin       | Translated Servic                              | Comment                                                                                                    | _      |
| VPN                  | SSL Inspection     Policy                                                                         |   | 2                            | My_PC                                                     | <ul> <li>Any</li> <li>210.243.191.65</li> </ul>       | Any  Web, ICMP                                  | 210.243.191.65<br>This Gateway                           | Original                | Original     Original                          | Generated forwarding rule: My_PC   Servers page<br>Generated forwarding rule: My_PC   Servers page<br>Generated forwarding rule: WebServer   Servers page |        |
| JUSERS &             | Exceptions<br>Advanced                                                                            |   | 4                            | WebServer Any                                             | <ul> <li>Any</li> <li>210.243.191.65</li> </ul>       | * Any                                           | <ul> <li>210.243.191.65</li> <li>This Gateway</li> </ul> | Original     MailServer | <ul> <li>Original</li> <li>Original</li> </ul> | Generated forwarding rule: WebServer   Servers page<br>Generated forwarding rule: MailServer   Servers page                                               |        |
| LOGS &<br>MONITORING |                                                                                                   |   | 4                            | Re MailServer                                             | <ul> <li>Arry</li> </ul>                              | • Any                                           | 210.243.191.65                                           | • Original              | • Ongiñal                                      | oeneratea jonwarang runc. Maitserver   servers page                                                                                                    | ,      |

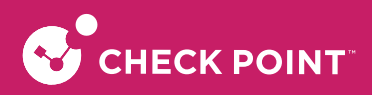

# 第四章 線路 Fail-over 設定

### 4-1. ISP Redundancy

ISP Redundancy 只支援 IPv4 模式,可以在高可用性(備援)或負載共享模式下配置多個互聯網連接。 當您配置多 個互聯網連接時,在Device > Internet 面可讓您在這些選項之間切換。 每個 Internet 連接的 Advanced 設置允許 您根據設置的模式,配置每個連接的優先級或權重。

- High Availability 模式-優先級 選擇連接的優先級。只有在較高優先級的連接不可用時,才會使用較低 優先級的連接。
- Load Balancing 模式- 權重 到 Internet 的流量根據其權重在所有可用連接之間分配。

步驟一:點選左上角 DEVIC → 點選 Network 中的 Internet 會出現下圖:

| Check Po<br>1550 Ap  | int<br>pliance                                        |                                                                                                    |
|----------------------|-------------------------------------------------------|----------------------------------------------------------------------------------------------------|
| <b>і</b><br>Номе     | <ul> <li>Network</li> <li>Internet</li> </ul>         | Internet: Manage one or more Internet connections  Status: Connected  DHCP   WAN   192 168 100 12/24   00:06:40 |
| DEVICE               | Local Network<br>Hotspot<br>Routing                   | 0% failures, 8.4ms latency   Connection monitoring       Edit     Delete                                        |
| ACCESS<br>POLICY     | MAC Filtering<br>DNS<br>Proxy                         | Add an Internet connection                                                                                      |
| THREAT<br>PREVENTION | <ul> <li>System</li> <li>System Operations</li> </ul> |                                                                                                    |
| VPN                  | Administrators<br>Administrator Access                |                                                                                                    |

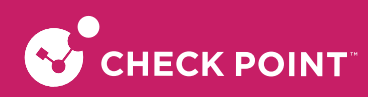

步驟二:點選 Add an Internet connection,輸入線路名稱、選擇的網路 port 以及此網路的類型 ex 固定 IP or DHCP。

| EW INTERNET CON  | ECTION         |        |          |   |   |
|------------------|----------------|--------|----------|---|---|
| Configuration    | Connection Mon | toring | Advanced |   |   |
| Internet Configu | ition          |        |          |   | ~ |
| Connection nam   | : Inter        | net2   |          |   |   |
| Interface:       | LANS           |        |          | • |   |
| Connection type  | DHC            | >      |          | • |   |
| Use connecti     | n as VLAN      |        |          |   |   |
|                  |                |        |          |   |   |
|                  |                |        |          |   |   |
|                  |                |        |          |   |   |
|                  |                |        |          |   |   |
|                  |                |        |          |   |   |
|                  |                |        |          |   |   |
|                  |                |        |          |   |   |
|                  |                |        |          |   |   |

步驟三:設定完成後可以看到兩條線路的狀態(預設為高可用性/備援模式)

| Check Po<br>1550 Ap | pliance                      |                                       |                        |           |                             | 🛥 admin   🗗 Log Out   ? Help / Suj |
|---------------------|------------------------------|---------------------------------------|------------------------|-----------|-----------------------------|------------------------------------|
|                     | <                            | Internet: Manage one or more internet | connections            |           |                             |                                    |
| ò                   | <ul> <li>Network</li> </ul>  | Multiple Internet                     | connections            |           |                             |                                    |
| HOME                | Internet                     |                                       |                        |           |                             |                                    |
| _                   | Local Network                | High Availability mo                  | de   Configure         |           |                             |                                    |
| DEVICE              | Hotspot                      |                                       |                        |           |                             |                                    |
| DEFICE              | Routing                      | * New 🖌 Edit 🗙 Delete 🔳               | Disable 🧥 Connection M | onitoring |                             |                                    |
|                     | MAC Filtering                | Name                                  | Interface              | Туре      | Status                      | IP Address                         |
| ACCESS<br>POLICY    | DNS                          | Internet1 (primary, active)           | WAN                    | DHCP      | Onnected                    | 192.168.100.12                     |
| ~                   | Proxy                        |                                       |                        |           | Failures: 0% Latency: 5.6ms |                                    |
|                     | <ul> <li>System</li> </ul>   | Internet2                             | LAN5                   | DHCP      | Onnected                    | 192.168.20.12                      |
| PREVENTION          | System Operations            |                                       |                        |           | Failures: 0% Latency: 6.6ms |                                    |
| 20-0                | Administrators               |                                       |                        |           |                             |                                    |
| VPN                 | Administrator Access         |                                       |                        |           |                             |                                    |
|                     | Device Details               |                                       |                        |           |                             |                                    |
| 22                  | Date and Time                |                                       |                        |           |                             |                                    |
| USERS &<br>OBJECTS  | DDNS & Device Access         |                                       |                        |           |                             |                                    |
| ~                   | Tools                        |                                       |                        |           |                             |                                    |
| LOGS &              | Certificates                 |                                       |                        |           |                             |                                    |
| MONITORING          | Installed Certificates       |                                       |                        |           |                             |                                    |
|                     | Internal Certificate         |                                       |                        |           |                             |                                    |
|                     | <ul> <li>Advanced</li> </ul> |                                       |                        |           |                             |                                    |
|                     | High Availability            |                                       |                        |           |                             |                                    |
|                     | Advanced Settings            |                                       |                        |           |                             |                                    |
|                     |                              |                                       |                        |           |                             |                                    |
|                     |                              |                                       |                        |           |                             |                                    |
|                     |                              |                                       |                        |           |                             |                                    |

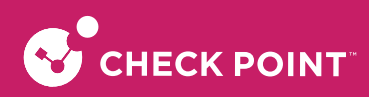

步驟四:點選 Configure 可以選擇模式 HA (高可用性/備援模式)或 Load Balancing (負載共享模式)

| Check Pe<br>1550 Ap                        | oint<br>opliance                                                                               |                                                         |                                                 |                                | Mir adr                                    |
|--------------------------------------------|------------------------------------------------------------------------------------------------|---------------------------------------------------------|-------------------------------------------------|--------------------------------|--------------------------------------------|
| HOME                                       | <ul> <li>Network</li> <li>Internet</li> </ul>                                                  | Internet: Manage one or more Internet Multiple Internet | connections                                     |                                |                                            |
| DEVICE                                     | Local Network<br>Hotspot<br>Routing                                                            | High Availability mo                                    | ie   Configure<br>Enable <b>^</b> Connection Mo | nitoring                       |                                            |
|                                            | MAC Filtering                                                                                  | Name                                                    | Interface                                       | Туре                           | Status                                     |
| ACCESS<br>POLICY                           | DNS                                                                                            | Internet1 (primary, active)                             | WAN                                             | DHCP                           | S Connected                                |
| Ô                                          | Proxy                                                                                          |                                                         |                                                 |                                | Failures: 0% Latency: 8.2ms                |
|                                            | <ul> <li>System</li> </ul>                                                                     | Internet2                                               | LAN5                                            | MULTIPLE INTERI                | Connected NET CONNECTIONS X Latency: 7.7ms |
| VPN                                        | System Operations<br>Administrators<br>Administrator Access<br>Device Details<br>Date and Time |                                                         |                                                 | ISP Redundancy<br>High Availab | y<br>Ility mode                            |
| OBJECTS<br>OBJECTS<br>LOGS &<br>MONITORING | DDNS & Device Access<br>Tools<br>• Certificates<br>Installed Certificates                      |                                                         |                                                 | ~                              | Apply × Cancel                             |
|                                            | Internal Certificate                                                                           |                                                         |                                                 |                                |                                            |

步驟五: 選取 Load Balancing (負載模式) 模式,會顯示下圖

| Check Po<br>1550 App | int<br>pliance              |                                                  |                      |      |
|----------------------|-----------------------------|--------------------------------------------------|----------------------|------|
|                      | <                           | Internet: Manage one or more Internet connection | ons                  |      |
|                      | <ul> <li>Network</li> </ul> | Multiple Internet connec                         | tions                |      |
| HOME                 | Internet                    | Real Multiple Internet connec                    | uons                 |      |
|                      | Local Network               | Load Balancing mode   Confi                      | gure                 |      |
|                      | Hotspot                     |                                                  |                      |      |
| DEVICE               | Routing                     | ★ New ✓ Edit × Delete                            | Connection Monitoria | ng   |
| :::                  | MAC Filtering               | Name                                             | Interface            | Туре |
| ACCESS<br>POLICY     | DNS                         | Internet1 (primary, active)                      | WAN                  | DHCP |
| ~                    | Proxy                       |                                                  |                      |      |
|                      | ▪ System                    | Internet2 (active)                               | LAN5                 | DHCP |
| PREVENTION           | System Operations           |                                                  |                      |      |
| 24-0                 | Administrators              |                                                  |                      |      |
| VPN                  | Administrator Access        |                                                  |                      |      |
|                      | Device Details              |                                                  |                      |      |
| 22                   | Date and Time               |                                                  |                      |      |
| OBJECTS              | DDNS & Device Access        |                                                  |                      |      |
|                      | Tools                       |                                                  |                      |      |

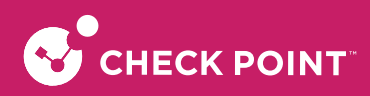

步驟六:選取需要設定的線路後,圖示為 Internet1 (primary),點選 Edit 可以修改線路的權重,以及其他設定, 如下圖

| Configuration                                               | Connection I                          | Monitoring                     | Advanced                   |                      |               |
|-------------------------------------------------------------|---------------------------------------|--------------------------------|----------------------------|----------------------|---------------|
| Port Settings                                               |                                       |                                |                            |                      | ~             |
| QoS Settings                                                |                                       |                                |                            |                      | ~~~~          |
| ISP Redundancy                                              |                                       |                                |                            |                      | ~             |
| <ul> <li>Route traffic t</li> <li>In order to ro</li> </ul> | through this con<br>ute traffic throu | nection by de<br>gh this conne | fault<br>ction you need to | add specific route   | s through it  |
| High Availabi                                               | lity                                  |                                |                            |                      |               |
| Upon failure<br>according to                                | e of the primary<br>o the selected pr | Internet conn<br>iority        | ection, traffic will       | be routed            |               |
| Priority:                                                   | 1                                     | (The hi                        | gher the value, the        | e lower its priority |               |
| Load Balanci                                                | ng                                    |                                |                            |                      |               |
| Traffic will b                                              | e distributed au                      | tomatically ad                 | cording to the co          | nfigured load bala   | ncing weights |
| Weight:                                                     | 30                                    | (75% of                        | f the total weight)        |                      |               |
| NAT Settings                                                |                                       |                                |                            |                      | ~             |
| DHCP Settings                                               |                                       |                                |                            |                      | ····· v       |
|                                                             |                                       |                                |                            |                      |               |

設定完成後按 Apply 完成設定

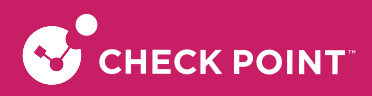

# 第五章 VPN 連線設定

## 5-1. IPsec VPN (Site-to-Site) 設定

貴客戶有點對點 VPN 連線需求,可依本章介紹設定 VPN,請先確認以下重點:

- 兩端點皆需固定IP
- 兩端點內部網路 IP 網段為不相同網段。(例如一端為 192.168.1.0/24,另一端為192.168.2.0/24)

網路架構圖示:

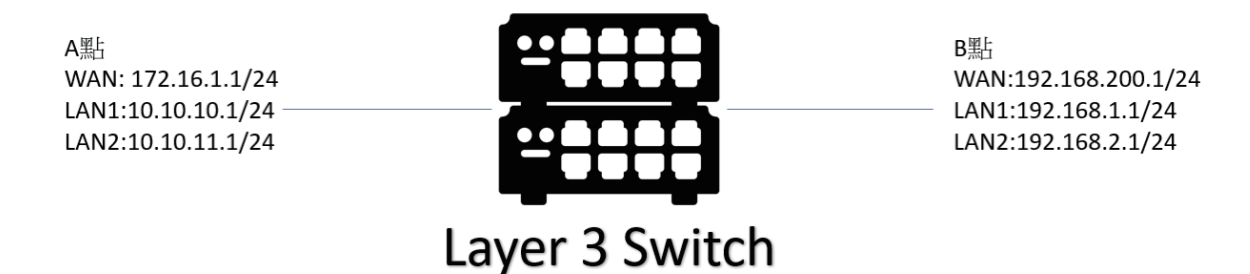

A點設定:

登入 CheckPoint 防火牆後,於左邊功能欄位點選 VPN 選項,再到 Site to Site 功能下選擇 Blade Control,將 Site to Site VPN 功能選項選擇 On。

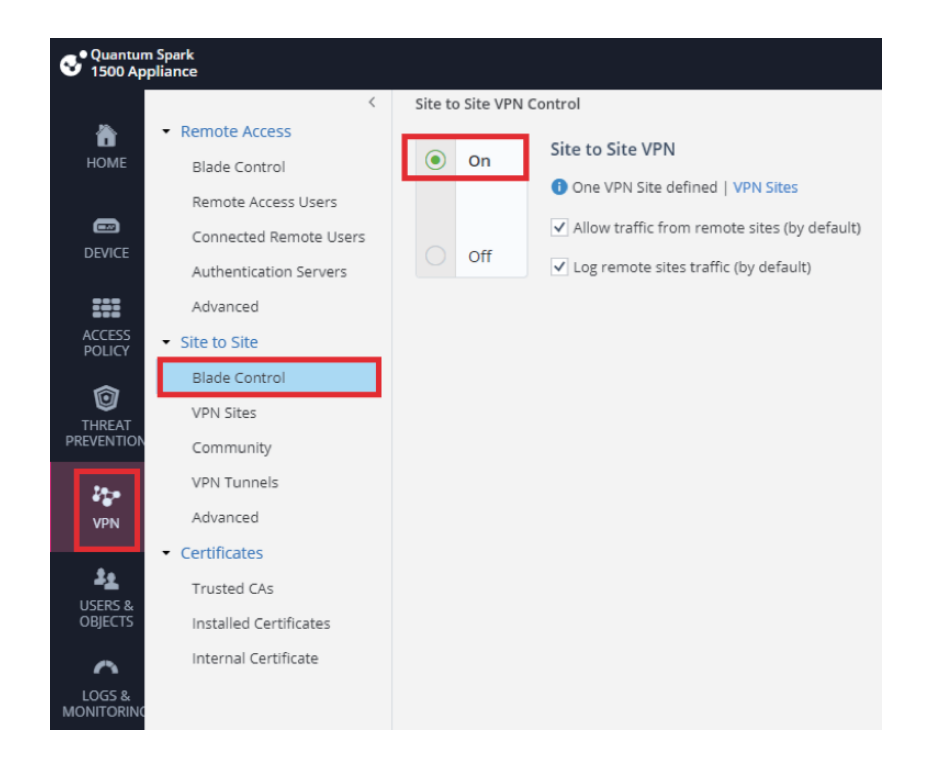

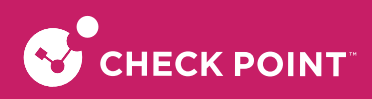

#### 到 VPN Sites 中,點選 New 來新增一筆新的 VPN Site

| <                                 | VPN Sites: Configure remote VPN sites                                                      |
|-----------------------------------|--------------------------------------------------------------------------------------------|
| <ul> <li>Remote Access</li> </ul> |                                                                                            |
| Blade Control                     | Type to filter     Q     ★ New     ➤ Edit     X     Delete     ≡ Enable/Disable     ✓ Test |
| Remote Access Users               | Site Name                                                                                  |
| Connected Remote Users            | VPNA                                                                                       |
| Authentication Servers            |                                                                                            |
| Advanced                          |                                                                                            |
| ✓ Site to Site                    |                                                                                            |
| Blade Control                     |                                                                                            |
| VPN Sites                         |                                                                                            |
| Community                         |                                                                                            |
| VPN Tunnels                       |                                                                                            |
| Advanced                          |                                                                                            |
| <ul> <li>Certificates</li> </ul>  |                                                                                            |
| Trusted CAs                       |                                                                                            |
| Installed Certificates            |                                                                                            |
| Internal Certificate              |                                                                                            |

在 Site Name 中,命名此 VPN Site 的名稱。在 IP Address 中輸入對端設備的 IP : 192.168.200.1 (此為範例,請貴客 戶依需求輸入),並於 Pre-shared secret 輸入一組兩 VPN Site 相同的共享密鑰 1qaz@WSX (此為範例,請貴客戶 依實際狀況輸入)。

| Type to filter 🛛 🔍 米 New             | 🖌 Edit 🗙 Delete 🗮 Disable 🔉   | 🟒 Test    |                                 |   |
|--------------------------------------|-------------------------------|-----------|---------------------------------|---|
| Site Name                            | NEW VPN SITE                  |           |                                 | × |
| No VPN sites were found. Add a new V |                               |           |                                 |   |
|                                      | Remote Site Encryption A      | dvanced   |                                 | . |
|                                      | Site name:                    | VPNA      |                                 | 1 |
|                                      | Connection type:              | Host nar  | ne or IP address 🔻              |   |
|                                      | IP address                    | 192.168.  | 200.1                           |   |
|                                      | Behind static NAT             |           |                                 |   |
|                                      | O Host name                   |           |                                 |   |
|                                      | Authentication                |           | ~                               | Н |
|                                      | • Pre-shared secret           |           |                                 |   |
|                                      | Password:                     |           |                                 | Н |
|                                      | Confirm:                      |           |                                 |   |
|                                      | ○ Certificate                 |           |                                 | Н |
|                                      | Match certificate by DN       |           |                                 |   |
|                                      | Remote Site Encryption Domain |           | ~                               | 1 |
|                                      | Encryption domain:            | Define r  | emote network topology manually |   |
|                                      | 🔆 New 🗙 Remove 🛛 🔩 Select.    |           |                                 |   |
|                                      | Object Name                   | Addroscos |                                 |   |
|                                      |                               |           | ✓ Apply × Cancel                |   |

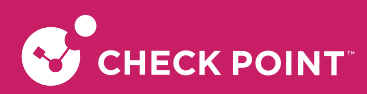

在Remote Site Encryption Domain下的 Encryption domain 選擇 Define remote network topology manually 並在下方 選擇 New 來加入要存取的對端子網段。

| Pre-shared secret                                                                                                    |                                         |
|----------------------------------------------------------------------------------------------------|-----------------------------------------|
| Password:                                                                                                    | ••••••                                  |
| Confirm:                                                                                                    |                                         |
| Certificate                                                                                                    |                                         |
| Match certificate by DN                                                                                                    |                                         |
|                                                                                                    |                                         |
| emote Site Encryption Domain                                                                                                    |                                         |
| emote Site Encryption Domair                                                                                                    | Define remote network topology manually |
| emote Site Encryption Domain<br>ncryption domain:<br>* New X Remove 🔩                                                                                   | Define remote network topology manually |
| emote Site Encryption Domain<br>ncryption domain:<br>* New × Remove • *<br>Object Name                                                                  | Define remote network topology manually |
| Remote Site Encryption Domain<br>incryption domain:<br>* New X Remove<br>Object Name<br>No items were found                                             | Define remote network topology manually |
| emote Site Encryption Domain<br>ncryption domain:<br>* New X Remove<br>Object Name<br>No items were found<br>xclude networks                            | Define remote network topology manually |
| Remote Site Encryption Domain<br>Encryption domain:<br><u>* New</u> × Remove E <sub>k</sub> S<br>Object Name<br>No items were found<br>Exclude networks | Define remote network topology manually |

將要存取的對端子網 192.168.1.0/24 及 192.168.2.0/24 (此為範例,請貴客戶依實際狀況輸入)新建成為物件,完成 後按 Apply 繼續。

| NEW NETWORK OBJE                                          | ст                                                                                       | ×        | NEW NETWORK OBJE                                          | ЕСТ                                                                                      | ×    |
|-----------------------------------------------------------|------------------------------------------------------------------------------------------|----------|-----------------------------------------------------------|------------------------------------------------------------------------------------------|------|
| Type:<br>Network address:<br>Subnet mask:<br>Object name: | Network            192.168.1.0         255.255.255.0           CP2_LAN1         CP2_LAN1 |          | Type:<br>Network address:<br>Subnet mask:<br>Object name: | Network            192.168.2.0         255.255.255.0           CP2_LAN2         CP2_LAN2 |      |
|                                                           | <ul> <li>Apply</li> </ul>                                                                | × Cancel |                                                           | ✓ Apply 🗙 Car                                                                            | ncel |

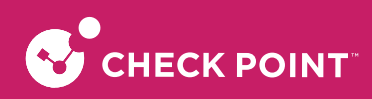

新增後按 Apply 完成。

| Authentication                | ······                                  |
|-------------------------------|-----------------------------------------|
| • Pre-shared secret           |                                         |
| Password:                     |                                         |
| Confirm:                      |                                         |
| Certificate                   |                                         |
| Match certificate by DN       |                                         |
| Remote Site Encryption Domain | ~                                       |
| Encryption domain:            | Define remote network topology manually |
| Ӿ New 🗙 Remove 🛛 🔩 Selec      | :t                                      |
| Object Name                   | IP Addresses                            |
| CP_LAN                        | 192.168.1.0/255.255.255.0               |
| CP2_LAN3                      | 192.168.2.0/255.255.255.0               |
| Exclude networks              | · · · · · · · · · · · · · · · · · · ·   |
|                               |                                         |
|                               | ✓ Apply × Cancel                        |

B點設定:

登入 CheckPoint 防火牆後,於左邊功能欄位點選 VPN 選項,再到 Site to Site 功能下選擇 Blade Control,將 Site to Site VPN 功能選項選擇 On。

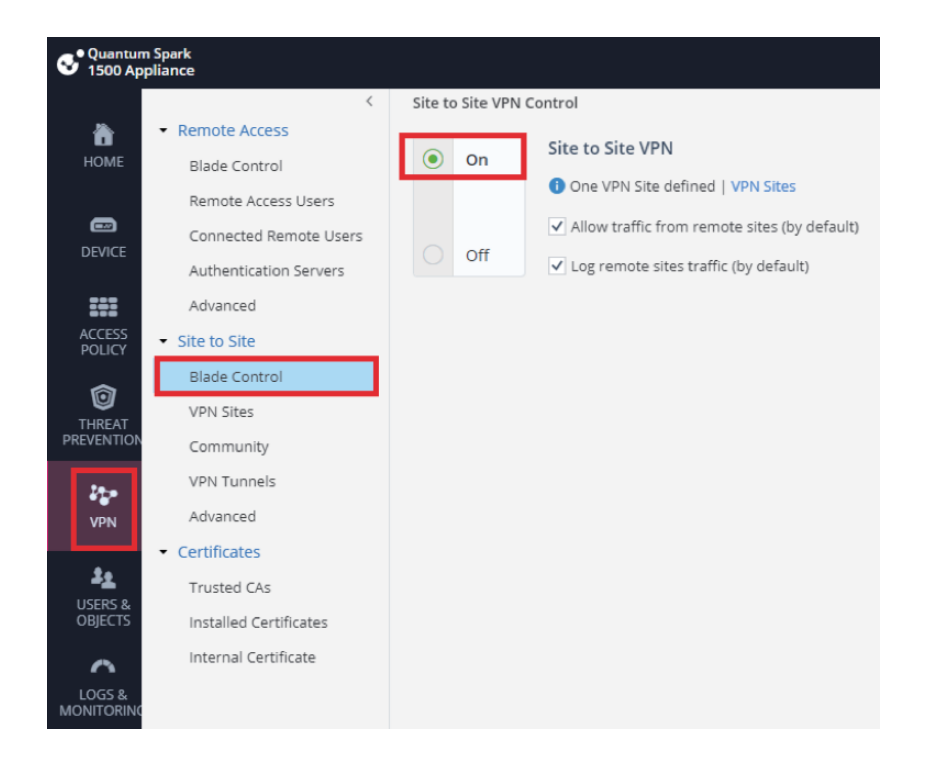

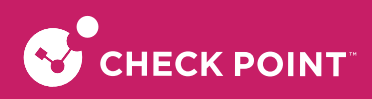

#### 到 VPN Sites 中,點選 New 來新增一筆新的 VPN Site

| <                                 | VPN Sites: Configure remote VPN sites                          |
|-----------------------------------|----------------------------------------------------------------|
| <ul> <li>Remote Access</li> </ul> |                                                                |
| Blade Control                     | Type to filter Q 🔆 New 🖍 Edit X Delete 🗮 Enable/Disable 🛃 Test |
| Remote Access Users               | Site Name                                                      |
| Connected Remote Users            | VPNA                                                           |
| Authentication Servers            |                                                                |
| Advanced                          |                                                                |
| <ul> <li>Site to Site</li> </ul>  |                                                                |
| Blade Control                     |                                                                |
| VPN Sites                         |                                                                |
| Community                         |                                                                |
| VPN Tunnels                       |                                                                |
| Advanced                          |                                                                |
| Certificates                      |                                                                |
| Trusted CAs                       |                                                                |
| Installed Certificates            |                                                                |
| Internal Certificate              |                                                                |

在 Site Name 中,命名此 VPN Site 的名稱。在 IP Address 中輸入對端設備的 IP:172.16.1.1 (此為範例,請貴客戶依 需求輸入),並於 Pre-shared secret 輸入一組兩 VPN Site 相同的共享密鑰 1qaz@WSX。(此為範例,請貴客戶依實 際狀況輸入)

| Type to filter Q * New               | 🛚 🇪 Edit 🗙 Delete 🗮 Disable   | ∠ Test                                  |
|--------------------------------------|-------------------------------|-----------------------------------------|
| Site Name                            | NEW VPN SITE                  | ×                                       |
| No VPN sites were found. Add a new V |                               |                                         |
|                                      | Remote Site Encryption        | Advanced                                |
|                                      | Site name:                    | VPNA                                    |
|                                      | Connection type:              | Host name or IP address 🔹               |
|                                      | IP address                    | 172.16.1.1                              |
|                                      | Behind static NAT             |                                         |
|                                      | ◯ Host name                   |                                         |
|                                      | Authentication                | ^                                       |
|                                      | • Pre-shared secret           |                                         |
|                                      | Password:                     |                                         |
|                                      | Confirm:                      |                                         |
|                                      | O Certificate                 | _                                       |
|                                      | Match certificate by DN       |                                         |
|                                      | Remote Site Encryption Domain | ······                                  |
|                                      | Encryption domain:            | Define remote network topology manually |
|                                      | 🔆 New 🗙 Remove 📑 Select       |                                         |
|                                      | Object Name                   | ▼ Addraccoc                             |
|                                      |                               | ✓ Apply X Cancel                        |

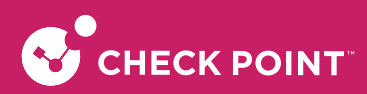

在Remote Site Encryption Domain下的 Encryption domain 選擇 Define remote network topology manually 並在下方 選擇 New 來加入要存取的對端子網段。

| Authentication                                                                                                    | ^                                                           |
|----------------------------------------------------------------------------------------------------|-------------------------------------------------------------|
| Pre-shared secret                                                                                                    |                                                             |
| Password:                                                                                                    |                                                             |
| Confirm:                                                                                                    |                                                             |
| Certificate                                                                                                    |                                                             |
| Match certificate by DN                                                                                                    |                                                             |
|                                                                                                    |                                                             |
| Remote Site Encryption Domain                                                                                                    | ····· .                                                     |
| Remote Site Encryption Domain                                                                                                    | Define remote network topology manually                     |
| Remote Site Encryption Domain<br>Encryption domain:                                                                               | Define remote network topology manually                     |
| Remote Site Encryption Domain<br>Encryption domain:<br>* New X Remove S S<br>Object Name                                          | elect IP Addresses                                          |
| Remote Site Encryption Domain<br>Encryption domain:<br>* New X Remove S<br>Object Name<br>No items were found                     | Define remote network topology manually  elect IP Addresses |
| Remote Site Encryption Domain<br>Encryption domain:<br>X New X Remove X<br>Object Name<br>No items were found<br>X clude networks | Define remote network topology manually  elect IP Addresses |
| Remote Site Encryption Domain<br>Encryption domain:                                                                               | Define remote network topology manually  elect IP Addresses |

將要存取的對端子網10.10.10.0/24及10.10.11.0/24(此為範例,請貴客戶依實際狀況輸入)新建成為物件,完成後按 Apply 繼續。

| NEW NETWORK OBJECT                                        |                                                                        | ×      | NEW NETWORK OBJECT                                        |                                                                                                  | ×     |
|-----------------------------------------------------------|------------------------------------------------------------------------|--------|-----------------------------------------------------------|--------------------------------------------------------------------------------------------------|-------|
| Type:<br>Network address:<br>Subnet mask:<br>Object name: | Network            10.10.10.0         255.255.255.0           CP1_LAN1 |        | Type:<br>Network address:<br>Subnet mask:<br>Object name: | Network         •           10.10.11.0         255.255.255.0           CP1_LAN2         CP1_LAN2 |       |
|                                                           | ✓ Apply ×                                                              | Cancel |                                                           | ✓ Apply × Ca                                                                                     | ancel |

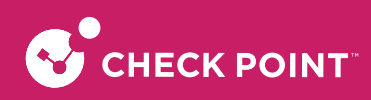

新增後按 Apply 完成。

| Confirm:                           | ••••••                                  |  |  |  |
|------------------------------------|-----------------------------------------|--|--|--|
| Certificate                        |                                         |  |  |  |
| Match certificate by D             | ۷                                       |  |  |  |
| emote Site Encryption Do           | main ······                             |  |  |  |
| ncryption domain:                  | Define remote network topology manually |  |  |  |
| ★ New X Remove                     | Ex Select                               |  |  |  |
| Object Name                        | IP Addresses                            |  |  |  |
| CP1_LAN2 10.10.11.0/255.255.255.0  |                                         |  |  |  |
| CP2_LAN 🔓 10.10.10.0/255.255.255.0 |                                         |  |  |  |
|                                    |                                         |  |  |  |

## 確認可以從 B 點 ping 到 A 點 LAN

| C:\Users\May Chen>ipconfig                                                                                                    |
|----------------------------------------------------------------------------------------------------|
| Windows IP 設定                                                                                                    |
| 乙太網路卡 乙太網路:                                                                                                    |
| 連線特定 DNS 尾碼                                                                                                    |
| ⅠⅠ. 命令提示字元                                                                                                    |
| C:\Users\May Chen>ping 10.10.10.1                                                                                                    |
| Ping 10.10.10.1 (使用 32 位元組的資料):<br>回覆自 10.10.10.1: 位元組=32 時間=7ms TTL=63<br>回覆自 10.10.10.1: 位元組=32 時間=2ms TTL=63<br>回覆自 10.10.10.1: 位元組=32 時間=2ms TTL=63 |
| 10.10.10.1 的 Ping 統計資料:<br>封包: 已傳送 = 3,已收到 = 3,已遺失 = 0 (0% 遺失),<br>大約的來回時間 (毫秒):<br>最小值 = 2ms,最大值 = 7ms,平均 = 3ms<br>Control-C<br>AC                     |
| C:\Users\May Chen>ping 10.10.11.1                                                                                                    |
| ?ing 10.10.11.1 (使用 32 位元組的資料):<br>回覆自 10.10.11.1: 位元組=32 時間=7ms TTL=63<br>回覆自 10.10.11.1: 位元組=32 時間=2ms TTL=63<br>回覆自 10.10.11.1: 位元組=32 時間=2ms TTL=63 |
| 10.10.11.1 的 Ping 統計資料:<br>封包: 已傳送 = 3,已收到 = 3,已遺失 = 0 (0% 遺失),<br>大約的來回時間 (毫秒):                                                                        |

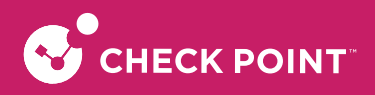

### 5-2. SSL VPN 設定

## 5-2-1. SSL-VPN 設定步驟

登入 CheckPoint 防火牆後,於左邊功能欄位點選 VPN,再到 Remote Access > Blade Control 底下,將 Remote Access 功能選擇 On 啟用,再將 VPN Remote Access users can connect via:底下的 SSL VPN 選項打勾。

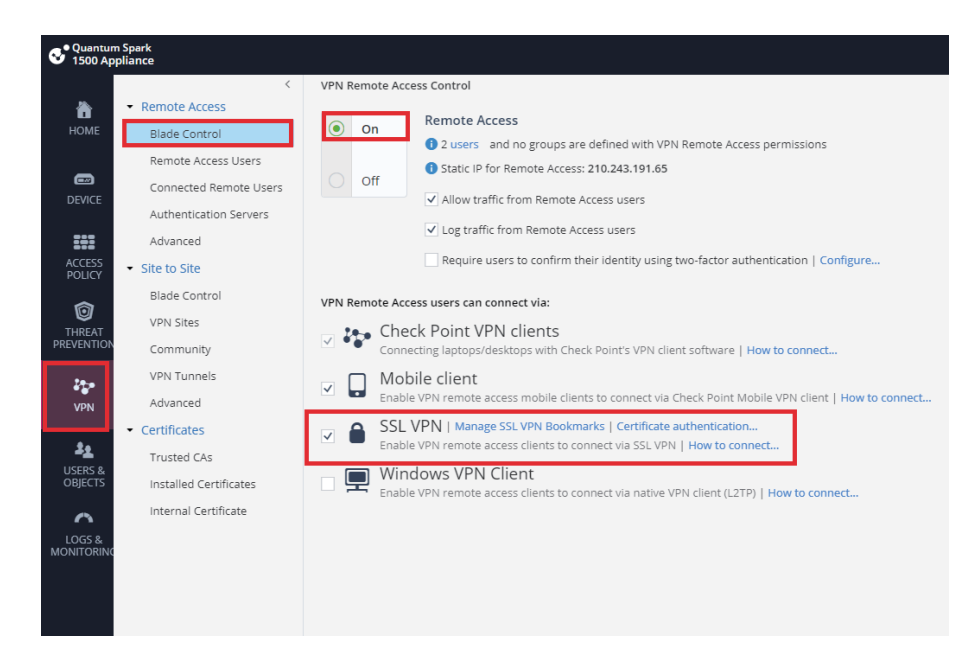

到 Remote Access Users 底下,點選 Add 加入VPN 的使用者。

| NEW LOCAL USER            |                        |         | ×        |  |  |  |
|---------------------------|------------------------|---------|----------|--|--|--|
| Remote Access             | SSL VPN Bookmarks      |         |          |  |  |  |
| User name:                | User01                 |         |          |  |  |  |
| Password:                 |                        |         |          |  |  |  |
| Confirm:                  |                        |         |          |  |  |  |
| Email:                    | Field is not mandatory |         |          |  |  |  |
| Phone number:             | Field is not mandatory |         |          |  |  |  |
| Comments:                 | Field is not mandatory |         |          |  |  |  |
| Temporary user            |                        |         |          |  |  |  |
| Remote Access permissions |                        |         |          |  |  |  |
|                           |                        |         |          |  |  |  |
|                           |                        |         |          |  |  |  |
|                           |                        | 🗸 Apply | × Cancel |  |  |  |

輸入要新增的 VPN 使用者帳號密碼,並勾取 Remote Access permissions 完成後按 Apply 結束。
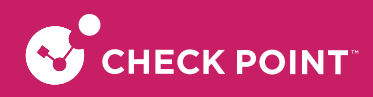

### 5-2-2. SSL-VPN 用戶端登入

登入 CheckPoint 防火牆後,於左邊功能欄位點選 VPN,再到 Remote Access > Blade Control 底下,將 Remote Access 功能選擇 On 啟用,再將 VPN Remote Access users can connect via:底下的 SSL VPN 選項打勾。

到網頁瀏覽器上,輸入VPN Site 的 https:// (IP位址), 並在跳出視窗中輸入使用者的VPN帳號密碼後按 OK 完成。

- 若瀏覽器封鎖跳出視窗,請記得先允許跳出視窗並重整頁面
- 若想更改預設的阜號 443,請依以下步驟:

| $\leftarrow$ C | ▲ 不安全   https://210.243                                                                                                    |
|----------------|----------------------------------------------------------------------------------------------------|
|                |                                                                                                    |
|                | SSL Network Extender                                                                                                    |
|                | Check Point SSL Network Extender requires the download of an ActiveX / Java control to your browser.<br>The entire process will take approximately 1 minute, depending on your connection speed.<br>If a security box appears, you must click <b>Ves</b> to approve the security certificate to initiate the download of<br>the required ActiveX / Java control.<br>Check Point SSL Network Extender will be displayed upon the completion of the ActiveX / Java control<br>download and automatic installation.<br>SSL Network Extender Login - 個人 - Microsoft Ed –       X<br>M 不安全   https://210.243 / extender.html A <sup>N</sup> ab<br>SSL Network Extender |
|                | Please enter your user name and password<br>User Name:<br>Password:<br>Click for using SecurID<br>© 2017 Check Point Software Technologies Ltd. OK Cancel                                                                                                    |

點選左邊功能欄 DEVICE > Advanced Setting,找到 VPN Remote Access - Remote Access port 後點選Edit。

| S <sup>Quantus</sup><br>1500 Ap | n Spark<br>opliance              |                                                                                       |                           |       | wadmin   E+ Log_Out   ? Help / Support Q Search                                                                   |
|---------------------------------|----------------------------------|---------------------------------------------------------------------------------------|---------------------------|-------|----------------------------------------------------------------------------------------------------|
| -                               | <                                | Advanced Settings: Manage very advanced settings of the device                        |                           |       | 📇 Print   🚱 He                                                                                                    |
| <b>a</b>                        | <ul> <li>Network</li> </ul>      | A Changing these advanced settings can be harmful to the stability, security and perf | formance of the appliance |       |                                                                                                    |
| HOME                            | Internet                         | 443 K Fdit Restore Defaults                                                           |                           |       |                                                                                                    |
| _                               | Local Network                    |                                                                                       | 7                         | 14-1  | Description                                                                                                    |
| DEVICE                          | Hotspot                          | Autobute Name                                                                         | Туре                      | value | Description                                                                                                    |
|                                 | Routing                          | VPN Remote Access - Remote Access port                                                | port                      | 443   | Select the port to which Remote Access clients connect, and SSL VPN Network extender portal uses                  |
| :::                             | MAC Filtering                    | VPN Remote Access - Reserve port 443 for port forwarding                              | bool                      | false | Reserving port 443 for port forwarding (port 443 will not be used for Remote Access and SSL VPN Network extender) |
| ACCESS<br>POLICY                | DNS                              |                                                                                       |                           |       |                                                                                                    |
| \$                              | Proxy                            |                                                                                       |                           |       |                                                                                                    |
| THREAT                          | <ul> <li>System</li> </ul>       |                                                                                       |                           |       |                                                                                                    |
| PREVENTION                      | System Operations                |                                                                                       |                           |       |                                                                                                    |
| 220                             | Administrators                   |                                                                                       |                           |       |                                                                                                    |
| VPN                             | Administrator Access             |                                                                                       |                           |       |                                                                                                    |
|                                 | Device Details                   |                                                                                       |                           |       |                                                                                                    |
| 22                              | Date and Time                    |                                                                                       |                           |       |                                                                                                    |
| OBJECTS                         | DDNS & Device Access             |                                                                                       |                           |       |                                                                                                    |
| ~                               | Tools                            |                                                                                       |                           |       |                                                                                                    |
| LOGS &                          | <ul> <li>Certificates</li> </ul> |                                                                                       |                           |       |                                                                                                    |
| MONITORING                      | Installed Certificates           |                                                                                       |                           |       |                                                                                                    |
|                                 | Internal Certificate             |                                                                                       |                           |       |                                                                                                    |
|                                 | <ul> <li>Advanced</li> </ul>     |                                                                                       |                           |       |                                                                                                    |
|                                 | High Availability                |                                                                                       |                           |       |                                                                                                    |
|                                 | Advanced Settings                |                                                                                       |                           |       |                                                                                                    |

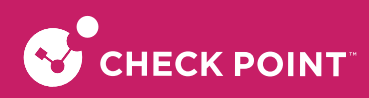

在Remote Access Port中輸入欲更改的阜號,並按 Apply 完成。

| VPN REMOTE ACCESS                                               |                                            | ×        |
|-----------------------------------------------------------------|--------------------------------------------|----------|
| Select the port to which remote<br>and SSL VPN Network extended | e access clients connect,<br>r portal uses |          |
| Remote Access Port: 1144                                        | 3                                          |          |
| Reserve port 443 for port fo                                    | orwarding                                  |          |
|                                                                 |                                            |          |
| Restore Defaults                                                | 🗸 Apply                                    | × Cancel |

### 5-3. Check Point Remote VPN 設定

### 5-3-1. SSL-VPN 設定步驟

登入 CheckPoint 防火牆後,於左邊功能欄位點選 VPN,再到 Remote Access > Blade Control 底下,將 Remote Access 功能選擇 On 啟用,再將 VPN Remote Access users can connect via: 底下的 Check Point VPN clients 選項打 勾。

| Se Quantur<br>1500 Ap | n Spark<br>opliance               |                                                                                                    |
|-----------------------|-----------------------------------|----------------------------------------------------------------------------------------------------|
|                       | <                                 | VPN Remote Access Control                                                                                                    |
| <b>*</b>              | <ul> <li>Remote Access</li> </ul> |                                                                                                    |
| HOME                  | Blade Control                     | On Remote Access     On      Access     On      Access                                                                                  |
|                       | Remote Access Users               | Static IP for Remote Access: 210.243.191.65                                                                                             |
|                       | Connected Remote Users            | O Off                                                                                                    |
| DEVICE                | Authentication Servers            | <ul> <li>Allow traffic from Remote Access users</li> </ul>                                                                              |
| :+:                   | Advanced                          | ✓ Log traffic from Remote Access users                                                                                                  |
| ACCESS<br>POLICY      | <ul> <li>Site to Site</li> </ul>  | Require users to confirm their identity using two-factor authentication   Configure                                                     |
| ~                     | Blade Control                     | VPN Remote Access users can connect via:                                                                                                |
| THREAT                | VPN Sites                         | Check Point VPN clients                                                                                                    |
| PREVENTION            | Community                         | Connecting laptops/desktops with Check Point's VPN client software   How to connect                                                     |
| 22.0                  | VPN Tunnels                       | Mobile client                                                                                                    |
| VPN                   | Advanced                          | Enable VPN remote access mobile clients to connect via Check Point Mobile VPN client   How to connect                                   |
|                       | <ul> <li>Certificates</li> </ul>  | SSL VPN   Manage SSL VPN Bookmarks   Certificate authentication                                                                         |
| 22                    | Trusted CAs                       | Enable VPN remote access clients to connect via SSE VPN   How to connect                                                                |
| OBJECTS               | Installed Certificates            | WINDOWS VPN Client   L2TP pre-shared key      Enable VPN remote access clients to connect via native VPN client (L2TP)   How to connect |
| 0                     | Internal Certificate              |                                                                                                    |
| LOGS &                |                                   |                                                                                                    |
| MONTORING             |                                   |                                                                                                    |
|                       |                                   |                                                                                                    |
|                       |                                   |                                                                                                    |

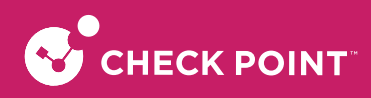

### 5-3-2. Check Point VPN 客戶端設定

至 https://www.checkpoint.com/quantum/remote-access-vpn/#downloads 找到對應客戶終端裝置系統的下載頁面,點選 DOWNLOAD 進入。

| PRODUCTS                                                                                                    | SOLUTIONS SUPPORT & SERVICES                                                                                                    | PARTNERS RESOURCES                                                                                                    | Contect Us Support Center Sign In Blog<br>Q 🔀 |
|----------------------------------------------------------------------------------------------------|----------------------------------------------------------------------------------------------------|----------------------------------------------------------------------------------------------------|-----------------------------------------------|
| Windows and Mac                                                                                                    | Android and iOS                                                                                                    | Browser                                                                                                    | Linder<br>Attack<br>Connact                   |
| Remote Access Clien<br>Windows and Mac                                                                                                    | t for every line and the second second secon |                                                                                                    |                                               |
| VPN Client     VPN Auto-Connect     Multi-Factor Authentication Support     Secure Hotspot Registration     Compliance Scanning     Central Management | -                                                                                                    | A characterize (a second second seco | -                                             |
| VIEW DATASHEET Remote Access for Windows 7, 8.1, 10 and 11)                                                                                            | lows                                                                                                    | DOWNLOAD                                                                                                    |                                               |

進入頁面後再點取畫面中紅框位置的 Download 下載 Checkpoint Remote VPN 應用程式。

| PRODUCTS                         | SOLUTION                                                       | SUPPORT & SERVICES                         | PARTNERS                      | RESOURCES |
|----------------------------------|----------------------------------------------------------------|--------------------------------------------|-------------------------------|-----------|
| Support Center > Search F        | lesults > Download Details                                     |                                            |                               |           |
| Search Support Center            |                                                                | ٩                                          |                               |           |
| Downloa                          | ad Details                                                     |                                            |                               |           |
| Downtot                          |                                                                |                                            |                               |           |
| E86.50 Check Point R             | emote Access VPN Clients for Wind                              | lows                                       |                               |           |
| My Favorites                     |                                                                |                                            |                               | Download  |
| Details                          |                                                                |                                            |                               |           |
| File Name                        | E86.50_CheckPointVPN.msi                                       |                                            |                               |           |
| Product                          | Check Point Mobile, SecuRemote, E                              | ndpoint Security VPN                       |                               |           |
| Version                          | E86                                                            |                                            |                               |           |
| Minor Version                    | E86.50                                                         |                                            |                               |           |
| OS                               | Windows                                                        |                                            |                               |           |
| Build Number                     |                                                                |                                            |                               |           |
| Show more details 🗸              |                                                                |                                            |                               |           |
|                                  |                                                                |                                            |                               |           |
| Having problems downloar         | ling the file? Click here for help.                            |                                            |                               |           |
|                                  |                                                                |                                            |                               |           |
| Download Agre                    | ement                                                          |                                            |                               |           |
| PLEASE READ TH<br>BY CLICKING ON | IS AGREEMENT CAREFULLY.<br>THE "DOWNLOAD" BUTTON, YOU EXPRESSI | LY AGREE TO BE BOUND BY THE TERMS AND COND | DITIONS OF THIS DOWNLOAD AGRE | EMENT.    |
| This Software Download           | Agreement ("Agreement") is between you                         | (either as an individual or company) and   |                               |           |
| Check Point Software Te          | chnologies Ltd. ("Check Point"), for the so                    | oftware and documentation provided by      |                               |           |
| this Agreement ("Softw           | are"].                                                         |                                            |                               |           |

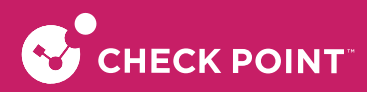

雙擊下載的檔案進入Check Point VPN Installation Wizard,並點 Next 進入下一步。

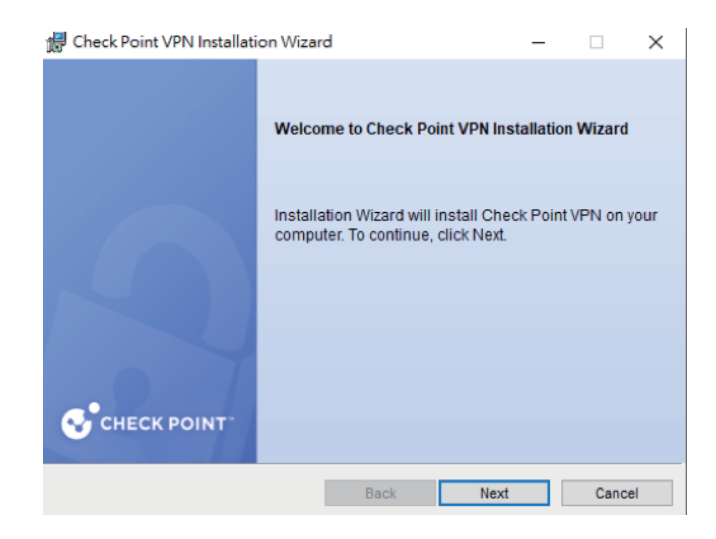

選擇 Endpoint Security VPN 並按 Next 下一步。

| 🖟 Check Point VPN Installation Wizar                                                             | d                                           |                           | _   |        | $\times$ |
|--------------------------------------------------------------------------------------------------|---------------------------------------------|---------------------------|-----|--------|----------|
| Client Products<br>Choose a product to install                                                   |                                             | 0                         | СНЕ | СК РО  |          |
| Endpoint Security VPN<br>Enterprise Grade Remote Access Cl<br>Security Features (Recommended for | ient, including basi<br>or SecureClient rep | c Endpoint<br>blacement). |     |        |          |
| Check Point Mobile<br>Enterprise Grade Remote Access Cl                                          | ient.                                       |                           |     |        |          |
| O SecuRemote<br>Basic Remote Access Client.                                                      |                                             |                           |     |        |          |
|                                                                                                  | Back                                        | Nevt                      |     | Cance  |          |
|                                                                                                  | Duck                                        | NEXI                      |     | Carrot |          |

詳讀軟體使用聲明後勾選 I accept the terms in the license agreement 並點 Next 下一步。

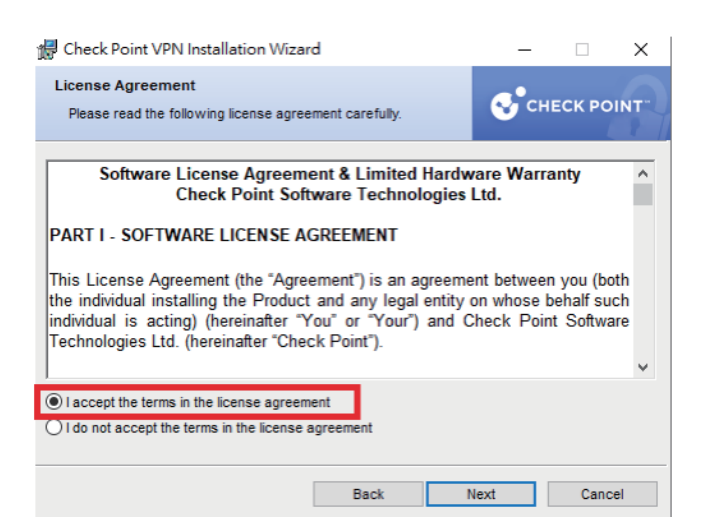

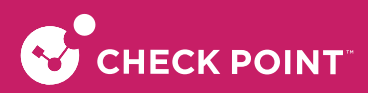

如果需要更換下載目錄,按 Change 更換,如不需要請直接點 Install 下載並等待安裝完成。

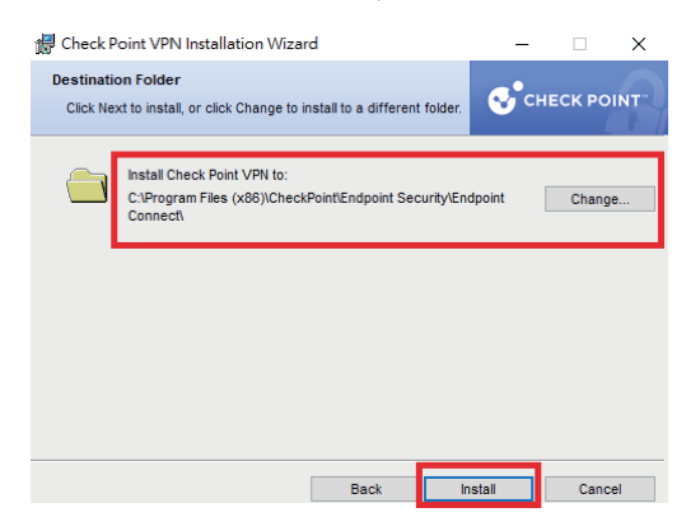

完成後進到 Site Wizard 歡迎介面,點 Next 下一步。

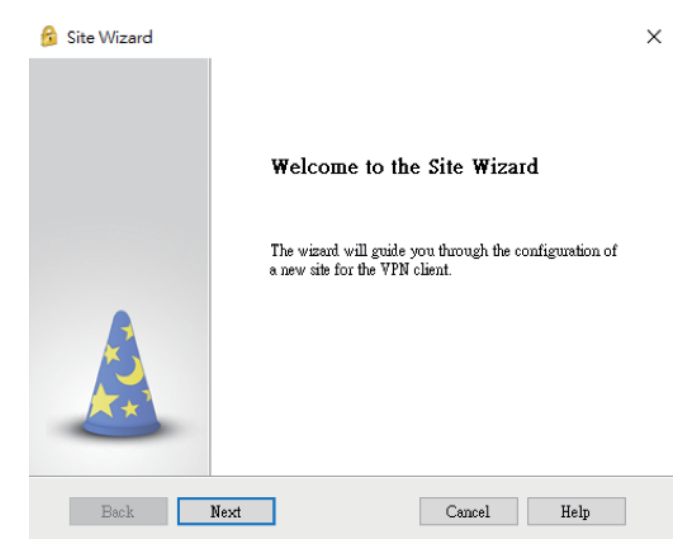

輸入防火牆的對外 IP,並點 Next 進到下一步。

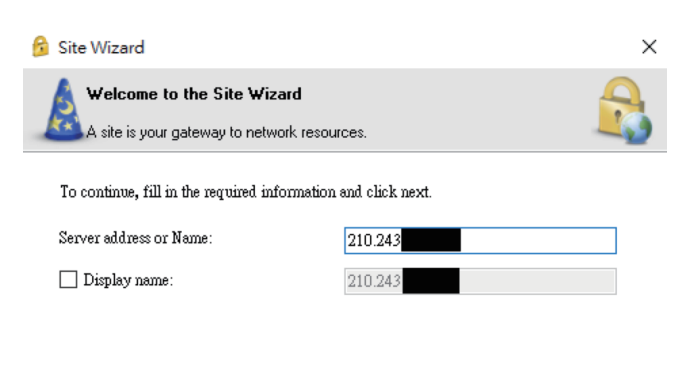

| Help |
|------|
|      |

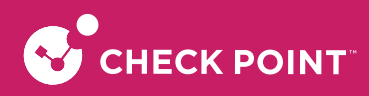

#### 等待設定完成後再點 Next 進到下一步。

| 😚 Site Wizard                                                                     | × |
|-----------------------------------------------------------------------------------|---|
| Resolving Site Name                                                               |   |
| Please wait while the Site Name is being resolved                                 |   |
|                                                                                   |   |
| This may take several minutes, depending on the speed of your network connection. |   |

| Back | Next | Cancel | Help |
|------|------|--------|------|
|      |      |        |      |

若有創建多個 Site的VPN 的話,選擇欲連線的 VPN Site。

| 😚 Check Point End                    | point Security                                                   | - 🗆 ×                       |
|--------------------------------------|------------------------------------------------------------------|-----------------------------|
| Endpoint                             | Security                                                         | SOFTWARE TECHNOLOGIES LTD.  |
| Site:<br>Authentication              | 210.243.191.65 ▼<br>Tead-VFN<br>220.128<br>210.243<br>(Rew Site) | I.                          |
| Please provide a user r<br>Username: | name and password to authenticate                                | 9                           |
| Password:                            |                                                                  | <u> </u>                    |
| Connect                              | Cancel Help                                                      |                             |
| elected Login Option: V              | /PN Client                                                       | Change Login Option Setting |

輸入自行設定的 Username 以及 Password,完成後點 Connect 連線。

|                                                              | point security                                                                              | - U X                      |
|--------------------------------------------------------------|---------------------------------------------------------------------------------------------|----------------------------|
| Endpoint                                                     | Security <sup>.</sup>                                                                       | SOFTWARE TECHNOLOGIES LTD. |
| Site:                                                        | 210.243.                                                                                    |                            |
| Authentication                                               |                                                                                             |                            |
|                                                              |                                                                                             |                            |
| Please provide a user r<br>Username:                         | name and password to authenticate                                                           |                            |
| Please provide a user i<br>Username:<br>Password:            | name and password to authenticate         kevin         ••••••••••                          |                            |
| Please provide a user r<br>Username:<br>Password:<br>Connect | ame and password to authenticate          kevin         •••••••••         Cancel       Help |                            |

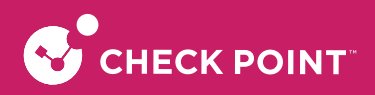

### 5-4. L2TP VPN 設定

### 5-4-1. L2TP VPN 設定

登入CheckPoint 防火牆後,於左邊功能欄位點選 VPN,再到 Remote Access > Blade Control 底下,將Remote Access功能選擇 On 啟用,再將 VPN Remote Access users can connect via:底下的 Windows VPN Client 選項打勾。

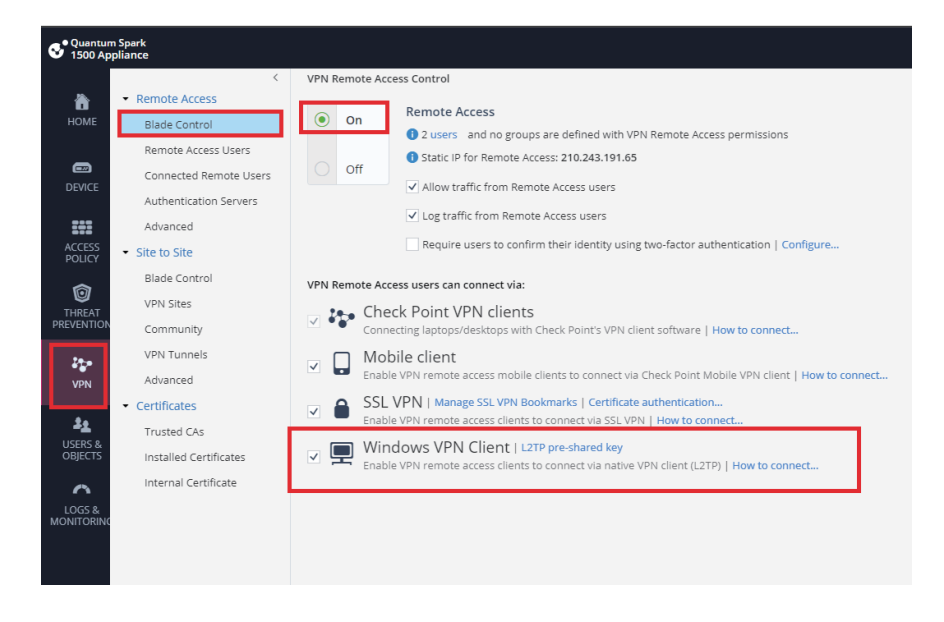

點選 L2TP pre-shared key 進去,設定一組共享密碼。

|   |   | Windows VPN Client            | L2TP pre-shared key       |                   |                |
|---|---|-------------------------------|---------------------------|-------------------|----------------|
| ~ | Ŧ | Enable VPN remote access clie | nts to connect via native | VPN client (L2TP) | How to connect |

設定共享密碼 abc12345 (此為範例,請貴客戶依實際狀況輸入),完成後按 OK 結束。

| WINDOWS VPN CLIENT (L2TP) SETTINGS |          |      |          |  |  |
|------------------------------------|----------|------|----------|--|--|
| L2TP pre-shared key                | abc12345 |      |          |  |  |
|                                    |          | V OK | × Cancel |  |  |

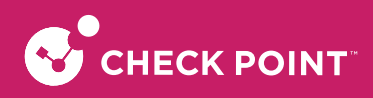

### 5-4-2. L2TP VPN 客戶端設定

進到 Windows 的 VPN 中,點選新增 VPN 連線。

| 設定                                                                                                    |                                          |
|----------------------------------------------------------------------------------------------------|------------------------------------------|
| 命 首頁                                                                                                    | VPN                                      |
| マック マック マック マック マック マック マック マンジョン マンジョン マンシン マンジョン マンシン マンジョン マンジョン マンジョン マンジョン マンジョン マンジョン マンジョン マンジョン マンジョン マンジョン マンジョン マンジョン マンジョン マンジョン マンジョン マンジョン マンジョン マンジョン マンジョン マンジョン マンジョン マンジョン マンジョン マンジョン マンジョン マンジョン マンジョン マンジョン マンジョン マンジョン マンジョン マンジョン マンジョン マンシン マンジョン マンジョン マンジョン マンジョン マンジョン マンジョン マンジョン マンジョン マンジョン マンジョン マンジョン マンジョン マンジョン マンジョン マンジョン マンジョン マンジョン マンジョン マンジョン マンジョン マンジョン マンジョン マンジョン マンジョン マンジョン マンジョン マンジョン マンジョン マンジョン マンジョン マンシン マンシン マンシン マンシン マンシン マンシン マンシン マン                                                                                                    | → 新増 VPN 連線                              |
| 網路和網際網路                                                                                                    |                                          |
| <b>角</b>                                                                                                    | 進階選項                                     |
|                                                                                                    | 允許計量付費網路上的 VPN                           |
| n Wi-Fi                                                                                                    | ● 開啟                                     |
| 臣 乙太網路                                                                                                    | 漫遊時允許 VPN                                |
| ☆      ☆     ☆     ☆     ☆     ☆     ☆     ☆     ☆     ☆     ☆     ☆     ☆     ☆     ☆     ☆     ☆     ☆     ☆     ☆     ☆     ☆     ☆     ☆     ☆     ☆     ☆     ☆     ☆     ☆     ☆     ☆     ☆     ☆     ☆     ☆     ☆     ☆     ☆     ☆     ☆     ☆     ☆     ☆     ☆     ☆     ☆     ☆     ☆     ☆     ☆     ☆     ☆     ☆     ☆     ☆     ☆     ☆     ☆     ☆     ☆     ☆     ☆     ☆     ☆     ☆     ☆     ☆     ☆     ☆     ☆     ☆     ☆     ☆     ☆     ☆     ☆     ☆     ☆     ☆     ☆     ☆     ☆     ☆     ☆     ☆     ☆     ☆     ☆     ☆     ☆     ☆     ☆     ☆     ☆     ☆     ☆     ☆     ☆     ☆     ☆     ☆     ☆     ☆     ☆     ☆     ☆     ☆     ☆     ☆     ☆     ☆     ☆     ☆     ☆     ☆     ☆     ☆     ☆     ☆     ☆     ☆     ☆     ☆     ☆     ☆     ☆     ☆     ☆     ☆     ☆     ☆     ☆     ☆     ☆     ☆     ☆     ☆     ☆     ☆     ☆     ☆     ☆     ☆     ☆     ☆     ☆     ☆     ☆     ☆     ☆     ☆     ☆     ☆     ☆     ☆     ☆     ☆     ☆     ☆     ☆     ☆     ☆     ☆     ☆     ☆     ☆     ☆     ☆     ☆     ☆     ☆     ☆     ☆     ☆     ☆     ☆     ☆     ☆     ☆     ☆     ☆     ☆     ☆     ☆     ☆     ☆     ☆     ☆     ☆     ☆     ☆     ☆     ☆     ☆     ☆     ☆     ☆     ☆     ☆     ☆     ☆     ☆     ☆     ☆     ☆     ☆     ☆     ☆     ☆     ☆     ☆     ☆     ☆     ☆     ☆     ☆     ☆     ☆     ☆     ☆     ☆     ☆     ☆     ☆     ☆     ☆     ☆     ☆     ☆     ☆     ☆     ☆     ☆     ☆     ☆     ☆     ☆     ☆     ☆     ☆     ☆     ☆     ☆     ☆     ☆     ☆     ☆     ☆     ☆     ☆     ☆     ☆     ☆ | , 一, 一, 一, 一, 一, 一, 一, 一, 一, 一, 一, 一, 一, |
| % VPN                                                                                                    |                                          |
|                                                                                                    |                                          |
| (l) 行動熱點                                                                                                    |                                          |
| Proxy                                                                                                    |                                          |

輸入 VPN Site 連線名稱、IP位址、防火牆上設定的共用金鑰: abc12345(此為範例,請貴客戶依實際狀況輸入)、使用者名稱及密碼,並將 VPN 類型選擇 L2TP/IPsec (使用預先共用金鑰),設定完後按儲存。

| 新增 VPN 連線             |   |  |  |
|-----------------------|---|--|--|
| VPN 提供者               |   |  |  |
| Windows (內建)          | ~ |  |  |
|                       |   |  |  |
| 連線名稱                  |   |  |  |
| CP_L21P               |   |  |  |
| 伺服器名稱或位址              |   |  |  |
| 210.243.              |   |  |  |
|                       |   |  |  |
| VPN 類型                |   |  |  |
| L2TP/IPsec (使用預先共用金鑰) | ~ |  |  |
|                       |   |  |  |
| ••••••                |   |  |  |
| 登入資訊的類型               |   |  |  |
| 使用者名稱與密碼              | ~ |  |  |
|                       |   |  |  |
| 使用者名稱 (選擇性)           |   |  |  |
| kevin                 |   |  |  |
| <u>家</u> 碼 (羅擇性)      |   |  |  |
|                       |   |  |  |
| •••••                 |   |  |  |
| •••••                 |   |  |  |
| ●●●●●●●●              |   |  |  |
| ●●●●●●●               |   |  |  |

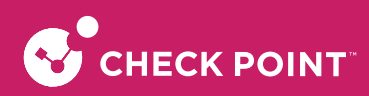

#### 點選右邊變更介面卡選項。

|                                          |          | — | ٥ | × |
|------------------------------------------|----------|---|---|---|
| VPN                                      |          |   |   |   |
|                                          | 相關設定     |   |   |   |
| + 新増 VPN 連線                              | 變更介面卡選項  |   |   |   |
| oxo CP_L2TP                              |          |   |   |   |
|                                          |          |   |   |   |
|                                          |          |   |   |   |
|                                          |          |   |   |   |
| 允許計量付費網路上的 VPN                           | 來自網站的說明  |   |   |   |
| na na na na na na na na na na na na na n |          |   |   |   |
| 滑遊時允許 VPN                                |          |   |   |   |
|                                          | 取得協助     |   |   |   |
|                                          | 🛓 提供意見反應 |   |   |   |
|                                          |          |   |   |   |
|                                          |          |   |   |   |

到安全性,勾選允許這些通訊協定,並將底下未加密的密碼 (PAP) (U)、Challenge Handshake 驗證通訊協定 (CHAP) (H)、Microsoft CHAP Version2 (MS-CHAP v2) 的選項打勾後按確定。

| ■ CP_L2TP 内容 ×                                                                                                    |
|----------------------------------------------------------------------------------------------------|
| 一般 選項 安全性 網路功能 共用                                                                                                    |
| VPN 類型(T):                                                                                                    |
| 使用 IPsec 的第二層通道通訊協定 (L2TP/IPSec) V                                                                                                    |
| 遭階設定(S)<br>資料加密(D):                                                                                                    |
| 可省略加密 (即使沒有加密也要連線) 🛛 🗸 🗸                                                                                                    |
| 驗證<br>○ 使用可延伸的驗證通訊協定 (EAP)(E)<br>───────────────────────────────────                                                                                                    |
| <ul> <li>✓ 未加密的密碼 (PAP)(U)</li> <li>✓ Challenge Handshake 驗證通訊協定 (CHAP)(H)</li> <li>✓ Microsoft CHAP Version 2 (MS-CHAP v2)</li> <li>□ 自動使用我的 Windows 登入名稱及密碼 (及網域,如果<br/>有的話)(A)</li> </ul> |
| 確定 取消                                                                                                    |

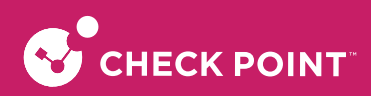

回到 VPN 中,點選連線後顯示已連線代表已成功建立 L2TP VPN。

| 設定       |                |
|----------|----------------|
| ☆ 首頁     | VPN            |
| 尋找設定 の   | +<br>新増 VPN 連線 |
| 網路和網際網路  |                |
| ₿ 狀態     | CF_L2TF<br>已連線 |
| na Wi-Fi | 進階選項  中斷連線     |
| 空 乙太網路   | 進階選項           |
| ♀ 撥號     | 公許計量付费網路上的 VPN |
| ∞ VPN    |                |
| ✤ 飛航模式   | 漫遊時允許 VPN      |
| (ゆ) 行動熱點 |                |
| Proxy    |                |
|          |                |

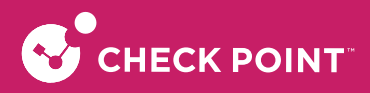

## 第六章 網路頻寬管理

### 6-1. 頻寬管理(貴客戶可應用於網路語音/視訊會議/限制使用者流量及連線數)

### 6-1-1. 依政策作頻寬管理

I本範例以限制VPN流量對內部網路的FTP傳輸限制下載10Mbps /上傳5Mbps。 單位以1Mbps = 1024Kbps做計算

計算後下載流量為:10,240 kbps

計算後上傳流量為:5,120 kbps

到 ACCESS POLICY > Policy,點選 New 來新建一條具有Rate Limiting的規則,將 Limit download traffic of application to 及Limit upload traffic of applications to 打勾,並在Limit download traffic of application to後的空格輸入10240、於 Limit upload traffic of application to後的空格輸入5120,完成後點選 Apply。

| G <sup>• Quantu</sup><br>1500 Aj | m Spark<br>opliance                      |                                                                             |                                                                                                    |                                                      |                  |            | 🖬 admin   🗗 Log Out   💽 Help / Support 🔍 Search                                                                                                    |
|----------------------------------|------------------------------------------|-----------------------------------------------------------------------------|----------------------------------------------------------------------------------------------------|------------------------------------------------------|------------------|------------|----------------------------------------------------------------------------------------------------|
| номе                             | Firewall     Blade Control               | Firewall Access Policy Outgoing access to the Internet * New * Edit × Del   | ete 🗮 Disable 👍 Gione <b>Ö</b> Customize Messages                                                                  |                                                      |                  |            | <b>9</b> H                                                                                                    |
| CE DEVICE                        | Servers                                  | No. Source<br>Auto Generated Rules                                          | Destination                                                                                                    | Application / Service                                | Action           | Log        | Comment                                                                                                    |
| ACCESS<br>POLICY                 | VoIP<br>Smart Accel                      | 1 * Any<br>2 * Any                                                          | 🚱 Internet                                                                                                    | <ul><li>Undesired applications</li><li>Any</li></ul> | C Blos           | ept – None | Standard default policy is configured in Firewall blade control page<br>Standard default policy is configured in Firewall blade control page                                                       |
| THREAT<br>PREVENTION             | User Awareness     Blade Control     QoS | Incoming, Internal and VPN traf                                             | ADD RULE: OUTGOING ACCESS TO THE INTERNET<br>Traffic from VPN Remote Access to LAN r                               | networks of FTP Protocol is accepted                 | d and logged     | ×          |                                                                                                    |
| VPN                              | Blade Control<br>Policy                  | Auto Generated Rules     Mo. Source     Auto Generated Rules     Mo. Source | Source Destination  Source Access  LAN networks                                                                    | Application / Service                                | Action<br>Accept | Log        | Comment Generated rule: Access policy is configured in Remote Access page                                                                                                    |
| USERS &<br>OBJECTS               | SSL inspection     Policy     Exceptions | 2 VPN Sites<br>3 LAN networks<br>4 Any                                      | Write a comment       Apply only during this time:       09                                                        | AM • - 09 : 00 AM •                                  |                  |            | Generated rule: Access policy is configured in VPN Site to Site page<br>Default policy is configured in Firewall blade control page<br>Default policy is configured in Firewall blade control page |
| LOGS &<br>MONITORIN              | Advanced                                 |                                                                             | Limit download traffic of applications to:     10240 Kbp     Limit upload traffic of applications to:     5120 Kbp | 25                                                   |                  |            |                                                                                                    |
|                                  |                                          |                                                                             |                                                                                                    |                                                      | ✓ Apply          | X Cancel   |                                                                                                    |

#### 完成後如下圖。

| Firewall A                                                      | irewall Access Policy |              |                          |          |        |                                                                      |  |  |  |
|-----------------------------------------------------------------|-----------------------|--------------|--------------------------|----------|--------|----------------------------------------------------------------------|--|--|--|
| Outgoing access to the Internet                                 |                       |              |                          |          |        |                                                                      |  |  |  |
| + New ▼ 🖍 Edit 🗙 Delete Ξ Disable (Ξ Clone 🎯 Customize Messages |                       |              |                          |          |        |                                                                      |  |  |  |
| No.                                                             | Source                | Destination  | Application / Service    | Action   | Log    | Comment                                                              |  |  |  |
| ▼ Man                                                           | ual Rules             |              |                          |          |        |                                                                      |  |  |  |
| 1                                                               | 🗱 VPN Remote Access   | LAN networks | FTP Protocol             | Accept   | E Log  |                                                                      |  |  |  |
| ▼ Auto                                                          | Generated Rules       |              |                          |          |        |                                                                      |  |  |  |
| 2                                                               | * Any                 | 🚱 Internet   | 😭 Undesired applications | 🖨 Block  | 🗐 Log  | Standard default policy is configured in Firewall blade control page |  |  |  |
| 3                                                               | * Any                 | Internet     | * Any                    | 🔁 Accept | — None | Standard default policy is configured in Firewall blade control page |  |  |  |
| 3                                                               | * Any                 | () Internet  | * Any                    | Accept   | — None | Standard default policy is configured in Firewall blade              |  |  |  |

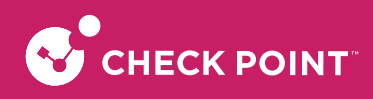

### 6-1-2. 依 IP (per-ip) 作頻寬管理

本範例以限制內部特定IP: 192.168.1.125上Youtube的流量限制下載5MBps /上傳5MBps。 單位以1Mbps = 1024Kbps做計算

計算後下載流量約為:42,949 kbps

計算後上傳流量為: 42,949 kbps

| G <sup>• Quantus</sup><br>1500 Ap | m Spark<br>opliance                                 |                                                                                                    |                                                                                         |                                                                        |                            |          | wadmin   E+ Log Out   🕐 Help / Support   Q. Search                                                                                                    |
|-----------------------------------|-----------------------------------------------------|----------------------------------------------------------------------------------------------------|-----------------------------------------------------------------------------------------|------------------------------------------------------------------------|----------------------------|----------|----------------------------------------------------------------------------------------------------|
| номе                              | <ul> <li>Firewall</li> <li>Blade Control</li> </ul> | Firewall Access Policy Outgoing access to the Internet  New  Control Control C |                                                                                         | •                                                                      |                            |          |                                                                                                    |
| DEVICE                            | Servers                                             | No. Source  Auto Generated Rules                                                                                                    | Destination                                                                             | Application / Service                                                  | Action                     | Log      | Comment                                                                                                    |
| ACCESS<br>POLICY                  | VoIP<br>Smart Accel<br>• User Awareness             | 1 * Any<br>2 * Any<br>3 * Any                                                                                                    | Internet     Winternet     ADD RULE: OUTGOING ACCESS TO THE INTERNET                    | ¥ Undesired applications                                               | Block     Gons     GAccept | E Log    | Standard default policy is configured in Firewall blade control page<br>Generated rate: Limit konstantific consuming applications to undefined<br>Standard default policy is configured in Firewall blade control page |
| THREAT<br>PREVENTION              | Blade Control<br>• QoS<br>Blade Control             | No. Source                                                                                                    | Traffic from 192.168.1                                                                  | 125 to the Internet of YouTube is accepted and k Application / Service | Action Log                 |          | Comment                                                                                                    |
| VPN                               | Policy<br>• SSL Inspection<br>Policy<br>Exceptions  | Auto Generated Rules     Auto Generated Rules     WPN Remote Acco     Average VPN Sites     Auto According to the second second se      | gl 192.168.1.125     write a comment     Apply only during this time:                   | 9 : 00 AM v - 09 : 00 AM v                                             | Accept                     |          | Generated rule Access policy is configured in Remote Access page<br>Generated rule Access policy is configured in VPN SRE to Site page<br>Default policy is configured in Frewall blade control page                   |
| LOGS &<br>MONITORING              | Advanced                                            | 4 * Any                                                                                                    | Imit upload traffic of applications to:         Imit upload traffic of applications to: | ingen<br>2044 kbps                                                     | ✓ Apply :                  | c Cancel | Default policy is configured in Firewall blade control page                                                                                                    |

到 ACCESS POLICY > Policy,點選 New 來新建一條具有Rate Limiting的規則,點選 Source 輸入192.168.1.125,再點 選 Application/Service 輸入Youtube並選擇該物件,然後將 Limit download traffic of application to 及 Limit upload traffic of applications to 打勾,並在 Limit download traffic of application to 後的空格輸入42949、於 Limit upload traffic of application to 後的空格輸入42949,完成後點選 Apply。

| EDIT RULE: OUTGOING ACCESS TO THE INTERNET    |                     |                      |                              |                     |          |       |  |  |  |
|-----------------------------------------------|---------------------|----------------------|------------------------------|---------------------|----------|-------|--|--|--|
|                                               | Traffic from 192.1  | 68.1.125 to the Inte | ernet of YouTube is accepted | and logged          |          |       |  |  |  |
| Source                                        | Destination         |                      | Application / Service        | Action              | Log      |       |  |  |  |
| 🖳 192.168.1.125                               | 🚱 Internet          |                      | You You Tube                 | 🕀 Accept            | 🖹 Log    |       |  |  |  |
| Write a comment                               |                     |                      | youtube                      |                     | ×        |       |  |  |  |
|                                               | 1                   |                      | Common   Categories   Cu     | stom   Applications | Services |       |  |  |  |
| Apply only during this t                      | ime:                | 09 : 00 A            | YouTube                      |                     |          |       |  |  |  |
| <ul> <li>Limit download traffic of</li> </ul> | of applications to: | 42949 Kbps           |                              |                     |          |       |  |  |  |
| <ul> <li>Limit upload traffic of a</li> </ul> | pplications to:     | 42949 Kbps           |                              |                     |          |       |  |  |  |
|                                               |                     |                      |                              |                     |          |       |  |  |  |
|                                               |                     |                      |                              |                     |          | Tance |  |  |  |
|                                               |                     |                      |                              |                     |          |       |  |  |  |
|                                               |                     |                      | Any application / servic     | e except            | New 🔻    |       |  |  |  |

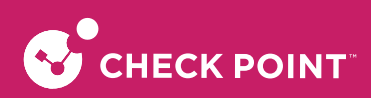

完成後如下圖。

| S <sup>Quantu</sup><br>1500 Ap | m Spark<br>ppliance                                       |                                    |                                                 |                                    |                                                                                    |                                         |        | 🛥 admin   🗗 Log Out   ? Help / Support                                                                                                    |  |
|--------------------------------|-----------------------------------------------------------|------------------------------------|-------------------------------------------------|------------------------------------|------------------------------------------------------------------------------------|-----------------------------------------|--------|----------------------------------------------------------------------------------------------------|--|
| <b>а</b> номе                  | <ul> <li>Firewall</li> <li>Blade Control</li> </ul>       | Firewall Ac<br>Outgoing            | access Policy                                   | r를 Clone : 혀 Customize Messages    |                                                                                    |                                         |        |                                                                                                    |  |
| DEVICE                         | Policy<br>Servers<br>NAT                                  | No.                                | Source<br>ual Rules                             | Destination                        | Application / Service                                                              | Action                                  | Log    | Comment                                                                                                    |  |
| ACCESS<br>POLICY               | VoIP<br>Smart Accel                                       | 1<br>• Auto                        | 🖳 192.168.1.125<br>Generated Rules              | Internet                           | 🚜 YouTube                                                                          | 😗 Accept                                | 🗐 Log  |                                                                                                    |  |
|                                | <ul> <li>User Awareness</li> <li>Blade Control</li> </ul> | 2<br>3<br>4                        | * Any<br>* Any<br>* Any                         | Internet     Internet     Internet | Indesired applications           If Bandwidth consuming applications           Any | Block  Accept  Accept                   | Log    | Standard default policy is configured in Fire<br>Generated rule: Limit bandwidth consuming<br>Standard default policy is configured in Fire |  |
| VPN                            | QoS     Blade Control     Policy                          | Incoming, Internal and VPN traffic |                                                 |                                    |                                                                                    |                                         |        |                                                                                                    |  |
| USERS &                        | SSL Inspection     Policy                                 | No.                                | Source<br>Generated Rules                       | Destination                        | Service                                                                            | Action                                  | Log    | Comment                                                                                                    |  |
| OBJECTS                        | Exceptions<br>Advanced                                    | 1                                  | 🕸 VPN Remote Access                             | * Any<br>* Any                     | * Any<br>* Any                                                                     | <ul><li>Accept</li><li>Accept</li></ul> | E Log  | Generated rule: Access policy is configured in<br>Generated rule: Access policy is configured in                                            |  |
| LOGS &<br>MONITORIN            | d                                                         | 3                                  | <ul> <li>LAN networks</li> <li>* Any</li> </ul> | * Any<br>* Any                     | * Any<br>* Any                                                                     | Accept Block                            | - None | Default policy is configured in Firewall blade<br>Default policy is configured in Firewall blade                                            |  |

# 第七章 系統備份設定

### 7-1. 更新系統韌體

開啟瀏覽器,輸入 https://ip address:4434,登入 Quantum Spark 1530 首頁

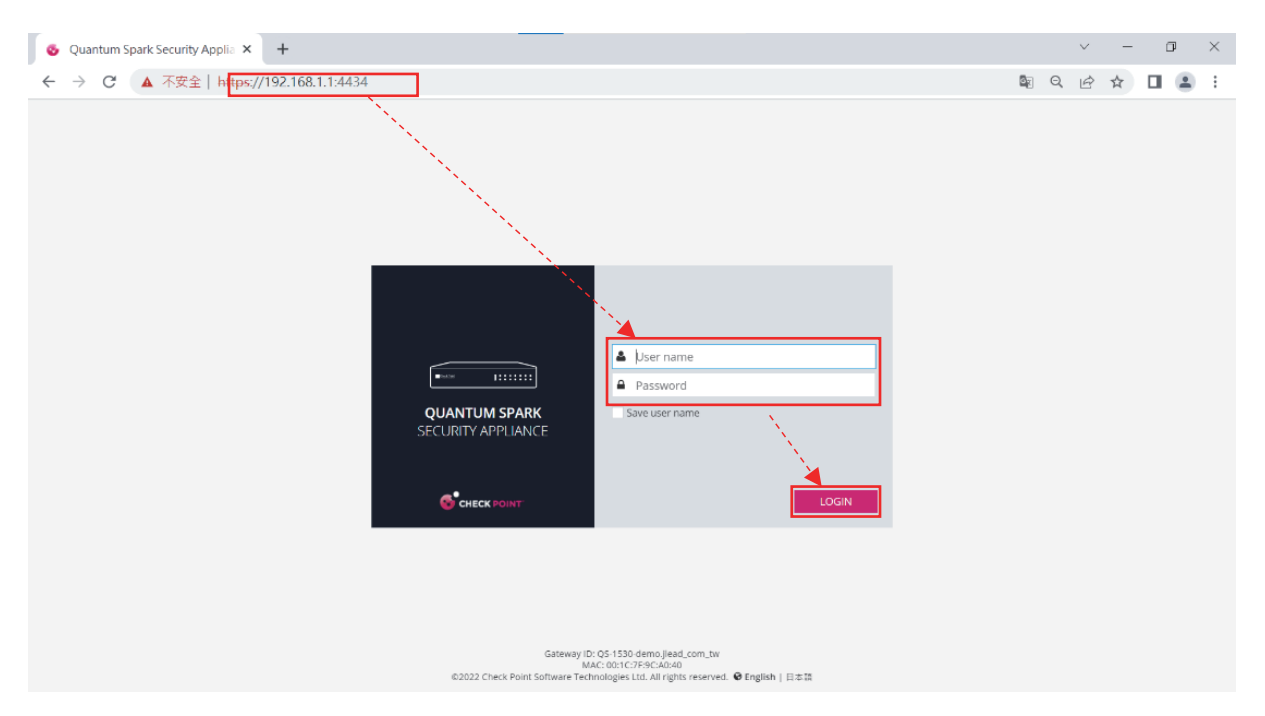

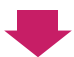

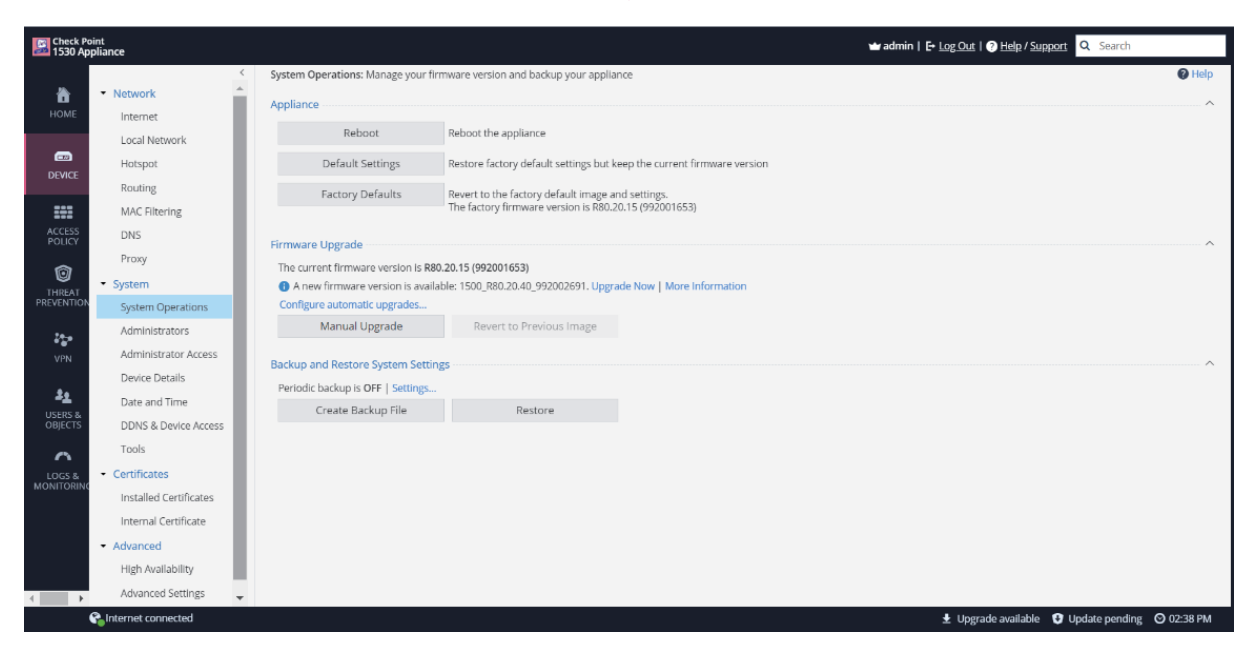

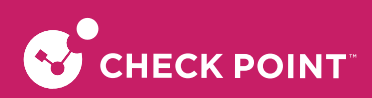

### 點選 DEVICE $\rightarrow$ Manual Upgarde

| Check Poi<br>1530 App | int<br>pliance               |                                      | 🖬 admin   E+ Log Out   😗 Help / Support 🔍 Search                       |          |
|-----------------------|------------------------------|--------------------------------------|------------------------------------------------------------------------|----------|
|                       |                              | System Operations: Manage your fir   | mware version and backup your appliance                                | 🕜 Help   |
| ò                     | <ul> <li>Network</li> </ul>  | Appliance                            |                                                                        | ~        |
| HOME                  | Internet                     | Delast                               | O houth and hour                                                       |          |
|                       | Local Network                | Repoot                               | Repoor the appliance                                                   |          |
| DEVICE                | Hotspot                      | Default Settings                     | Restore factory default settings but keep the current firmware version |          |
|                       | Routing                      | Factory Defaults                     | Revert to the factory default image and settings.                      |          |
| ===                   | MAC Filtering                |                                      | The factory firmware version is R80.20.15 (992001653)                  |          |
| ACCESS<br>POLICY      | DNS                          | Firmware Upgrade                     |                                                                        | ~        |
| \$                    | Proxy                        | The current firmware version is R80  | ).20.15 (992001653)                                                    |          |
| THREAT                | - System                     | 🔹 🚺 A new firmware version is availa | ble: 1500_R80.20.40_992002691. Upgrade Now   More Information          |          |
| PREVENTION            | System Operations            | Configure automatic upgrades         |                                                                        |          |
| 24.0                  | Administrators               | Manual Upgrade                       | Revert to Previous Image                                               |          |
| VPN                   | Administrator Access         | Backup and Restore System Settin     | ne                                                                     | ~        |
|                       | Device Details               | Periodic backup is OFF   Settings    | 5*                                                                     |          |
| 22                    | Date and Time                | Create Backup File                   | Restore                                                                |          |
| OBJECTS               | DDNS & Device Access         | a ave been print                     |                                                                        |          |
| ~                     | Tools                        |                                      |                                                                        |          |
| LOGS &                | Certificates                 |                                      |                                                                        |          |
| MONITORING            | Installed Certificates       |                                      |                                                                        |          |
|                       | Internal Certificate         |                                      |                                                                        |          |
|                       | <ul> <li>Advanced</li> </ul> |                                      |                                                                        |          |
|                       | High Availability            |                                      |                                                                        |          |
| < →                   | Advanced Settings            |                                      |                                                                        |          |
| (                     | Connected                    |                                      | 🛓 Upgrade available 🛭 Update pending 🛇                                 | 02:38 PM |

#### 點選 Check Point Download Center

| SOFTWARE UPGRADE WIZARD                                                                                  | ×      |
|----------------------------------------------------------------------------------------------------|--------|
| Welcome to the Check Point 1530 Appliance Upgrade Wizard                                                 |        |
| The Check Point 1530 Appliance Upgrade Wizard helps you upgrade the<br>appliance to the latest software. |        |
| You can download the latest software from the Check Point Download Center.                               |        |
|                                                                                                    |        |
|                                                                                                    |        |
|                                                                                                    |        |
|                                                                                                    |        |
|                                                                                                    |        |
|                                                                                                    |        |
|                                                                                                    |        |
| Cancel Help < Back                                                                                       | Next > |

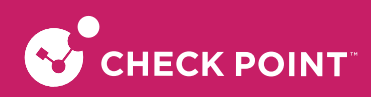

選擇韌體版本

| 💆 СНЕСК РС               | DINT        | PRODUCTS                | SOLUTION           | SUPPORT & SERVICES                 | PARTNERS    | RESOURCES         | Q |
|--------------------------|-------------|-------------------------|--------------------|------------------------------------|-------------|-------------------|---|
| pport Center > Downloads | & Documenta | ation - Quantum > 15    | 00                 |                                    |             |                   |   |
| earch Support Center     |             |                         |                    | Q                                  |             |                   |   |
| 1500                     |             |                         |                    |                                    |             |                   |   |
| 1500                     |             |                         |                    |                                    |             |                   |   |
| Home                     | Downlo      | ads Do                  | ocuments           |                                    |             |                   |   |
|                          | (53)        |                         | (92)               |                                    |             |                   |   |
| Model                    | Down        | loads                   |                    |                                    |             |                   |   |
| All                      | Showin      | g 1 to 20 of 53 entries |                    |                                    |             | Show 20 🗸 entries |   |
| 1500                     |             |                         |                    |                                    |             |                   |   |
| Version                  | 1. CF       | ieck Point 1500 App     | liance package R80 | 0.20.01 build 992000872 for R80 Sr | nartUpdate  |                   |   |
| A11                      | 2. Ch       | ieck Point 1500 App     | liance package R80 | 0.20.01 build 992000899 for R80 Sr | nartUpdate  |                   |   |
|                          | 3. Ch       | ieck Point 1500 App     | liance package R80 | 0.20.02 build 992000936 for R80.20 | SmartUpdate |                   |   |
| R80 (EUL)                | 4. Ch       | ieck Point 1500 App     | liance package R80 | 0.20.05 build 992001134 for R80.20 | SmartUpdate |                   |   |
| Os                       | 5. CH       | ieck Point 1500 App     | liance package R80 | 0.20.05 build 992001169 for R80.20 | SmartUpdate |                   |   |
|                          |             | eck Point 1500 Apr      | liance package R80 | 0.20.05 build 992001208 for R80.20 | SmartUpdate |                   |   |
| All                      | 6. Ch       | IEEK FOILT 1500 App     |                    |                                    |             |                   |   |
| All<br>Gaia              | 6. CH       | eck Point 1500 App      | liance package R80 | 0.20.10 build 992001433 for R80.20 | SmartUpdate |                   |   |

#### 點擊 Download ,等待下載完成

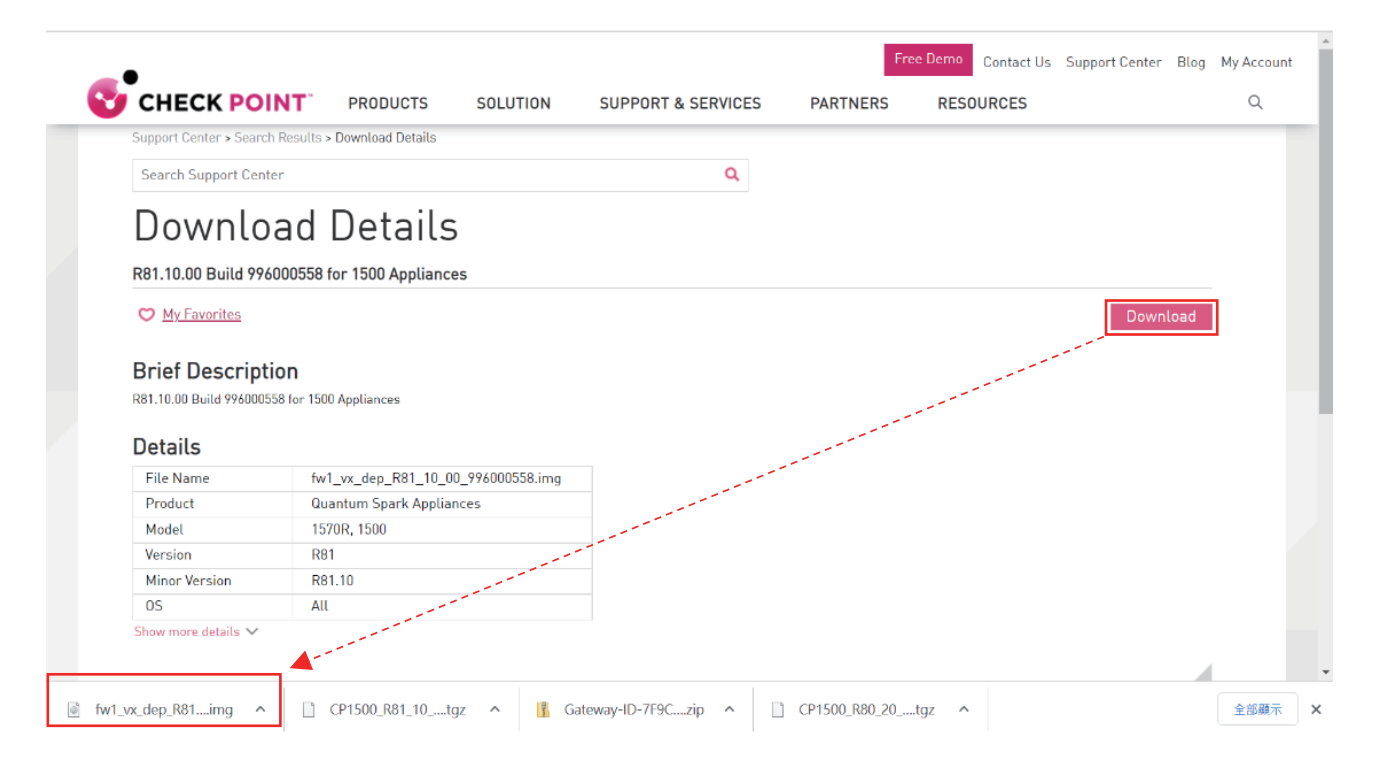

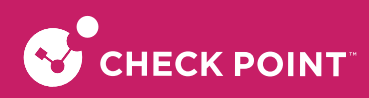

#### 點選 Next

| SOFTWARE UPGRADE WIZARD                                                                                  | ×    |
|----------------------------------------------------------------------------------------------------|------|
| Welcome to the Check Point 1530 Appliance Upgrade Wizard                                                 |      |
| The Check Point 1530 Appliance Upgrade Wizard helps you upgrade the<br>appliance to the latest software. |      |
| You can download the latest software from the Check Point Download Center.                               |      |
|                                                                                                    |      |
|                                                                                                    |      |
|                                                                                                    |      |
|                                                                                                    |      |
|                                                                                                    |      |
|                                                                                                    |      |
| Cancel Help < Back Nex                                                                                   | xt > |

點選 Browe,載入欲更新韌體  $\rightarrow$  Upload  $\rightarrow$  Upload finished  $\rightarrow$  Next

| SOFTWARE UPGRAD                                                   | EWIZARD                                                                                                  |         |                  | ×      |
|-------------------------------------------------------------------|----------------------------------------------------------------------------------------------------|---------|------------------|--------|
| Upload Softwar                                                    | re                                                                                                    |         |                  |        |
| Click <b>Browse</b> to lo<br>Software file nam<br>fw1_vx_dep_R80_ | ocate the software file to upload.<br>tes end with an .img extension. For example:<br>.992000668_20.img. |         |                  |        |
| Software file:                                                    | fw1_vx_dep_R81_10_00_996000558.im                                                                        | Browse  |                  |        |
| Upload                                                            |                                                                                                    |         |                  |        |
|                                                                   |                                                                                                    |         |                  |        |
|                                                                   |                                                                                                    |         |                  |        |
|                                                                   |                                                                                                    |         |                  |        |
|                                                                   |                                                                                                    |         |                  |        |
|                                                                   |                                                                                                    |         |                  |        |
|                                                                   |                                                                                                    |         |                  |        |
| Cancel He                                                         | lp                                                                                                    |         | < Back           | Next > |
| <b>.</b>                                                          | 0                                                                                                    |         |                  |        |
| SOFTWARE UPGRAD                                                   | E WIZARD                                                                                                 |         |                  | ×      |
| Upload Softwar                                                    | re                                                                                                    |         |                  |        |
| Click <b>Browse</b> to lo<br>Software file nam<br>fw1_vx_dep_R80_ | ocate the software file to upload.<br>nes end with an .img extension. For example:<br>.992000668_20.img. |         |                  |        |
| Software file:                                                    | Select an image file                                                                                     | Browse  |                  |        |
| Upload                                                            |                                                                                                    |         |                  |        |
| Upload progress:                                                  | : 🕑 Upload finished                                                                                      |         |                  |        |
|                                                                   |                                                                                                    |         |                  |        |
|                                                                   |                                                                                                    |         |                  |        |
|                                                                   |                                                                                                    | and and |                  |        |
|                                                                   |                                                                                                    |         | and and a second |        |
| Cancel He                                                         | p                                                                                                    |         | < Back           | Next > |

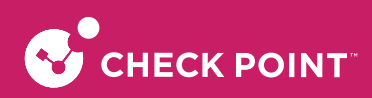

#### 確認版本資訊無誤後點選Next

| SOFTWARE UPGRADE WIZARD                                                                                                    | ×      |
|----------------------------------------------------------------------------------------------------|--------|
| Upgrade Settings                                                                                                    |        |
| Version Information<br>The current software version is R80.20.15 (992001653) [Oct 27 2020]<br>You are about to upgrade the appliance to software version R81.10 (996000558).<br>Click 'Next' to start the upgrade. This process may take few minutes. |        |
| Cancel Help < Back                                                                                                    | vext > |

#### 等待更新(約3分鐘)

| SOFTWARE UPGRADE WIZARD                                | × |
|--------------------------------------------------------|---|
| Upgrading                                              |   |
| Performing step 1/2                                    |   |
| 2%                                                     |   |
| ) Initializing upgrade process<br>Installing new image |   |
| Cancel Help                                            |   |

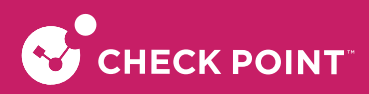

#### 更新完成後,需等待300秒,系統自動重啟返回登入頁面→輸入帳號密碼

| SOFTWARE UPGRADE WIZARD                                                                                                    |  |  |  |  |  |  |  |
|----------------------------------------------------------------------------------------------------|--|--|--|--|--|--|--|
| Upgrading                                                                                                    |  |  |  |  |  |  |  |
| Performing step 2/2                                                                                                    |  |  |  |  |  |  |  |
| 100%                                                                                                    |  |  |  |  |  |  |  |
| Initializing upgrade process                                                                                                    |  |  |  |  |  |  |  |
| Installing new image                                                                                                    |  |  |  |  |  |  |  |
| Upgrade complete.                                                                                                    |  |  |  |  |  |  |  |
| Please wait while the appliance reboots. Please do not pull out the power cable.<br>Appliance will be up in about 246 seconds                                                                                                    |  |  |  |  |  |  |  |
| In the unlikely event that the appliance fails to boot properly,<br>resetting the power to the appliance will cause it to fully restore your current image.<br>Once the appliance is up it is recommended to clear the browser's cache. |  |  |  |  |  |  |  |
| Download Log Files                                                                                                    |  |  |  |  |  |  |  |
|                                                                                                    |  |  |  |  |  |  |  |
|                                                                                                    |  |  |  |  |  |  |  |
| Cancel Help                                                                                                    |  |  |  |  |  |  |  |
|                                                                                                    |  |  |  |  |  |  |  |
| ·                                                                                                    |  |  |  |  |  |  |  |
|                                                                                                    |  |  |  |  |  |  |  |
|                                                                                                    |  |  |  |  |  |  |  |
|                                                                                                    |  |  |  |  |  |  |  |
| 🗳 User name                                                                                                    |  |  |  |  |  |  |  |
| Password                                                                                                    |  |  |  |  |  |  |  |
| QUANTUM SPARK Save user name<br>SECURITY APPLIANCE                                                                                                    |  |  |  |  |  |  |  |
|                                                                                                    |  |  |  |  |  |  |  |

登入Quantum Spark 1530首頁,確認設備版本正確,完成

| Se Quantum Spark<br>1530 Appliance                                                                                                    | w admin   E- Log Out   😗 Help / Support 🔍 Search                                                                                                    |                                                                                                    |  |  |  |  |  |
|----------------------------------------------------------------------------------------------------|----------------------------------------------------------------------------------------------------|----------------------------------------------------------------------------------------------------|--|--|--|--|--|
|                                                                                                    | We recommend you enforce password complexity for administrator passwords in Device > System > Administrators > Security Settings   Dismiss                                                                                                    |                                                                                                    |  |  |  |  |  |
| HOME System                                                                                                    | System                                                                                                    |                                                                                                    |  |  |  |  |  |
| Security Dashboard<br>DEVICE<br>Cloud Services<br>Cloud Services<br>License<br>ACCTSS<br>POLICY<br>Monitoring                                                                                                    | SYSTEM INFORMATION Quantum Spark 1530 Appliane Wersion: R81.10 (996000558) Name: Gateway-02-75CA0-40 MAC: 00:1C:7F:9C-40:40 Wednesday, December 7th, 2022 02:50:46 PM (GMT+08:00) Taipei System is up for 0 days, 0 hours, 4 minutes and 45 seconds                                                                                                    | NETWORK Internet connections  Connection type: DHCP   Interface: WAN   IPv4 address: 172.16.1.110/24                                                                                                    |  |  |  |  |  |
| Notifications     Notifications     Notific | NOTIFICATIONS         Notifications page           Image: New firmware available         Image: Image: | WATCHTOWER MOBILE APP<br>Get security alerts to your mobile!<br>Enhance your Check Point network security with the ability to monitor<br>your network and quickly mitigate security threats on the go with your<br>mobile phone<br>PAIR YOUR MOBILE DEVICE |  |  |  |  |  |
|                                                                                                    | NETWORK ACTIVITY Packet Rate (packets per second)                                                                                                    | Reports   Monitoring Throughput (Kbps)                                                                                                    |  |  |  |  |  |

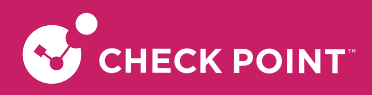

### 7-2. 設定檔備份及上傳

### 7-2-1. 手動設定檔備份

開啟 Quantum Spark 1530 GUI  $\rightarrow$  DEVICE  $\rightarrow$  System  $\rightarrow$  System Operations  $\rightarrow$  Backup and Restore System Settings  $\rightarrow$  Create Backup File

| Check P<br>1530 Ap | oint<br>opliance                       |   |                                              | 🖬 adr                                    | min   E+ Log_Out   ? Help / Support Q Search |            |
|--------------------|----------------------------------------|---|----------------------------------------------|------------------------------------------|----------------------------------------------|------------|
| <u>~</u>           | Hotspot                                | < | System Operations: Manage your firm          | ware version and backup your applianc    | e                                            | Help       |
| HOME               | Routing                                |   | Appliance                                    |                                          |                                              | ~          |
|                    | MAC Filtering                          |   | Reboot                                       | Reboot the appliance                     |                                              |            |
|                    | DNS                                    |   | Default Settings                             | Restore factory default settings but kee | p the current firmware version               |            |
| Devici             | Proxy                                  | L | Factory Defaults                             | Revert to the factory default image and  | settings.                                    |            |
| ACCES!<br>POLICY   | System Operations                      | L | Firmware Upgrade                             | The factory firmware version is Roo.20.  | (2010)2020                                   | ~          |
| Ô                  | Administrators<br>Administrator Access | L | The current firmware version is <b>R80</b> . | 20.15 (992001653)                        |                                              |            |
| THREA<br>PREVENTI  | Device Details                         |   | Configure automatic upgrades                 | DW                                       |                                              |            |
|                    | Date and Time                          |   | Manual Upgrade                               | Revert to Previous Image                 |                                              |            |
| VPN                | DDNS & Device Access                   | L |                                              | 1                                        |                                              | <u>_</u>   |
|                    | Tools                                  |   | Backup and Restore System Setting            | S                                        |                                              | ~ ~ ~      |
| 22                 | <ul> <li>Certificates</li> </ul>       |   | Create Daskup File                           | Destava                                  |                                              |            |
| USERS a            | Installed Certificates                 |   | Create Backup File                           | Restore                                  |                                              |            |
|                    | Internal Certificate                   |   |                                              |                                          |                                              |            |
|                    | Advanced                               | - |                                              |                                          |                                              |            |
|                    | Sa Internet connected                  |   |                                              |                                          |                                              | 🛇 01:40 PM |

#### 7-2-1-2 Create Backup $\rightarrow$ Download Backup $\rightarrow$ Finished

| BACKUP SETTINGS ×         | BACKUP SETTINGS ×                                                                |
|---------------------------|----------------------------------------------------------------------------------|
| Backup Settings           | Backup Settings                                                                  |
| Use file encryption       | Use file encryption                                                              |
| Set password:             | Set password:                                                                    |
| Confirm password:         | Confirm password:                                                                |
| Comment:                  | Comment:                                                                         |
| Backup File Contents      | Backup File Contents                                                             |
| ✓ Backup system settings  | ✓ Backup system settings                                                         |
| Create Backup Cancel Help | Download Backup Cancel Help<br>Click the Download button to save the backup file |

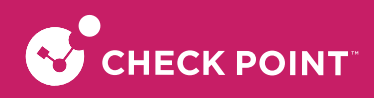

### 7-2-2. 排程設定檔備份

開啟Quantum Spark 1530 GUI  $\rightarrow$  DEVICE  $\rightarrow$  System  $\rightarrow$  System Operations  $\rightarrow$  Backup and Restore System Settings  $\rightarrow$  Settings

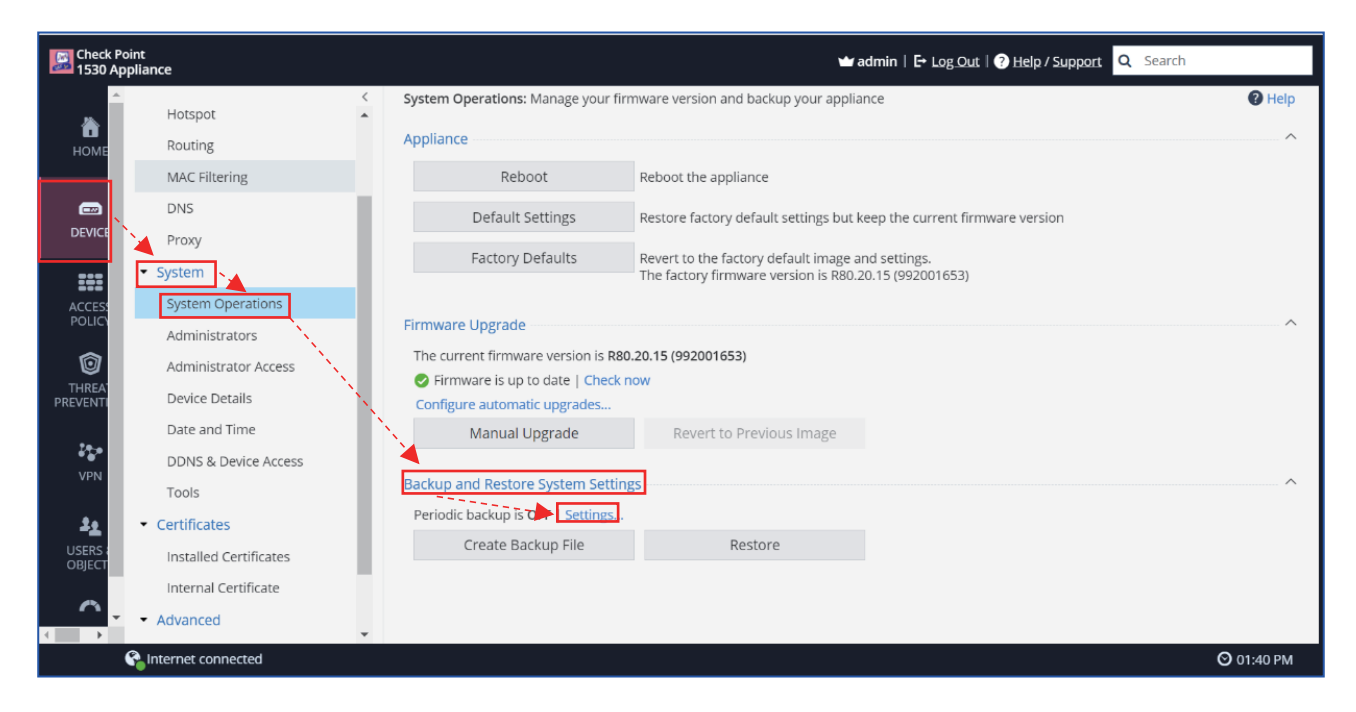

Enable scheduled backups,依照下列步驟進行,如下圖所示

File Storage, 輸入備份路徑 (Backup server path)、Username and password (Quantum Spark 1530 登入帳號密碼)

| PERIODIC BACKUP SETTINGS |               |                | ×        |
|--------------------------|---------------|----------------|----------|
| Enable scheduled backups | N.            |                | <b>^</b> |
| File Storage             |               |                |          |
| Backup server path:      | \\192.168.17  | 1.3\QS-1530-ba | ckup-dei |
| Username:                | admin         |                |          |
| Password:                | •••••         |                |          |
| File Encryption          |               |                |          |
| Use file encryption      |               |                |          |
| Password:                |               |                |          |
| Confirm:                 |               |                |          |
|                          | Show          |                |          |
| Schedule Periodic Backup |               |                |          |
| Daily                    |               |                |          |
| Time of day:             | 01:00 - 02:00 |                | •        |
| O Weekly                 |               |                | -        |
|                          |               | 🗸 Apply        | × Cancel |

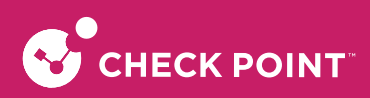

#### Schedule Periodic Backup,依照需求選擇排程備份時間→Apply

| PERIODIC BACKUP SETTINGS                     |                                    | ×   |
|----------------------------------------------|------------------------------------|-----|
| <ul> <li>Enable scheduled backups</li> </ul> |                                    | 4   |
| File Storage                                 |                                    |     |
| Backup server path:                          | \\192.168.171.3\QS-1530-backup-der |     |
| Username:                                    | admin                              |     |
| Password:                                    |                                    | 1   |
| File Encryption                              |                                    | 1   |
| Use file encryption                          |                                    | 1   |
| Password:<br>Confirm:                        | Show                               |     |
| Schedule Periodic Backup                     |                                    |     |
| Daily     Time of day:                       | 01:00 - 02:00                      |     |
| у меекіу                                     | Apply X Car                        | L . |

### 7-2-3. 上傳/還原設定檔

開啟 Quantum Spark 1530 GUI  $\rightarrow$  DEVICE  $\rightarrow$  System  $\rightarrow$  System Operations  $\rightarrow$  Backup and Restore System Settings  $\rightarrow$  Restore

| Check P<br>1530 Ap | oint<br>ppliance                        | admin   E• Log_Out   ⑦ Help / Support Q Search                                                                                                    |            |
|--------------------|-----------------------------------------|----------------------------------------------------------------------------------------------------|------------|
| А                  | Hotspot<br>Routing                      | System Operations: Manage your firmware version and backup your appliance     Appliance                                                                                                    | Help       |
|                    | MAC Filtering                           | Reboot Reboot the appliance                                                                                                    |            |
| DEVICE             | DNS<br>Proxy                            | Default Settings         Restore factory default settings but keep the current firmware version           Factory Defaults         Revert to the factory default image and settings.           The factory firmware version is DB0.20.15 (002.001.552) |            |
| ACCESS<br>POLICY   | System Operations<br>Administrators     | Firmware Upgrade                                                                                                    | ~          |
| THREA'<br>PREVENTI | Administrator Access<br>Device Details  | The current firmware version is R80.20.15 (992001653)  Firmware is up to date   Check now Configure automatic upgrades                                                                                                    |            |
| VPN                | Date and Time<br>DDNS & Device Access   | Manual Upgrade Revert to Previous Image Backup and Restore System Setting                                                                                                    | ~          |
|                    | Certificates     Installed Certificates | Periodic backup is OFF   Settings Create Backup File Restore                                                                                                    |            |
|                    | Internal Certificate  • Advanced        |                                                                                                    |            |
|                    | Salinternet connected                   |                                                                                                    | 🛇 01:40 PM |

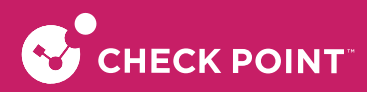

點選 Browse → 選擇欲還原的設定備份檔 → Upload File → Restore → OK (確認是否還原) REBOOTING (等待260秒) → OK (SESSION TIMEOUT) → OK (SESSION TIMEOUT) → REBOOTING (等待81秒) → Quantum Spark 1530 GUI → 登入 →完成

| RESTORE SETTINGS                                                       |                                               |                                                                                          |                             | ×        |              |         |
|------------------------------------------------------------------------|-----------------------------------------------|------------------------------------------------------------------------------------------|-----------------------------|----------|--------------|---------|
| Upload Settings                                                        | File                                          |                                                                                          |                             |          |              |         |
| Settings file:                                                         | Gateway-ID-7F90                               | A040-demo_R81                                                                            | - Browse                    |          |              |         |
| Upload File                                                            | Close                                         |                                                                                          |                             |          |              |         |
|                                                                        |                                               |                                                                                          |                             |          |              |         |
|                                                                        |                                               |                                                                                          |                             |          |              |         |
| RESTORE SETTINGS                                                       |                                               |                                                                                          |                             | ×        |              |         |
| File Information                                                       |                                               |                                                                                          |                             |          |              |         |
| Backup saved on<br>Firmware version<br>Date:<br>Created by:<br>Policy: | appliance: Gat<br>: R81<br>Dec<br>adn<br>Incl | eway-ID-7F9CA040-<br>.10_996000558<br>.08, 2022 01:05:42 F<br>nin<br>uded in backup (loc | demo<br>PM<br>ally managed) |          |              |         |
| Restore                                                                | Close                                         |                                                                                          |                             |          |              |         |
|                                                                        |                                               |                                                                                          |                             |          |              |         |
|                                                                        | 4                                             |                                                                                          |                             |          |              |         |
| RESTORE SETTI                                                          | NGS                                           |                                                                                          |                             |          |              |         |
|                                                                        |                                               |                                                                                          |                             |          |              |         |
| Are you<br>reboot t                                                    | sure you wan<br>he appliance.                 | t to restore setti                                                                       | ngs? This will              | override | your current | setting |
|                                                                        |                                               |                                                                                          |                             |          |              |         |

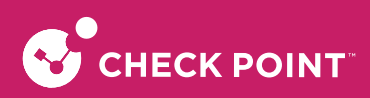

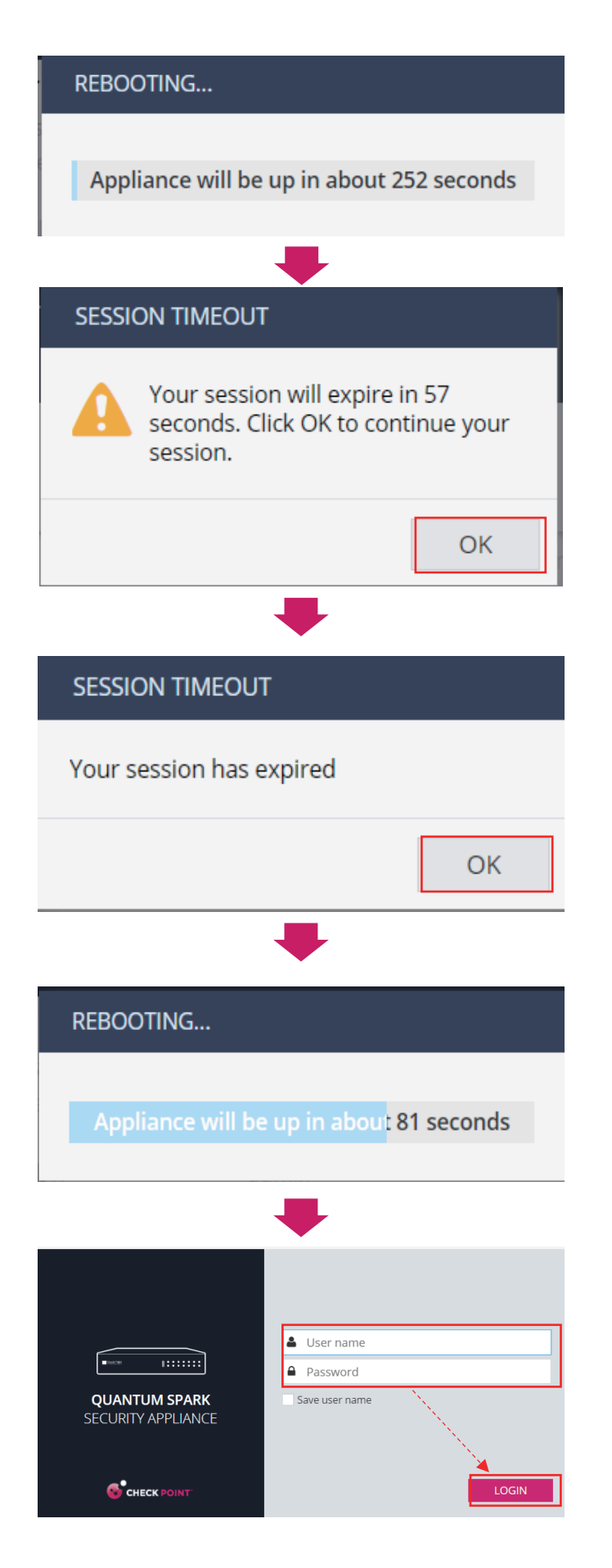

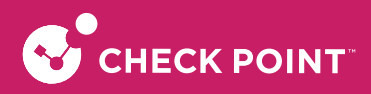

## 第八章 遠端管理防火牆設定

### 8-1. 手機 APP 管理平台

開啟 Quantum Spark 1530 GUI  $\rightarrow$  HOME  $\rightarrow$  System  $\rightarrow$  PAIR YOUR MOBILE DEVICE

| Check P<br>1530 Ap                                | oint<br>opliance                                                                                             | 🖬 admin   QS-1530-demo                                                                                                    | b.jlead_com_tw   E+ Log_Out   ? Help / Support Q S                           | earch                                                                           |
|---------------------------------------------------|----------------------------------------------------------------------------------------------------|----------------------------------------------------------------------------------------------------|------------------------------------------------------------------------------|---------------------------------------------------------------------------------|
| ò                                                 | <<br>Overview                                                                                                | System                                                                                                    |                                                                              | Help                                                                            |
| HOME<br>DEVICE                                    | System<br>Security Dashboard<br>Security Management<br>Cloud Services<br>License<br>Site Map<br>• Monitoring | SYSTEM INFORMATION Check Point 1530 Appliance Wersion: R80.20.15 (992001653) Name: Gateway-ID-7F9CA040-SMP MAC: 00:1C:7F:9C:A0:40 Wednesday, December 7th, 2022 11:17:26 AM (GMT+08:00) Talpel System is up for 0 days, 1 hour, 45 minutes and 12 seconds | NETWORK In<br>Connection type: DHCP   Interface: WAN   IP<br>172.16.1.110/24 | /4 address:                                                                     |
| THREAT<br>PREVENTION<br>VPN<br>USERS &<br>OBJECTS | Notifications<br>Active Devices<br>Monitoring<br>Reports<br>• Troubleshooting<br>Tools<br>Support            | NOTIFICATIONS Notifications page                                                                                                    | WATCHTOWER MOBILE APP                                                        | mobile!<br>: network security<br>your network and<br>nreats on the go<br>NEVICE |
| LOGS &<br>MONITORIN                               |                                                                                                    | NETWORK ACTIVITY Packet Rate (packets per second)                                                                                                    | Re<br>Throughput (Kbps)                                                      | ports   Monitoring                                                              |

Generate → Yes (確認允許與行動裝置連接) → 等待產生 QR Code

| CONNECT MOBILE DEVICE ×                                                                                                    | CONNECT MOBILE DEVICE ×                                                                                                    |
|----------------------------------------------------------------------------------------------------|----------------------------------------------------------------------------------------------------|
| Generate a new <b>one-time</b> use QR code to connect the Check Point<br>WatchTower mobile app with the gateway.<br>Select administrator: admin 		 Generate | Generate a new <b>one-time</b> use QR code to connect the Check Point<br>WatchTower mobile app with the gateway.<br>Select administrator: admin <b>r</b> Generate |
|                                                                                                    | CONFIRM         Inis operation will allow access to the gateway from mobile devices.         Are you sure you want to continue?         Yes                       |
|                                                                                                    |                                                                                                    |

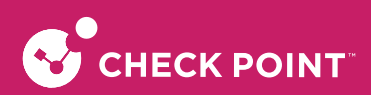

| CONNECT MOBILE DE      | /ICE                                                                  |                                         |                                     | × | CONNECT MOBILE DEVICE                                                                                                    | × |
|------------------------|-----------------------------------------------------------------------|-----------------------------------------|-------------------------------------|---|----------------------------------------------------------------------------------------------------|---|
| Generate<br>Select adn | a new <b>one-time</b> use C<br>WatchTower mobile<br>inistrator: admin | R code to connect<br>app with the gates | the Check Point<br>way.<br>Generate |   | Generate a new <b>one-time</b> use QR code to connect the Check Point<br>WatchTower mobile app with the gateway.<br>Select administrator: admin  Generate |   |
| Establ                 | shing a connection three                                              | ugh Reach-My-De                         | vice service                        | • | Scan QR code with Check Point WatchTower         Expires at 15:53                                                                                         |   |

使用行動裝置下載 Check Point WatchTower (iOS App Store / Android Google Play) → 開啟 Check Point WatchTower 工具程式 → Another time

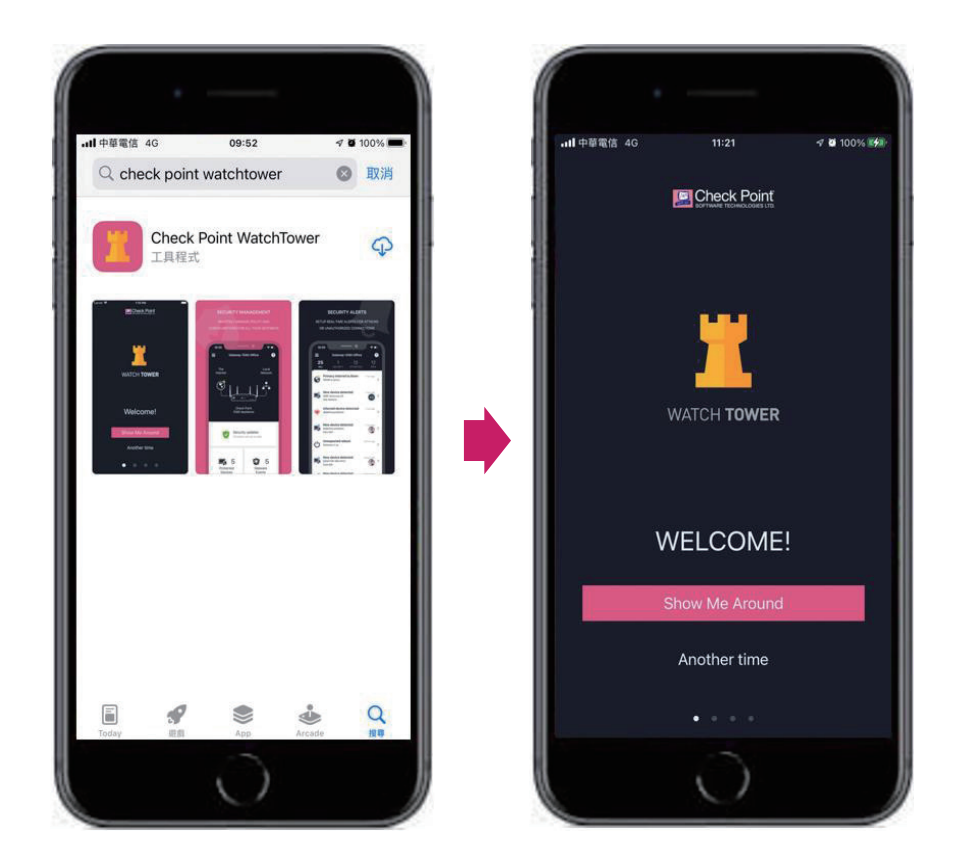

1 2 100% 📰

٢

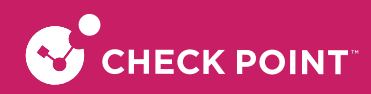

首次登入請建立帳戶,帳號名稱→郵件信箱→開啟 privacy policy (預設關閉)→Sign Up→請至郵件信箱收取驗 證信件 (請使用行動裝置開啟驗證郵件)→Confirm→啟用帳號→設定密碼→Activate (完成)

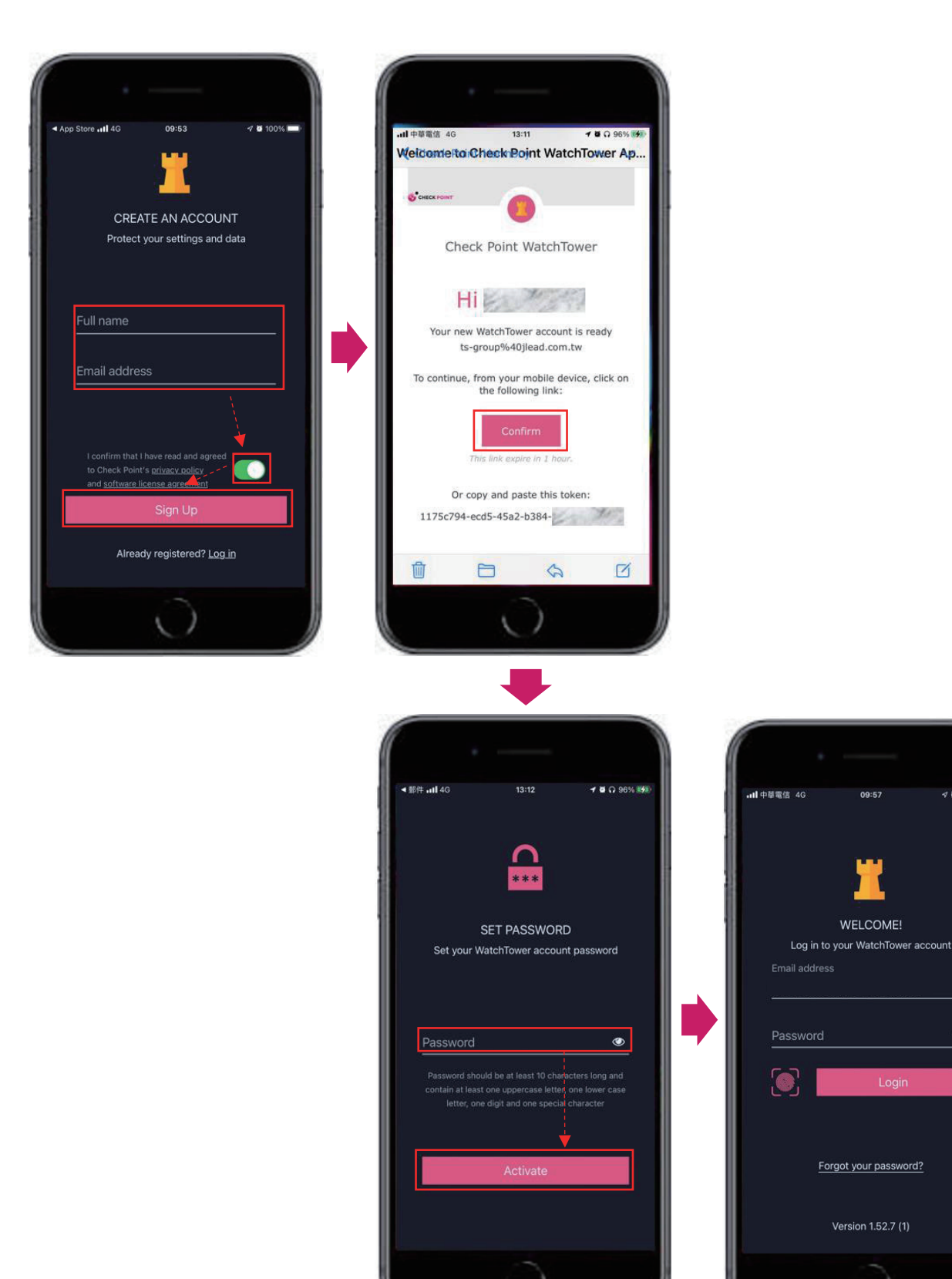

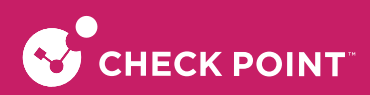

#### 開啟並登入 Check Point WatchTower App

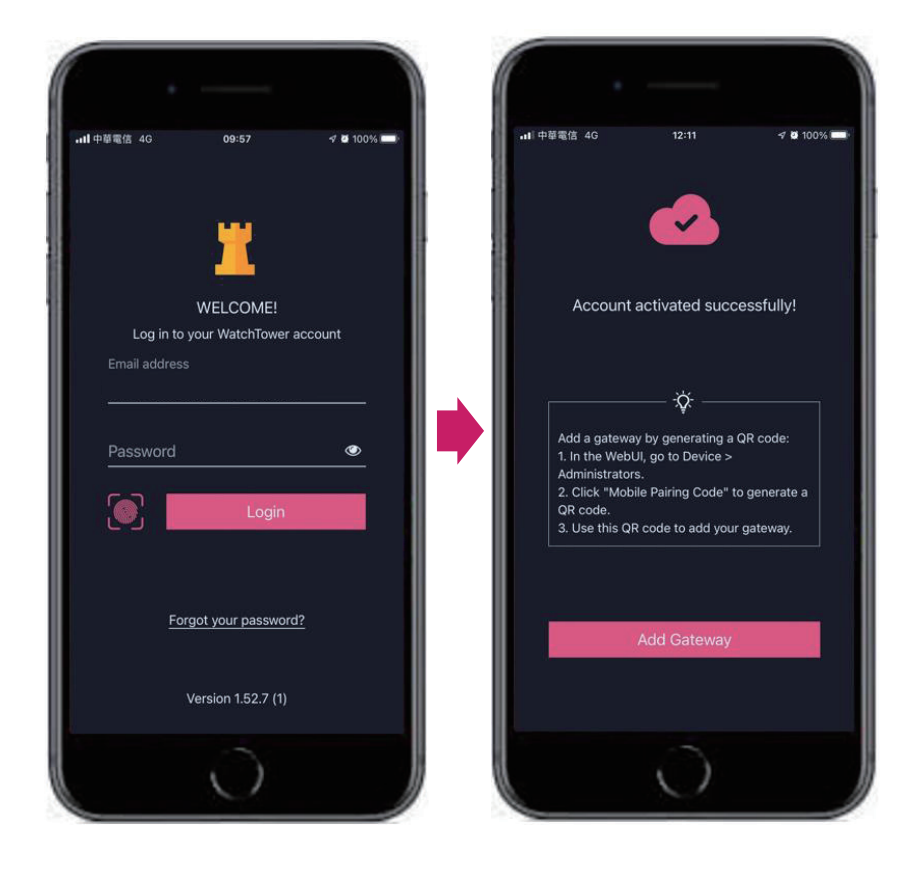

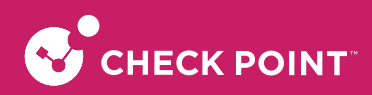

點擊 Add Gateway → 掃描欲加入的 Check Point Quantum Spark 1530 QR Code (1.2 產生的 QR Code) → 輸入 Check Point Quantum Spark 1530 登入帳號密碼 → Connect → Finished

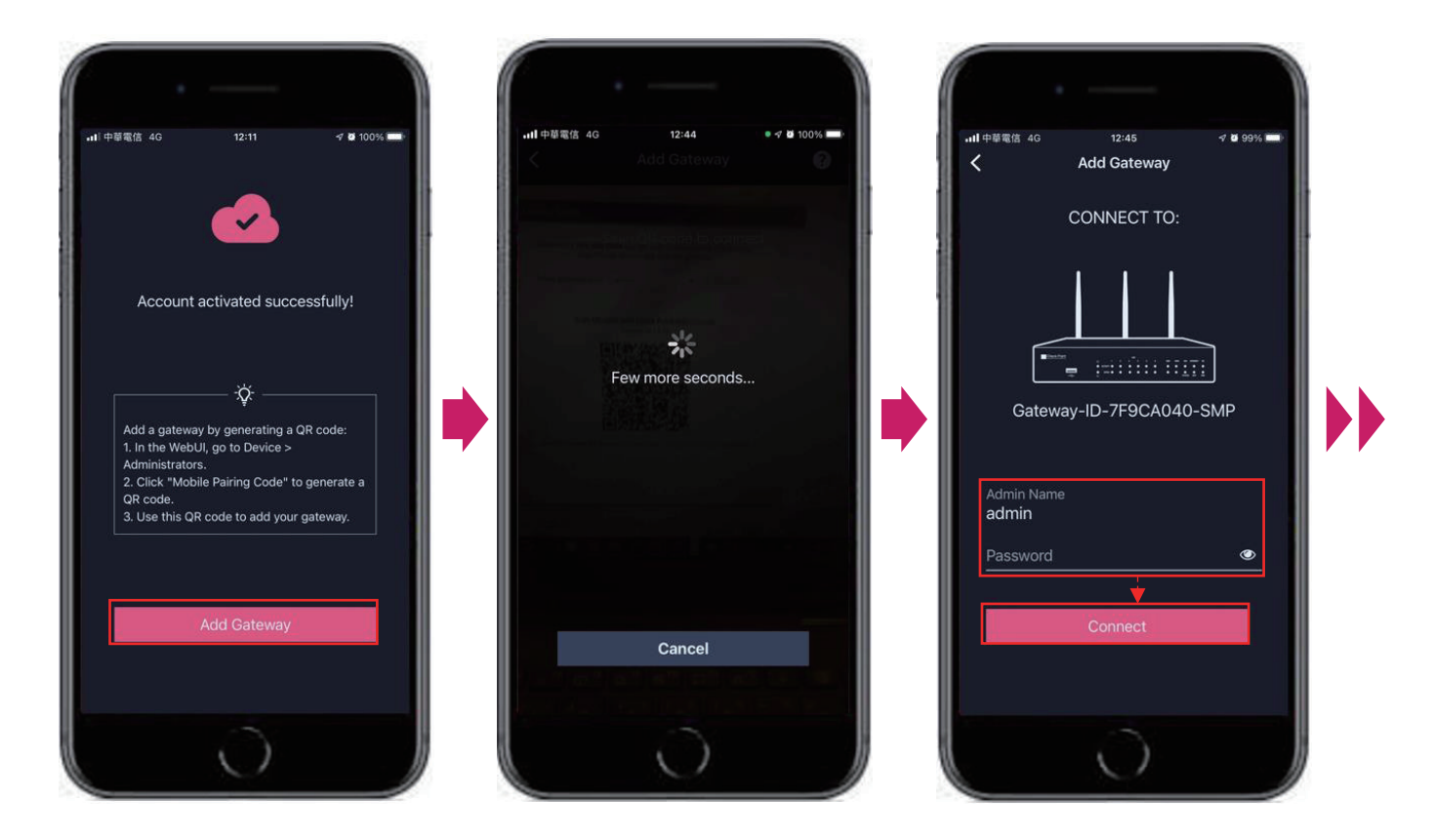

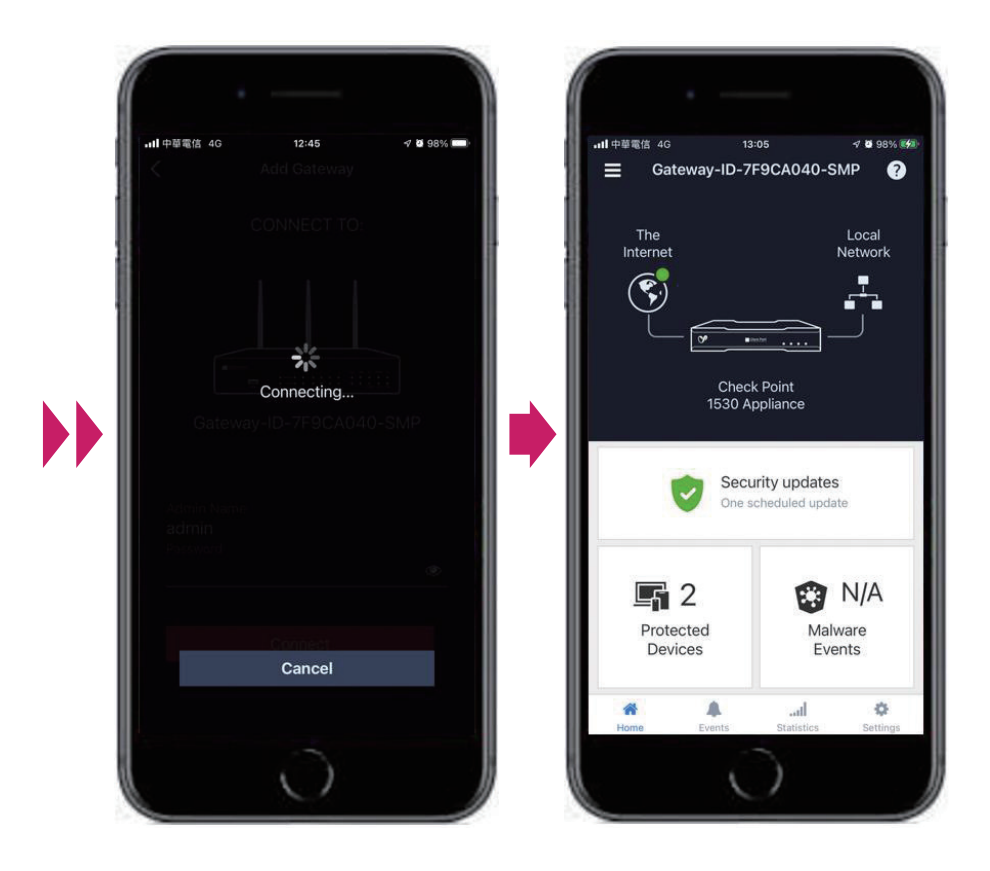

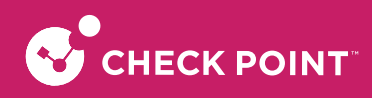

### 8-2. SMP Portal 雲端管理平台

註冊SMP (Security Management Portal)

開啟瀏覽器→https://smp1.portal.checkpoint.com/→New Domain Request

|                                                                                                    | A Domain           |       |
|----------------------------------------------------------------------------------------------------|--------------------|-------|
|                                                                                                    | Luser name         |       |
| -                                                                                                    | Password           | o     |
| QUANTUM SPARK                                                                                                   |                    |       |
| SECURITY MANAGEMENT PORTAL                                                                                      | Save user name     |       |
| And both a many advantant mental fait the many advantant advantation and faith of the second advantation of the |                    |       |
|                                                                                                    | New Domain Request |       |
|                                                                                                    |                    | LOGIN |

Service Domain Name (輸入公司Domain) → Domain's Goal (選擇使用目的) → County (選擇國家) → Expected number of Gateways (輸入欲管理的防火牆數量)

| NEW SERVICE DOMAIN REQUEST      | ×                                   | NEW SERVICE DOMAIN REQUEST    | ×                             |
|---------------------------------|-------------------------------------|-------------------------------|-------------------------------|
| Service Domain Name:            | -                                   |                               |                               |
| Domain's Goal: Select a do      | main goal 🗸 🗸                       | Service Domain Name:          | jlead.com.tw                  |
| Country: Select a cou           | untry ~                             | Domain's Goal:                | Select a domain goal          |
| Expected number of Category     |                                     | Country:                      | Demo/Poc<br>Production        |
| Expected number of Galeways:    |                                     | Expected number of Gateways:  | Other                         |
| Service Domain Administrator:   |                                     | Service Domain Administrator: |                               |
| First Name:                     |                                     | First Name:                   |                               |
| Last Name:                      |                                     | Last Name:                    |                               |
| Email:                          |                                     | Emailt                        |                               |
| User Center Account:            |                                     | Lindi.                        |                               |
| Prerequisites for Net           | w Service Domain                    | User Center Account:          |                               |
|                                 |                                     | Prerequi                      | isites for New Service Domain |
| 我不是機器人<br>reCAPTCHA<br>隱私權 - 條款 |                                     | 我不是機器人<br>reC.<br>5.1         | APTCHA<br>1.修款                |
|                                 | <ul> <li>Finish × Cancel</li> </ul> |                               | ✓ Finish X Cancel             |
|                                 |                                     |                               |                               |

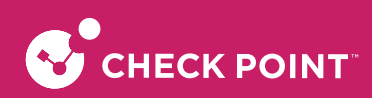

| NEW SERVICE DOMAIN REQUEST    |                                  | ×    |
|-------------------------------|----------------------------------|------|
|                               |                                  |      |
| Service Domain Name:          | jlead.com.tw                     |      |
|                               |                                  |      |
| Domain's Goal:                | Select a domain goal             | ~    |
| Country:                      | Tuvalu                           | ~    |
|                               | Sudan                            |      |
| Expected number of Gateways:  | Suriname                         |      |
| Service Domain Administrator: | Svalbard and Jan Mayen<br>Sweden |      |
|                               | Switzerland                      |      |
| First Name:                   | Syrian Arab Republic             |      |
| Last Name:                    | Tajikistan                       | _    |
|                               | Tanzania, United Republic of     | f    |
| Email:                        | Timor-Leste                      |      |
| User Center Account:          | Тодо                             |      |
|                               | Tokelau                          |      |
| Prereq                        | Trinidad and Tobago              |      |
|                               | Tunisia                          |      |
| - 我不是機器人<br>ref               | Turkmenistan                     |      |
| [[書表]                         | Turks and Caicos Islands         |      |
| l                             | Tuvalu                           | ncel |
|                               |                                  |      |

Service Domain Administrator → First Name → Last Name → Email (建議使用公司當初所購買時提供之 Email 申 請) → User Center Account ( UC ID 查找請參照2.1.5、2.1.6步驟)

| NEW SERVICE DOMAIN REQUEST    |                                | ×      |
|-------------------------------|--------------------------------|--------|
| Service Domain Name:          |                                |        |
| Domain's Goal:                | Select a domain goal           | ~      |
| Country:                      | Select a country               | ~      |
| Expected number of Gateways:  |                                |        |
| Service Domain Administrator: |                                |        |
| First Name:                   |                                |        |
| Last Name:                    |                                |        |
| Email:                        |                                |        |
| User Center Account:          |                                |        |
| Prer                          | requisites for New Service Don | nain   |
| 我不是機器人                        | reCAPTCHA<br>香私權 - 條款          |        |
|                               | ✓ Finish                       | Cancel |

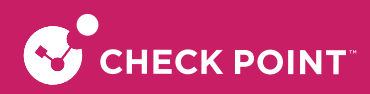

開啟註冊成功信件 → 點擊 Direct URL → 輸入 Domain (註冊時使用網域)、User Name、Password → Login (完成 登入)

| SMP Domain Creation Template - POC [ref:_00D209OX500672eVPVM:ref]                                            |
|----------------------------------------------------------------------------------------------------|
| CP Check Point Support <support@checkpoint.com> 收件者 田TS-Group</support@checkpoint.com>                       |
| ③ 待處理。從2022年12月7日星期三開始。2022年12月7日星期三到期。<br>按一下這裡下載圖片。為了協助保護您的隱私。Outlook 不會自動下載郵件中的某些圖片。                      |
| <b>53</b> 約部件翻譯為:繁體中文 (繁體) 一律不翻譯自:英文 翻譯裏好設定                                                                  |
| ا الله الله الله الله الله الله الله ال                                                                      |
| Thank you for contacting Check Point Support.<br>My name is Itay and this case has been assigned to my care. |
| Following your request, a new SMP domain was opened with the following details:                              |
| Domain Purpose: Demo / POC     Service Domain:     Admin User:     Password:                                 |
| Direct URL: //                                                                                               |
|                                                                                                    |
|                                                                                                    |
|                                                                                                    |
|                                                                                                    |
| La User name                                                                                                 |
| OUANTUM SPARK                                                                                                |
| SECURITY MANAGEMENT PORTAL                                                                                   |
| New Domain Request                                                                                           |
|                                                                                                    |

開啟瀏覽器,輸入 https://accounts.checkpoint.com/,輸入帳號密碼登入

| Sign In                         |                      |
|---------------------------------|----------------------|
| To continue to User             | Center/PartnerMAP    |
| User <mark>N</mark> ame (Email) |                      |
|                                 |                      |
| Password                        | V                    |
|                                 |                      |
|                                 | Forgot Your Password |
|                                 |                      |
|                                 | Sign In              |

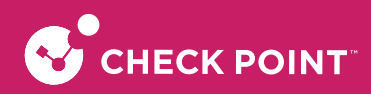

點選 MY CHECK POINT → My Accounts,即可看到公司所屬 UC ID

| S                                                                                         | Check Point     PartnerMap                                                                                                    | SALES & KNOWLEDGE                                                                             | MARKETING              | Free Dem                                                                                          | Contact Us Suppo                                         | rt Center Blog We<br>HECK POINT                                               | elcome   Sigr<br>Q                                                                                                    |
|-------------------------------------------------------------------------------------------|----------------------------------------------------------------------------------------------------|-----------------------------------------------------------------------------------------------|------------------------|---------------------------------------------------------------------------------------------------|----------------------------------------------------------|-------------------------------------------------------------------------------|----------------------------------------------------------------------------------------------------|
|                                                                                           | My Accounts                                                                                                    |                                                                                               | My Info                |                                                                                                   | My Partner Profile                                       |                                                                               |                                                                                                    |
|                                                                                           | Product Conton                                                                                                    |                                                                                               |                        |                                                                                                   |                                                          |                                                                               |                                                                                                    |
|                                                                                           | My Accounts                                                                                                    |                                                                                               | My Certifications      |                                                                                                   | Partner Dashboard                                        |                                                                               |                                                                                                    |
|                                                                                           | Track Orders (New)                                                                                                    |                                                                                               | My Subscriptions       |                                                                                                   |                                                          |                                                                               |                                                                                                    |
|                                                                                           |                                                                                                    |                                                                                               | Notifications          |                                                                                                   |                                                          |                                                                               |                                                                                                    |
|                                                                                           | Tools                                                                                                    |                                                                                               |                        |                                                                                                   |                                                          |                                                                               |                                                                                                    |
|                                                                                           | Accounts, Products a                                                                                                    | nd Orders                                                                                     |                        |                                                                                                   |                                                          |                                                                               |                                                                                                    |
|                                                                                           | Sync License Informa                                                                                                    | tion Tool                                                                                     |                        |                                                                                                   |                                                          |                                                                               |                                                                                                    |
|                                                                                           | Download Contract Fi                                                                                                    | le                                                                                            |                        |                                                                                                   |                                                          |                                                                               |                                                                                                    |
|                                                                                           |                                                                                                    |                                                                                               |                        |                                                                                                   |                                                          |                                                                               |                                                                                                    |
|                                                                                           |                                                                                                    |                                                                                               |                        |                                                                                                   |                                                          |                                                                               |                                                                                                    |
|                                                                                           |                                                                                                    |                                                                                               |                        |                                                                                                   |                                                          |                                                                               |                                                                                                    |
|                                                                                           |                                                                                                    |                                                                                               |                        |                                                                                                   |                                                          |                                                                               |                                                                                                    |
|                                                                                           |                                                                                                    |                                                                                               |                        |                                                                                                   |                                                          |                                                                               |                                                                                                    |
|                                                                                           |                                                                                                    |                                                                                               |                        |                                                                                                   |                                                          |                                                                               |                                                                                                    |
|                                                                                           |                                                                                                    |                                                                                               |                        |                                                                                                   |                                                          |                                                                               |                                                                                                    |
|                                                                                           |                                                                                                    |                                                                                               |                        |                                                                                                   |                                                          |                                                                               |                                                                                                    |
|                                                                                           |                                                                                                    | Rattine Crieck Paint                                                                          | to provide any cardiad | n Information In The Charle Point (                                                               | or liver who purchased p                                 | enductfol on my hierail                                                       |                                                                                                    |
|                                                                                           |                                                                                                    | Talinos Chuck Phili                                                                           | to provide my contact  | Contempolaria de Creck Ponte                                                                      | árthur who più chasad p                                  | mbuctfol on my henall                                                         |                                                                                                    |
|                                                                                           |                                                                                                    | Talinov Crouch Pount                                                                          | ta provide ny condar   |                                                                                                   | arthur who parchased p                                   | rratuat (a) (an my behad)                                                     |                                                                                                    |
|                                                                                           |                                                                                                    | Talinoi Couch Puni                                                                            | ta provide diversitat  | Conference for the Direct Point of                                                                | n finn ann gur fhanair g                                 | ort Center Blog                                                               | Welcome:                                                                                                    |
| G                                                                                         | Check Point     DartnarMan                                                                                                    |                                                                                               |                        |                                                                                                   | Contact Us Supp                                          | ort Center Blog                                                               | Welcome:                                                                                                    |
| ¢                                                                                         | • Check Point<br>Partner Map                                                                                                    | SALES & KNOWLEDG                                                                              | e Marketing            | Free Dem<br>CUSTOMER ACQUISITIONS                                                                 | 10 Contact Us Supp<br>5 SUPPORT MY                       | ort Center Blog<br>CHECK POINT                                                | Welcome:                                                                                                    |
| <b>•</b>                                                                                  | Check Point     PartnerMap                                                                                                    | SALES & KNOWLEDG                                                                              | e Marketing            | Free Den<br>CUSTOMER ACQUISITIONS                                                                 | <ul> <li>Contact Us Supp</li> <li>SUPPORT MY</li> </ul>  | ort Center Blog<br>CHECK POINT                                                | Welcome: 4                                                                                                    |
| S<br>My U                                                                                 | Check Point     PartnerMap                                                                                                    | SALES & KNOWLEDG                                                                              | e marketing            | Free Den<br>CUSTOMER ACQUISITIONS                                                                 | 10 Contact Us Supp<br>5 SUPPORT MY                       | ort Center Blog<br>CHECK POINT                                                | Welcome:                                                                                                    |
| My U<br>Q Fil                                                                             | Check Point PartnerMap CAccounts Iter as you type                                                                                                    | SALES & KNOWLEDG                                                                              | E MARKETING            | Free Den<br>CUSTOMER ACQUISITIONS                                                                 | Contact Us Supp<br>S SUPPORT MY                          | ort Center Blog<br>CHECK POINT                                                | Welcome:                                                                                                    |
| My U<br>a Fit                                                                             | Check Point PartnerMap IC Accounts Iter as you type g 2 of 2 Accounts I Active I                                                                                                    | SALES & KNOWLEDG                                                                              | E MARKETING            |                                                                                                   | Contact Us Supp<br>S SUPPORT MY                          | ort Center Blog<br>CHECK POINT<br>Create Accor                                | Welcome:                                                                                                    |
| S<br>My U<br>Q Fit                                                                        | Check Point     PartnerMap     CAccounts     Iter as you type g 2 of 2 Accounts I Active I     D Company                                                                                                    | SALES & KNOWLEDG Filters: Only Active Account Name Account Nam                                | E MARKETING            | Endeemediate is the black is based in<br>Free Dem<br>CUSTOMER ACQUISITIONS<br>U<br>Name ↑ Country | Contact Us Supp<br>S SUPPORT MY<br>C ID<br># of Products | ort Center Blog<br>CHECK POINT<br>Create Accor<br>Renewal Date                | Welcome:                                                                                                    |
| My U<br>Q Fit<br>Showing                                                                  | Check Point     PartnerMap     CAccounts     ter as you type g 2 of 2 Accounts   Active       ID Compan     INFORMATION (1)                                                                                                    | SALES & KNOWLEDG Filters: Only Active Account y Name Account Name                             | E MARKETING            | Free Dert<br>CUSTOMER ACQUISITIONS                                                                | Contact Us Supp<br>S SUPPORT MY<br>C ID<br># of Products | ort Center Blog<br>CHECK POINT<br>Create Accor<br>Renewal Date                | Welcome:                                                                                                    |
| My U<br>Q Fit<br>Showing<br>V                                                             | Check Point PartnerMap CAccounts Iter as you type g 2 of 2 Accounts I Active I ID Compan INFORMATION (1)                                                                                                    | SALES & KNOWLEDG Filters: Only Active Account y Name Account Nam HEORMATION                   | E MARKETING            | Free Dem<br>CUSTOMER ACQUISITIONS                                                                 | Contact Us Supp<br>SUPPORT MY<br>CID<br># of Products    | ort Center Blog<br>CHECK POINT<br>Create Accor<br>Renewal Date                | Welcome: [ ] :<br>unt I Transformed I Transformed I Transform |
| My U<br>Q Fil<br>Showing<br>V I                                                           | Check Point     PartnerMap  IC Accounts  Iter as you type  g 2 of 2 Accounts   Active    ID Company  ID Company  XXXXXXX  IM INFORMATION (1)  XXXXXXX  IM INFORMATION (1)  XXXXXXXX  IM INFORMATION (1)  XXXXXXXX  IM INFORMATION (1)  XXXXXXX  XXXXX  XXXXX  XXXX  XXXXXX  XXXX                                                                                                    | SALES & KNOWLEDG Filters: Only Active Account y Name Account Name HFORMATION                  | E MARKETING            | Free Dert<br>CUSTOMER ACQUISITIONS                                                                | C ID<br># of Products<br>27                              | ort Center Blog<br>CHECK POINT<br>Create Accor<br>Renewal Date<br>31-Jul-2023 | Welcome: [1]                                                                                                    |
| My U<br>a Fil<br>bhowing<br>-<br>-<br>-<br>-<br>-<br>-<br>-<br>-<br>-<br>-<br>-<br>-<br>- | Check Point PartnerMap UC Accounts Iter as you type g 2 of 2 Accounts I Active I ID Compan Compan Compa | SALES & KNOWLEDG Filters: Only Active Account y Name Account Nam IFORMATION Pany customer [1] | E MARKETING            | Free Den<br>CUSTOMER ACQUISITIONS<br>Name ↑ Country                                               | C Contact Us Supp<br>S SUPPORT MY<br># of Products<br>27 | ort Center Blog<br>CHECK POINT<br>Create Accor<br>Renewal Date<br>31-Jul-2023 | Welcome: [1]                                                                                                    |

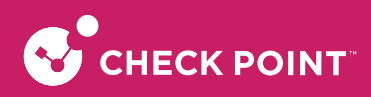

#### SMP (Security Management Portal) 納管Quantum Spark 1530

開啟瀏覽器 → https://smp1.portal.checkpoint.com/login → 輸入Doamin、User name and Password 登入

|                            | A Domain           |       |
|----------------------------|--------------------|-------|
|                            | Luser name         |       |
|                            | Password           | O     |
| SECURITY MANAGEMENT PORTAL | Save user name     |       |
|                            | New Domain Request | 1 🔪   |
|                            |                    | LOGIN |

#### 點選 HOME $\rightarrow$ Plans $\rightarrow$ New

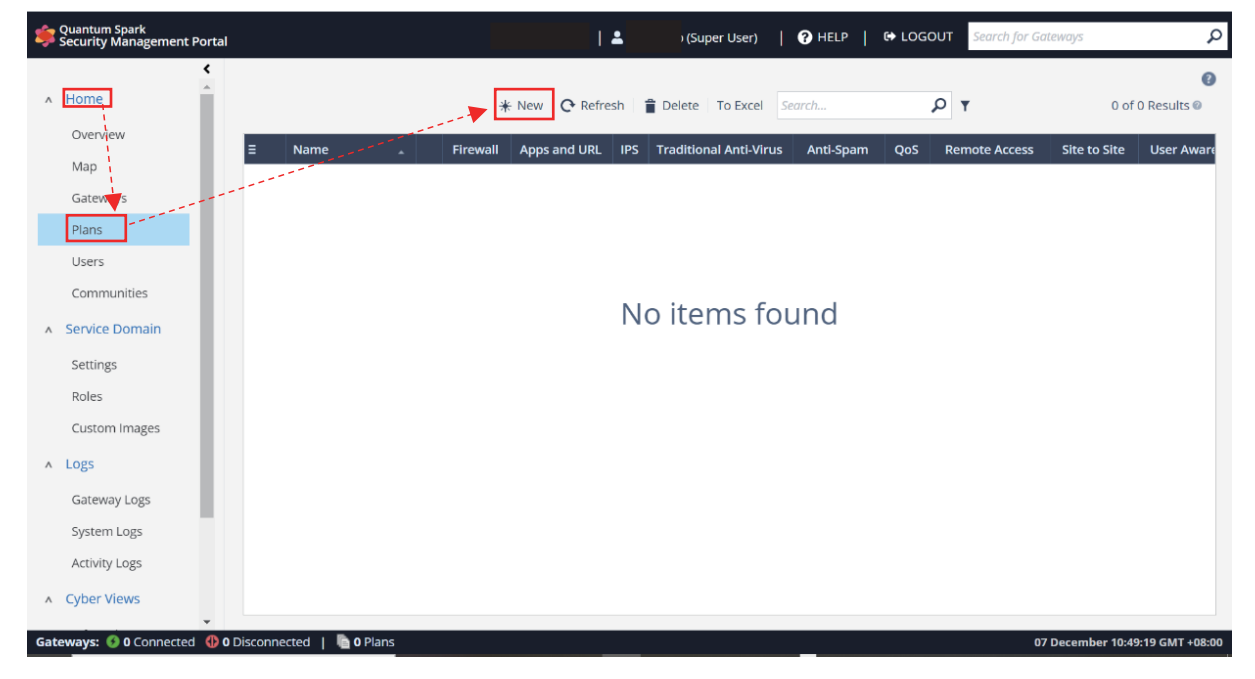

#### 輸入 Plans 名稱 (敘述可填可不填) → Next → Next → Finsh

| CREATE NEW PLAN X                                       | CREATE NEW PLAN X                                                                                                    |  |
|---------------------------------------------------------|----------------------------------------------------------------------------------------------------|--|
| Name SMP-demo-QS-1530<br>Description manager from cloud | Supply the following services:         Store gateway logs         Send periodic reports         Firmware upgrades         Dynamic DNS         Send cloud notifications         Periodic backup can be configured after the Plan is created. |  |

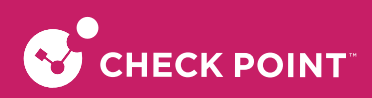

| CREATE NEW PLAN                                                                                                    | ×     |
|----------------------------------------------------------------------------------------------------|-------|
| Activate the following Security Software Blades:                                                                                      | ^     |
| ✓ Firewall                                                                                                    |       |
| ✓ Application Control and URL Filtering                                                                                               |       |
| ▼ IPS                                                                                                    |       |
| ✓ Traditional Anti-Virus                                                                                                    |       |
| ✓ Anti-Spam                                                                                                    |       |
| QoS                                                                                                    |       |
| Remote Access VPN                                                                                                    |       |
| ✓ Site to Site VPN                                                                                                    |       |
| ✓ User Awareness                                                                                                    |       |
| ✓ Anti-Virus                                                                                                    |       |
| ✓ Anti-Bot                                                                                                    |       |
| By default, Security Software Blades are remotely managed.<br>Changing this configuration is possible only after the plan is created. | Ŧ     |
| G Back Finish x C                                                                                                    | ancel |

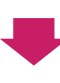

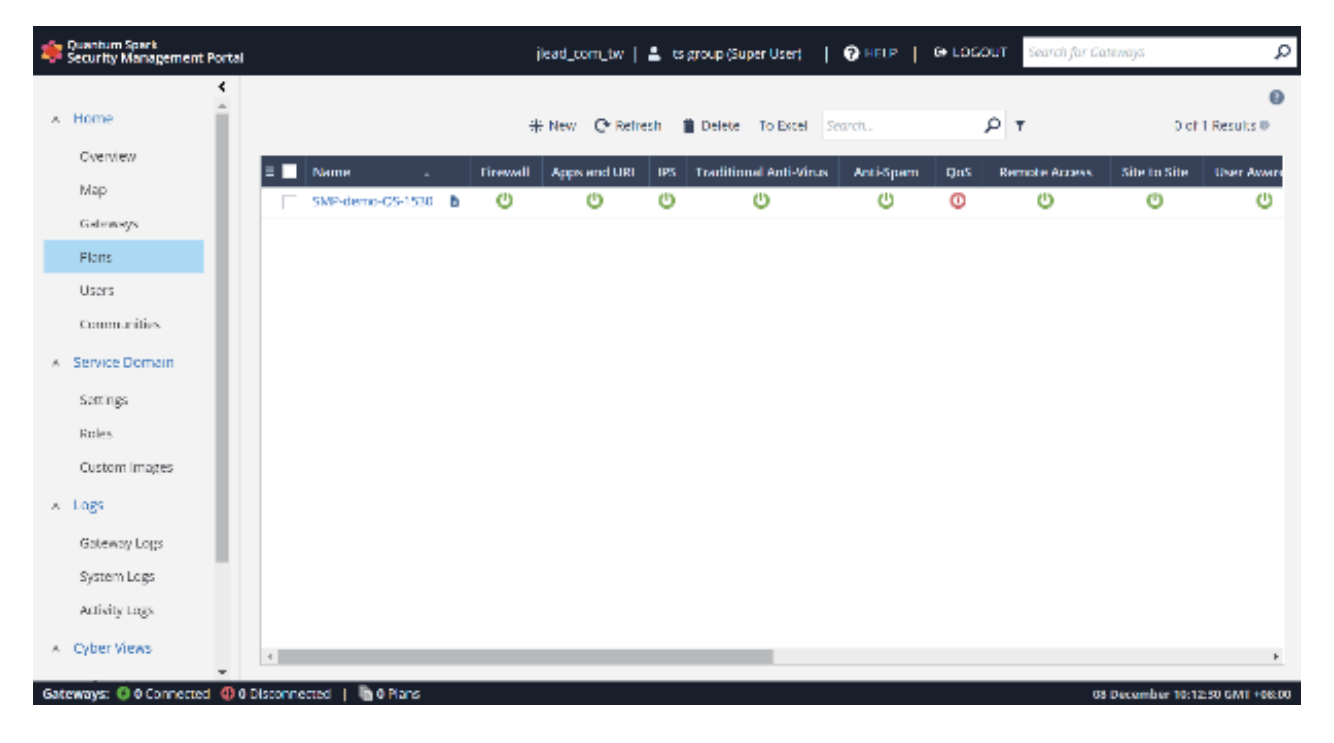

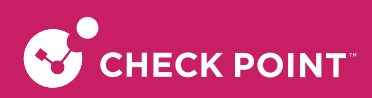

#### 點選 HOME → Gateways → New

| Security Management Portal      | ▲ (Super User)   🕄 HELP   🗘 LOGOUT Search for Gateways 🔎                          |
|---------------------------------|-----------------------------------------------------------------------------------|
|                                 | ★ New                                                                             |
| Materia Gateways                | Status Name Description Human Readable Address Access Gateway MAC Address License |
| Plans<br>Users                  |                                                                                   |
| Communities      Service Domain | No items found                                                                    |
| Settings<br>Roles               |                                                                                   |
| Custom Images                   |                                                                                   |
| Gateway Logs<br>System Logs     |                                                                                   |
| Activity Logs                   |                                                                                   |
| Gateways: 🔮 0 Connected         | connected   🖥 0 Plans 07 December 10:52:53 GMT +08:00                             |

選擇Type → Name (自訂義欲管理設備名稱) → Finsh → 複製 Activation key 備用 (Quantum Spark 1530 join SMP 時 必須資料)

| CREATE NEW GATEWAY                 |                          | ×        |
|------------------------------------|--------------------------|----------|
|                                    |                          |          |
| Туре                               | Small Office Appliance 🗸 |          |
| Name                               | QS-1530-demo 🚱 Generate  |          |
| Description                        | manager from cloud       |          |
| <ul> <li>Managed by SMP</li> </ul> |                          |          |
| Plan                               | SMP-demo-QS-1530         |          |
| Registration key                   | CF7PcSQY @Generate       |          |
|                                    |                          |          |
| Owner ID                           | Y Search                 | ₩ New    |
|                                    |                          |          |
|                                    |                          |          |
|                                    |                          |          |
|                                    |                          |          |
|                                    | ✓ Finish                 | × Cancel |
|                                    |                          |          |

 $\checkmark$
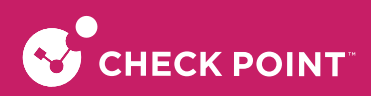

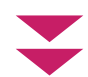

| 💠 Quantum Spark<br>Security Management Portal                                                                | 1 🔺                                                                                                    | p (Super User)     Image: HELP     Image: HeLP     Search for Gateways |
|----------------------------------------------------------------------------------------------------|----------------------------------------------------------------------------------------------------|------------------------------------------------------------------------|
| <ul> <li>✓ Gatev</li> <li>∧ Home</li> <li>QS-1530-de</li> </ul>                                              | way Edit<br>lemo                                                                                                    | Access Gateway Delete Gateway Actions •                                |
| Map Search<br>Gateways General<br>Plans - Y Location<br>Users 2 Owner                                        | Description     Enabled     Gateway type     r     Reported Firmware                                                                                                    | manager from cloud                                                     |
| Communities Status<br>◆ Service Domain<br>Settings ,                                                         | et Monitoring Managed by SMP<br>Plan <sup>®</sup><br>es Settings<br>ity Software MAC address <sup>®</sup><br>es Last connected IP address<br>Registration key <sup>®</sup> | SMP-demo-QS-1530 Change Plan SGO<br>Remote management                  |
| A     Logs     , <ul> <li>Setup</li> <li>Gateway Logs</li> <li>System Logs</li> <li>Activity Logs</li> </ul> | Activation key                                                                                                    | smp-beta.checkpoint.com&QS-1530-demo.jlead_com_tw&CF7P                 |
| ∧ Cyber Views                                                                                                |                                                                                                    | Cancel Save                                                            |
| Gateways: 🔇 0 Connected 🚯 0 Disconnected                                                                     | h 1 Plans                                                                                                    | 08 December 10:14:01 GMT +08:00                                        |

登入Quantum Spark 1530  $\rightarrow$  HOME  $\rightarrow$  Cloud Services  $\rightarrow$  Configure

| Se Quantum<br>1530 Ap | n Spark<br>pliance                  | wradmin   E- Log.Out   🍞 Help / Support 🔍 Search                                                                                                    |        |
|-----------------------|-------------------------------------|----------------------------------------------------------------------------------------------------|--------|
|                       | <                                   | Cloud Services: Configure a Cloud Services provider that can handle your security policy and supply a variety of services                                                                                                    | 🕑 Help |
| ĥ                     | <ul> <li>Overview</li> </ul>        | Cloud Services                                                                                                    |        |
| HOME                  | System                              | Cloud Services                                                                                                    |        |
|                       | Security Dashboard                  |                                                                                                    |        |
| <b></b>               | Security Management                 | Configure                                                                                                    |        |
| DEVICE                | Cloud Services                      | Managed Security Blades                                                                                                    |        |
| I#1                   | License                             |                                                                                                    |        |
| ACCESS<br>POLICY      | Site Map                            | Firewall Applications User QoS IPS Anti-Virus Anti-Bot Threat Anti-Spann Remote Site To Site                                                                                                    |        |
| ~                     | <ul> <li>Monitoring</li> </ul>      | & URL Awareness Emulation Access VPN                                                                                                    |        |
| THREAT                | Notifications                       | rince ing                                                                                                    |        |
| PREVENTION            | Active Devices                      | Available Services                                                                                                    |        |
| 25.                   | Monitoring                          | Reports Reports Firmware Upgrades Firmware Upgrades Firmware Upgra |        |
| VPN                   | Reports                             |                                                                                                    |        |
|                       | <ul> <li>Troubleshooting</li> </ul> | Logs O Periodic Backup                                                                                                    |        |
| 22                    | Tools                               | <ul> <li>Store security and system ridgs in coursiseffers</li> <li>Periodically backup the applance's securitys</li> </ul>                                                                                                    |        |
| USERS &<br>OBJECTS    | Support                             | P Dynamic DNS                                                                                                    |        |
| ~                     |                                     | Bill"         Assign a persistent domain name           e.g. my gateway domain.com                                                                                                    |        |
| LOGS &                |                                     |                                                                                                    |        |
| MONITORING            |                                     |                                                                                                    |        |
|                       |                                     |                                                                                                    |        |
|                       |                                     |                                                                                                    |        |
|                       |                                     |                                                                                                    |        |
|                       |                                     |                                                                                                    |        |
|                       |                                     |                                                                                                    |        |
|                       |                                     | Apply x Canel                                                                                                    |        |
| 4 <b>F</b>            | <b>A</b>                            | · pppy realised                                                                                                    |        |

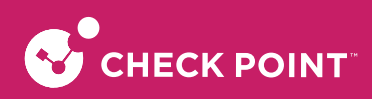

貼上 Activation key → Apply → Cloud Services: Connecting (等待連線) → Cloud Services: Connected (完成連線)

| <ul> <li>Activation key:</li> </ul> | ւթ-beta.checkpoint.com&QS-1530-demo.jlead_com_tw&CF7PcSQY |
|-------------------------------------|-----------------------------------------------------------|
| Activation details:                 |                                                           |
| Service Center:                     | smp-beta.checkpoint.com                                   |
| Gateway ID:                         | QS-1530-demo.jlead_com_tw                                 |
| Registration key:                   | CF7PcSQY                                                  |
|                                     |                                                           |

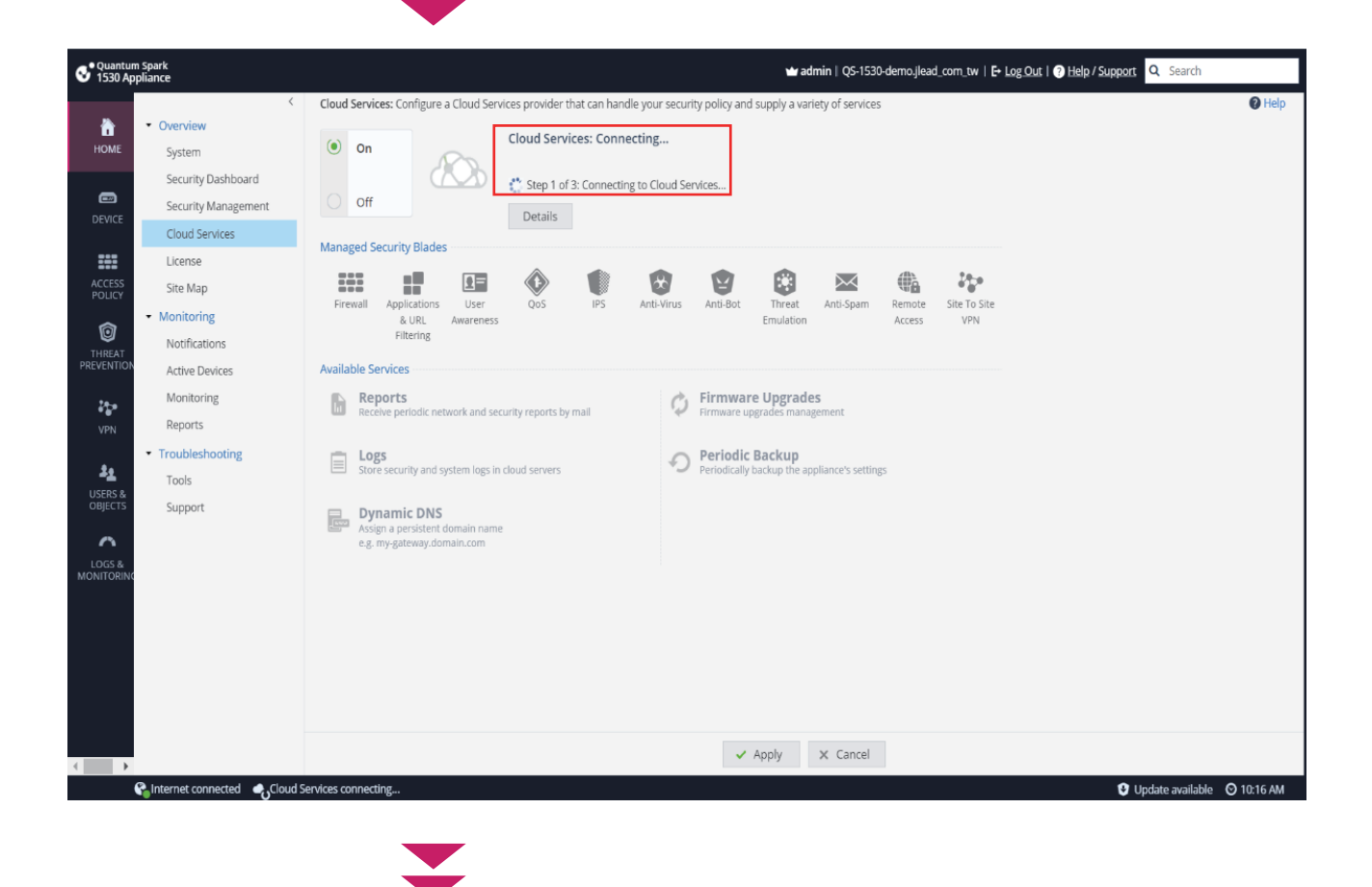

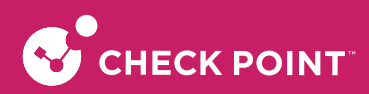

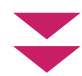

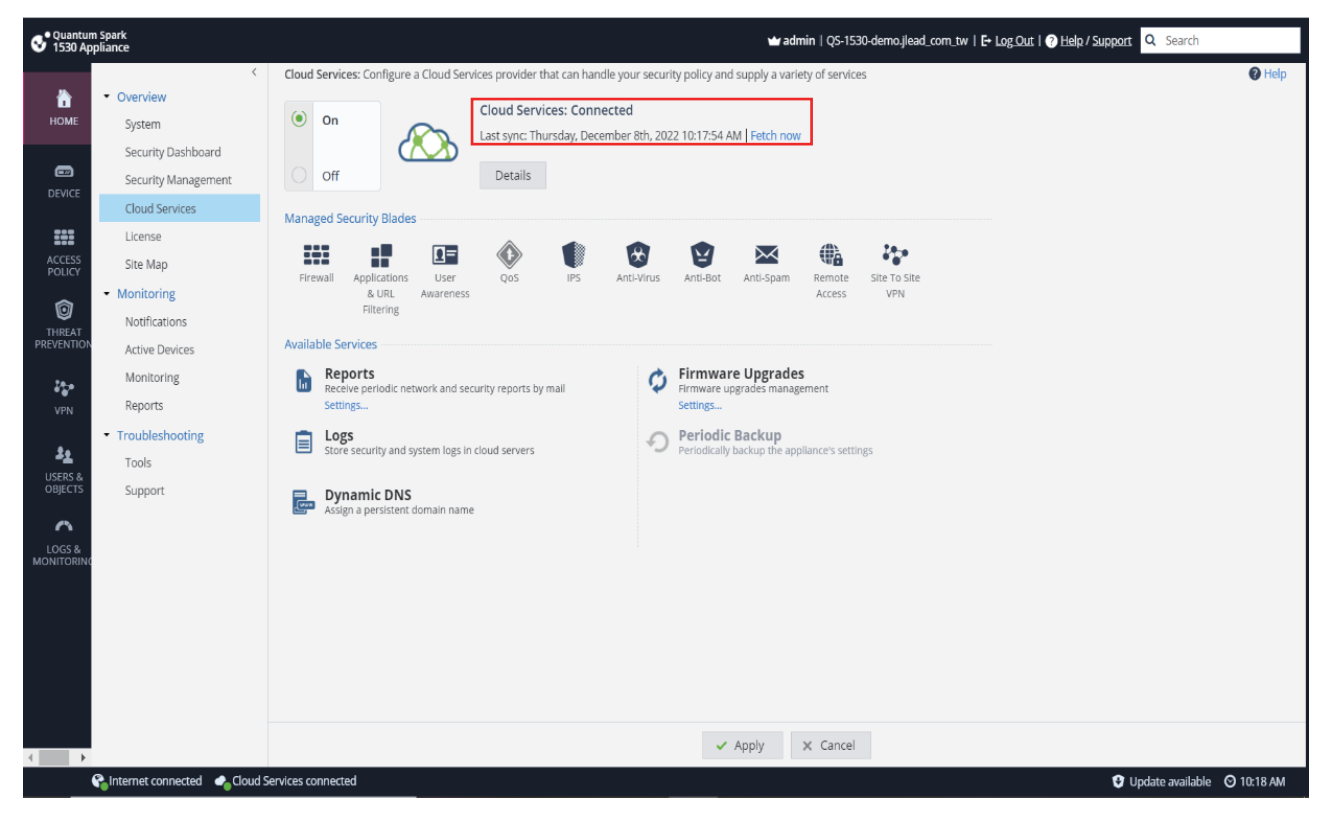

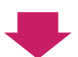

| \$  | Quantum Spark<br>Security Management Portal |                          |          | 2               | (Super User) | 😯 | HELP | 🗈 LOGOUT | Search for Gateways | Q                      |
|-----|---------------------------------------------|--------------------------|----------|-----------------|--------------|---|------|----------|---------------------|------------------------|
|     | <                                           |                          |          |                 |              |   |      |          |                     | 0                      |
| ٨   | Home                                        | Status                   | Sessions |                 |              |   |      |          |                     |                        |
|     | Overview                                    | Gateways                 |          |                 | Show All     | _ |      |          |                     |                        |
|     | Мар                                         | G Connected              |          | 1               | Show         |   |      |          |                     |                        |
|     | Gateways                                    | Not connected            | 4        | 0               | Show         |   |      |          |                     |                        |
|     | Plans                                       | © Disabled               | <i>•</i> | 0               | Show         |   |      |          |                     |                        |
|     | Users                                       |                          |          |                 |              |   |      |          |                     |                        |
|     | Communities                                 | Plans                    |          |                 |              |   |      |          |                     |                        |
| ٨   | Service Domain                              | Plans                    |          | 1               | Show         |   |      |          |                     |                        |
|     | Settings                                    | Users                    |          |                 |              |   |      |          |                     |                        |
|     | Roles                                       | S Logged In              |          | 1               |              |   |      |          |                     |                        |
|     | Custom Images                               |                          |          |                 |              |   |      |          |                     |                        |
| ٨   | Logs                                        | Service Center Na        | me:      | jlead_com_tw    |              |   |      |          |                     |                        |
|     | Gateway Logs                                |                          |          |                 |              |   |      |          |                     |                        |
|     | System Logs                                 |                          |          |                 |              |   |      |          |                     |                        |
|     | Activity Logs                               |                          | Refresh  | Generate Report |              |   |      |          |                     |                        |
| ^   | Cyber Views                                 |                          |          |                 |              |   |      |          |                     |                        |
|     | · · · · · · · · · · · · · · · · · · ·       |                          | al       |                 |              |   |      |          |                     |                        |
| Gat | eways: 👽 1 Connected 🛛 🚯 0 D                | isconnected   <b>1 1</b> | Plans    |                 |              | _ |      |          | 07 Decembe          | er 11:04:43 GMT +08:00 |
|     |                                             |                          |          |                 |              |   |      |          |                     |                        |

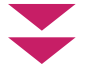

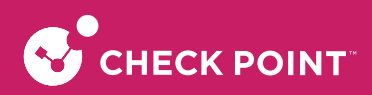

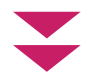

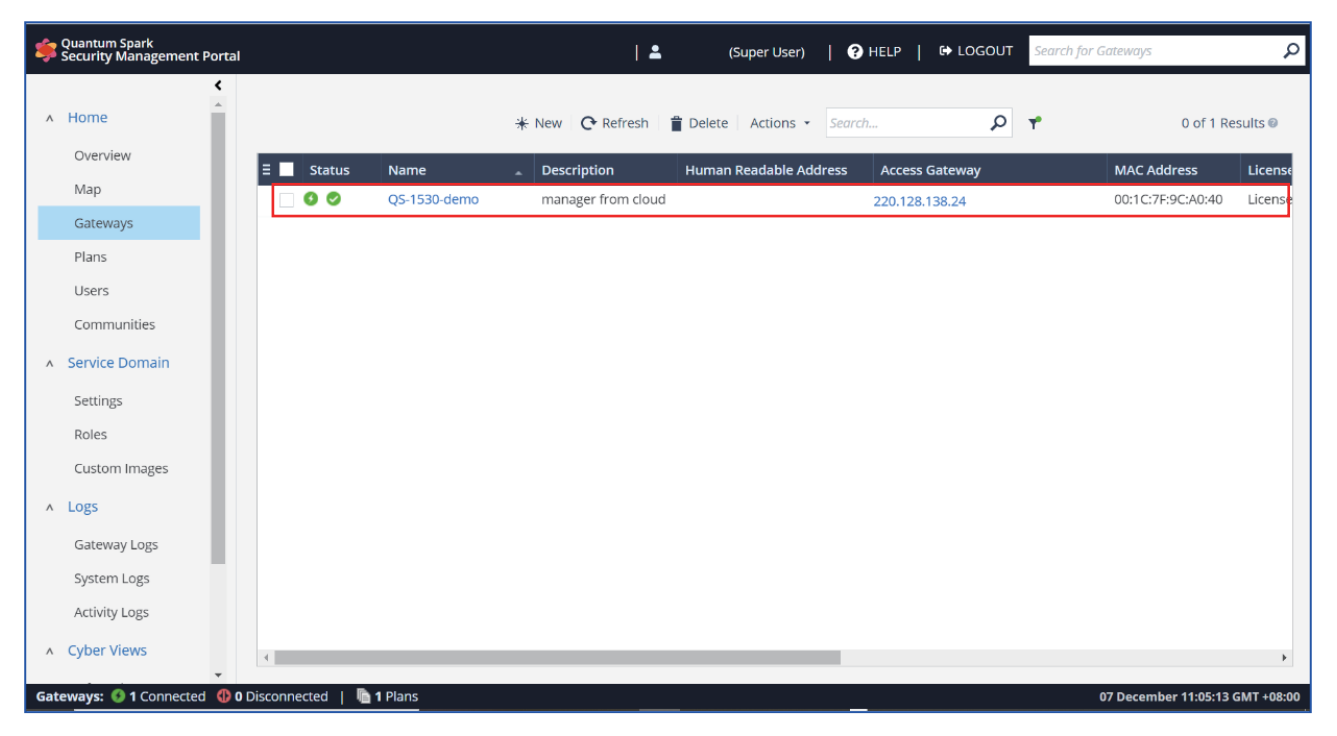